# Microarray data analysis with Chipster

13.-15.1.2016 Eija Korpelainen, Massimiliano Gentile chipster@csc.fi

### What will I learn?

- How to operate the Chipster software
- How to analyze microarray data
  - Central concepts
  - Analysis workflow
  - What happens in the different analysis steps
- How to design experiments

### Microarray data analysis workflow

- Importing data to Chipster
- Normalization
- Describing samples with a phenodata file
- Quality control
  - Array level
  - Experiment level
- Filtering (optional)
- Statistical testing
  - Parametric and non-parametric tests
  - Linear modeling
  - Multiple testing correction
- Annotation
- Pathway analysis
- Clustering
- Saving the workflow

Introduction to Chipster

# Chipster

Provides an easy access to over 350 analysis tools

- No programming or command line experience required
- Free, open source software

### > What can I do with Chipster?

- analyze and integrate high-throughput data
- visualize data efficiently
- share analysis sessions
- save and share automatic workflows

### Chipster

Open source platform for data analysis

#### Welcome to Chipster

- Home
- Getting access

CSC

- Analysis tool content
- Screenshots
- Manual
- Tutorial videos
- Cite
- FAQ
- Contact
- For developers:
  - Open source project
  - Tool editor

Chipster is a user-friendly analysis software for high-throughput data. It contains over 350 analysis tools for next generation sequencing (NGS), microarray, proteomics and sequence data. Users can save and share automatic analysis workflows, and visualize data interactively using a <u>built-in</u> genome browser and many other visualizations.

Chipster's client software uses Java Web Start to install itself automatically, and it connects to computing servers for the actual analysis. Chipster is open source and the server environment is available as a <u>virtual machine image</u> free of charge. If you would like to use Chipster running on CSC's server, you need a <u>user account</u>.

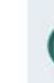

#### Launch Chipster v3.6

...or launch with more memory: 3 GB or 6 GB

If you have trouble launching Chipster, read this

#### News:

- 2.10.2015 Version 3.6 released
- 10.7.2015 Chipster tutorial videos now in YouTube
- 19.8.2014 <u>RNA-seq data analysis guidebook</u> with Chipster instructions

#### Training:

- 13.-15.1.2016 Expression data analysis, DKFZ Heidelberg
- 1.12.2015 RNA-seq data analysis, University of Helsinki
- · 16.11.2015 RNA-seq data analysis, Cape Town
- 11.11.2015 NGS data analysis, Bari
- · 9.11.2015 RNA-seq data analysis, CSC
- 29.10.2015 <u>RNA-seq data analysis</u>, DPPS
- · 26.-27.10.2015 RNA-seq data analysis, Biomedicum

```
.... Chipster 3.4.0 (build 1441)
```

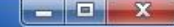

| <u>Eile E</u> dit View Workflow <u>H</u> elp                                                                                                    |                                                                                                    |                                                                                                    |                                                                                                    |                                                                                                    |
|----------------------------------------------------------------------------------------------------|----------------------------------------------------------------------------------------------------|----------------------------------------------------------------------------------------------------|----------------------------------------------------------------------------------------------------|----------------------------------------------------------------------------------------------------|
| Datasets                                                                                                    | Analysis tools                                                                                                    |                                                                                                    |                                                                                                    |                                                                                                    |
| two-sample.tsv                                                                                                    | Microarrays NGS Misc                                                                                                    | Q                                                                                                    | Show                                                                                                    | parameters Run 🕨                                                                                                    |
| <ul> <li>column-value-filter.tsv</li> <li>hc.tre</li> <li>kmeans.pdf</li> <li>kmeans.tsv</li> <li>extract.tsv</li> <li>seqs.txt.wee</li> <li>seqs.html</li> <li>annotations.tsv</li> </ul> | <ul> <li>Normalisation</li> <li>Quality control</li> <li>Preprocessing</li> <li>Statistics</li> <li>Clustering</li> <li>Annotation</li> <li>Pathways</li> <li>Promoter analysis</li> </ul>               | One sample tests<br>Two groups tests<br>ROTS<br>SAM<br>Several groups tests<br>Linear modelling<br>Linear modelling using user-defined design ma<br>Test proportions | <ul> <li>Tests for com<br/>two groups. Ll<br/>data is used, i.</li> <li>Other than en<br/>unfiltered data</li> </ul> | paring the mean gene expression of<br>PE only works, if the whole normalized<br>e., the data should not be filtered.<br>npiricalBayes might be slow, if run on<br>a. |
| annotations.html     cpdb-pathways.html     cpdb-pathways.tsv     cpdb-qenes.tsv                                                                                                    | <ul> <li>Copy number aberrations</li> <li>Visualisation</li> <li>Utilities</li> </ul>                                                                                                    | Correlate with phenodata<br>Correlate miRNA with target expression<br>Time series                                                                                    | ▼<br>More I                                                                                                    | help Show tool sourcecode                                                                                                    |
| Washflau                                                                                                    | Wandlestin                                                                                                    |                                                                                                    |                                                                                                    |                                                                                                    |
|                                                                                                    | VISUAIISALION                                                                                                    |                                                                                                    | Maximire                                                                                                    | P Detach X Close                                                                                                    |
| 13<br>tsv pdf tsv png pdf pdf pdf tsv tsv t<br>tsv html tsv tsv<br>tsv html tsv tsv html                                                                                                   | two-sample.tsv<br>472 kB, Wed Sep 03 06:56:07 EEST 2014<br>(Click here to add your notes)<br>Analysis history<br>Statistics / Two groups tests<br>Column<br>Pairing<br>Test<br>p-value adjustment method | group<br>EMPTY<br>empirical Bayes<br>BH                                                                                                    | Spreads Heatma Kores V Volcance                                                                                      | ap<br>ion profile                                                                                                    |
|                                                                                                    | p-value threshold<br>Show NA                                                                                                    | 0.01<br>no                                                                                                    | Scatter                                                                                                    | plot                                                                                                    |
|                                                                                                    |                                                                                                    |                                                                                                    | Histogr                                                                                                    | am<br>external web browser                                                                                                    |
|                                                                                                    |                                                                                                    |                                                                                                    |                                                                                                    |                                                                                                    |
|                                                                                                    |                                                                                                    |                                                                                                    |                                                                                                    |                                                                                                    |
| Connected to chipster.csc.fi                                                                                                    |                                                                                                    | View jobs 0 jo                                                                                                    | obs running                                                                                                    | Used memory 118M / 870M                                                                                                    |

### Mode of operation Select: data $\rightarrow$ tool category $\rightarrow$ tool $\rightarrow$ run $\rightarrow$ visualize

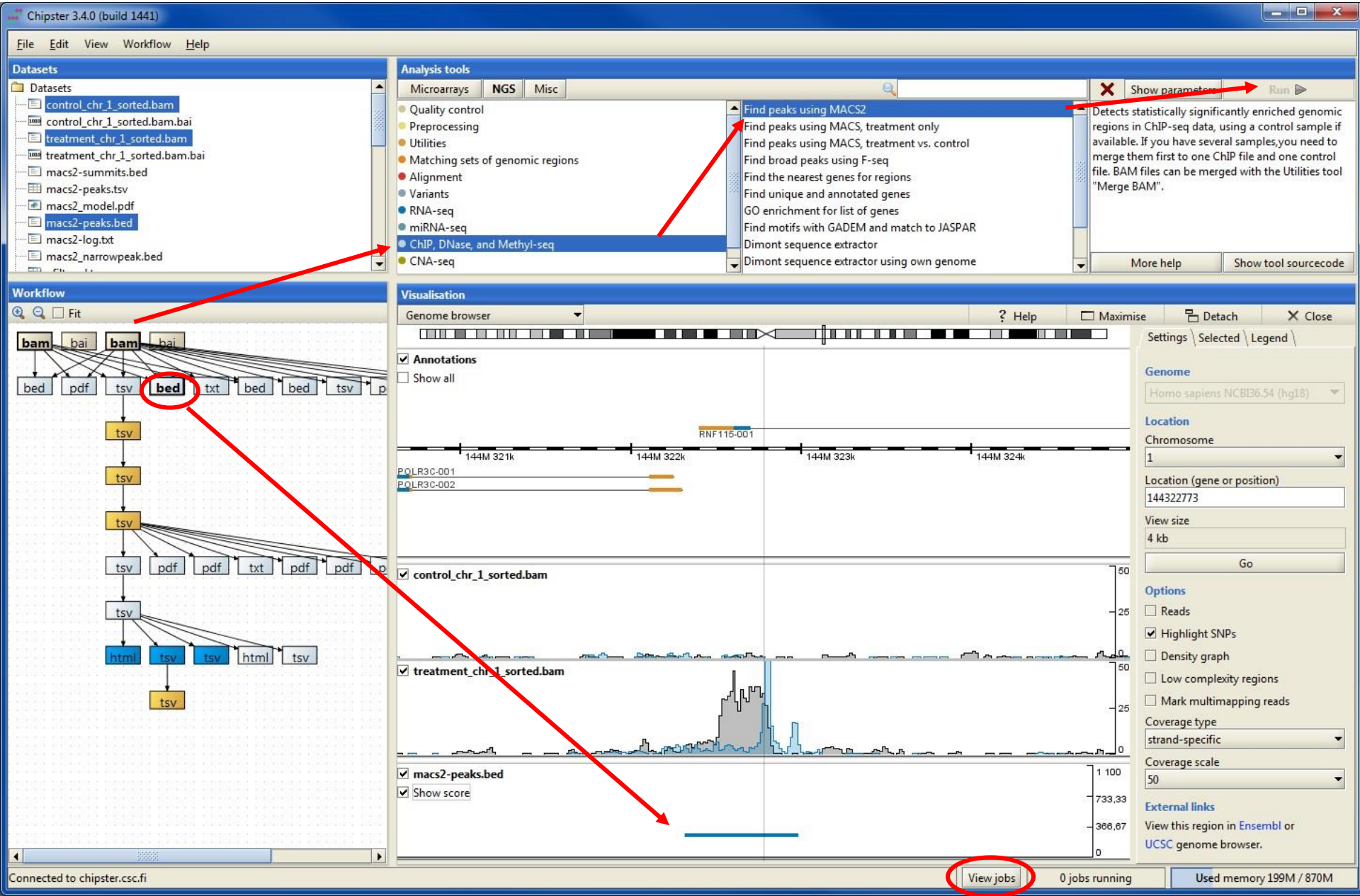

### Job manager

- > You can run many analysis jobs at the same time
- Use Job manager to
  - view status
  - cancel jobs
  - view time
  - view parameters

| Gene set test       Wed May 20 10:17: Running       Cancel         Dendrogram       Wed May 20 10:17: Completed         Illumina       Wed May 20 10:16: Completed         Filter by coefficient of variation       Wed May 20 10:16: Completed         NMDS       Wed May 20 10:16: Completed         PCA       Wed May 20 10:16: Completed | Gene set testWed May 20 10:17: RunningCancelDendrogramWed May 20 10:17: CompletedIlluminaWed May 20 10:16: CompletedFilter by coefficient of variationWed May 20 10:16: CompletedNMDSWed May 20 10:16: CompletedPCAWed May 20 10:16: Completed | Tool                                                   | Start Time 🗸        | Status    | Action |
|----------------------------------------------------------------------------------------------------|----------------------------------------------------------------------------------------------------|--------------------------------------------------------|---------------------|-----------|--------|
| Dendrogram       Wed May 20 10:17: Completed         Illumina       Wed May 20 10:16: Completed         Filter by coefficient of variation       Wed May 20 10:16: Completed         NMDS       Wed May 20 10:16: Completed         PCA       Wed May 20 10:16: Completed                                                                    | DendrogramWed May 20 10:17: CompletedIlluminaWed May 20 10:16: CompletedFilter by coefficient of variationWed May 20 10:16: CompletedNMDSWed May 20 10:16: CompletedPCAWed May 20 10:16: Completed                                             | Gene set test                                          | Wed May 20 10:17: F | Running   | Cancel |
| Illumina       Wed May 20 10:16: Completed         Filter by coefficient of variation       Wed May 20 10:16: Completed         NMDS       Wed May 20 10:16: Completed         PCA       Wed May 20 10:16: Completed                                                                                                    | Illumina       Wed May 20 10:16: Completed         Filter by coefficient of variation       Wed May 20 10:16: Completed         NMDS       Wed May 20 10:16: Completed         PCA       Wed May 20 10:16: Completed                           | Dendrogram                                             | Wed May 20 10:17: 0 | Completed |        |
| <ul> <li>Filter by coefficient of variation</li> <li>Wed May 20 10:16: Completed</li> <li>NMDS</li> <li>Wed May 20 10:16: Completed</li> <li>Wed May 20 10:16: Completed</li> </ul>                                                                                                    | Filter by coefficient of variation       Wed May 20 10:16: Completed         NMDS       Wed May 20 10:16: Completed         PCA       Wed May 20 10:16: Completed                                                                              | / Illumina                                             | Wed May 20 10:16: 0 | Completed |        |
| NMDS Wed May 20 10:16: Completed                                                                                                    | NMDS       Wed May 20 10:16: Completed         PCA       Wed May 20 10:16: Completed                                                                                                    | <ul> <li>Filter by coefficient of variation</li> </ul> | Wed May 20 10:16: 0 | Completed |        |
| PCA Wed May 20 10:16: Completed                                                                                                    | PCA Wed May 20 10:16: Completed                                                                                                    | NMDS                                                   | Wed May 20 10:16: 0 | Completed |        |
| Ter maj zo zotom complete                                                                                                    |                                                                                                    | PCA                                                    | Wed May 20 10:16: 0 | Completed |        |
|                                                                                                    |                                                                                                    |                                                        |                     |           |        |

### Workflow panel

- Shows the relationships of the files
- You can move the boxes around, and zoom in and out.
- Several files can be selected by keeping the Ctrl key down
- Right clicking on the data file allows you to
  - <u>Save an individual result file ("Export")</u>
  - Delete
  - Link to another data file
  - Save workflow

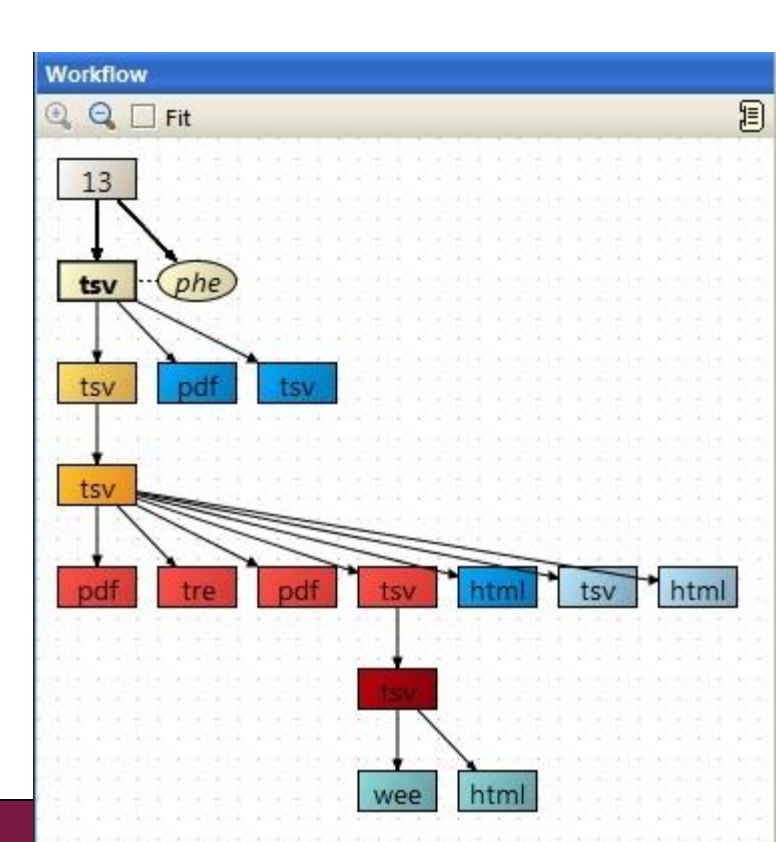

# Workflow – reusing and sharing your analysis pipeline

- You can save your analysis steps as a reusable automatic "macro", which you can apply to another dataset
- When you save a workflow, all the analysis steps and their parameters are saved as a script file, which you can share with other users

### Analysis history is saved automatically

-you can add tool source code to reports if needed

| 솔 History                                                                   | - • × |
|-----------------------------------------------------------------------------|-------|
| Show for Datasets:                                                          |       |
| Step title Applied analysis tool User notes                                 |       |
| Dataset name V Parameters                                                   |       |
|                                                                             |       |
| Creation date Source code                                                   |       |
| Step 4                                                                      |       |
|                                                                             |       |
|                                                                             |       |
| Dataset name: hESC.bam                                                      |       |
| Created with operation: Alignment / Bowtie2 for single end reads            |       |
| Parameter Genome of transcriptome: hg19                                     |       |
| Parameter Quality value format used:obred33                                 |       |
| Parameter How many valid alignments are reported per read: 0                |       |
| Parameter Put unaligned reads to a separate file: no                        |       |
| Parameter Match bonus: 2                                                    |       |
| Parameter Maximum penalty for mismatch: 6                                   |       |
| Parameter Penalty for non-ACGTs: 1                                          |       |
| Parameter Gap opening penalty for the reads: 5                              |       |
| Parameter Gap extension penalty for the reads: 3                            |       |
| Parameter Gap opening penalty for the reference: 3                          |       |
|                                                                             |       |
| Step 5                                                                      |       |
|                                                                             |       |
|                                                                             |       |
| Dataset name: htseq-counts.tsv                                              |       |
| Created with operation: RNA-seq / Count aligned reads per genes with HTSeq  | 1000  |
| Parameter Organism: Homo_sapiens.GRCh37.68                                  |       |
| Parameter Does the alignment file contain naired, and data; no              | 1994  |
| Parameter Was the data produced with a strand-specific RNA-seg protocol: no |       |
| Parameter Mode to handle reads overlapping more than one feature: union     |       |
| Parameter Minimum alignment quality: 1                                      |       |
| Parameter Feature type to count: exon                                       |       |
| Parameter Feature ID to use: gene_id                                        |       |
| Parameter Add chromosomal coordinates to the count table: yes               | ( )   |
|                                                                             |       |
| Save Close                                                                  |       |

## **Technical aspects**

### Client-server system

- Enough CPU and memory for large analysis jobs
- Centralized maintenance

### Easy to install

- Client uses Java Web Start
- Server available as a virtual machine

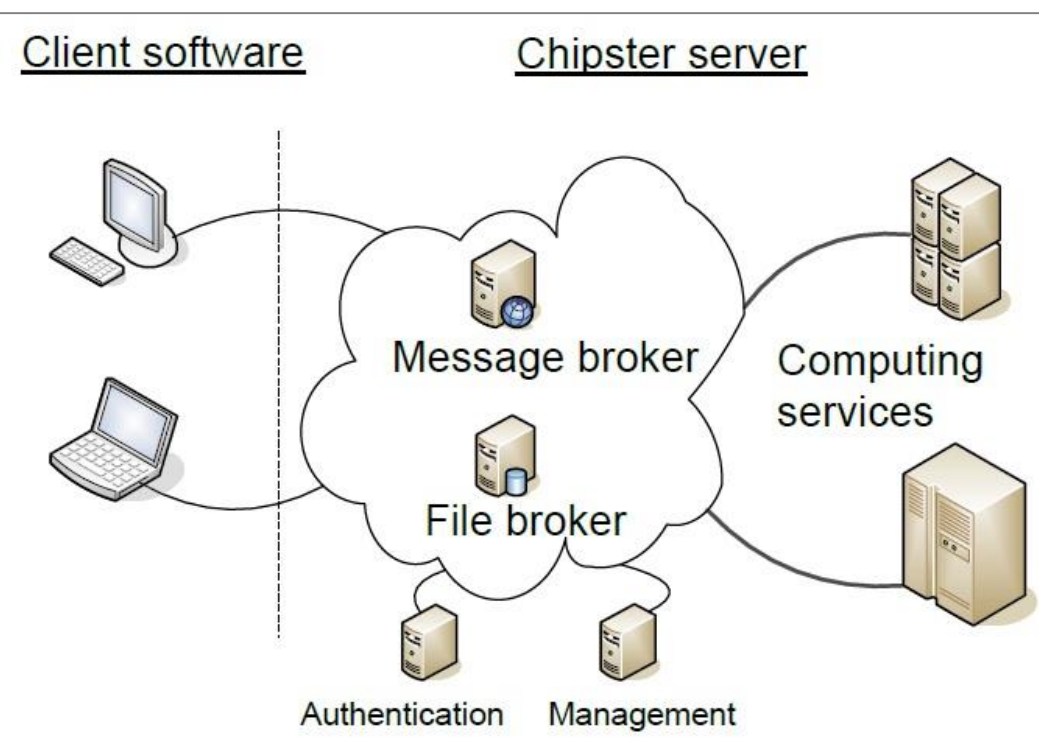

### Analysis sessions

- In order to continue your work later, you have to save the analysis session.
  - Session includes all the files, their relationships and metadata (what tool and parameters were used to produce each file).
- Session is saved into a single .zip file on your computer.
  - In Chipster v3.7 you can also save it on the server
- Session files allow you to continue the analysis on another computer, or share it with a colleague.
- You can have multiple analysis sessions saved separately, and combine them later if needed.

### **Problems? Send a support request**

# -request includes the error message and link to analysis session (optional)

| Hi,<br>I'm trying to normalise my Illumina microarray data (obtained wi<br>For that purpose I have selected the Normalisation option "Illum:<br>However, the normalisation did not complete successfully.                                                                                                    | th the Illumina HT-12 v4.0)<br>ina - lumi pipeline" |
|----------------------------------------------------------------------------------------------------|-----------------------------------------------------|
| Any advice to solve this problem ?                                                                                                    |                                                     |
| Thank you in advance for your precious help.                                                                                                    |                                                     |
| Best regards                                                                                                    | Contact support                                     |
| <pre>Error message:<br/>in library(chiptype, character.only = T) :<br/>there is no package called 'Illumina.db'</pre>                                                                                                    | Message                                             |
| <pre>&gt; chipster.common.path = '/opt/chipster/comp/modules/common/R-2.<br/>&gt; chipster.module.path = '/opt/chipster/comp/modules/microarray'<br/>&gt; setwd("271661a6-946c-450f-bb21-5d5b5a2837aa")<br/>&gt; probe.identifier &lt;- "Probe_ID"<br/>&gt; transformation &lt;- "log2"<br/>&gt; background.correction &lt;- "none"<br/>&gt; normalize.chips &lt;- "quantile"<br/>&gt; chiptype &lt;- "empty"<br/>&gt; # TOOL norm-illumina-lumi.R: "Illumina - lumi pipeline" (Illum<br/>BeadSummaryData files, and using lumi methodology. If you have a</pre> | Your email                                          |
|                                                                                                    | OK Cancel                                           |

### Two types of data visualizations

- 1. Interactive visualizations produced by the client program
  - Select the visualization method from visualization panel icons
  - Save by right clicking on the image
- 2. <u>Static images</u> produced by the analysis tools on the server
  - Select from Analysis tools / Visualisation
  - Save by right clicking on the file name and choosing "Export"

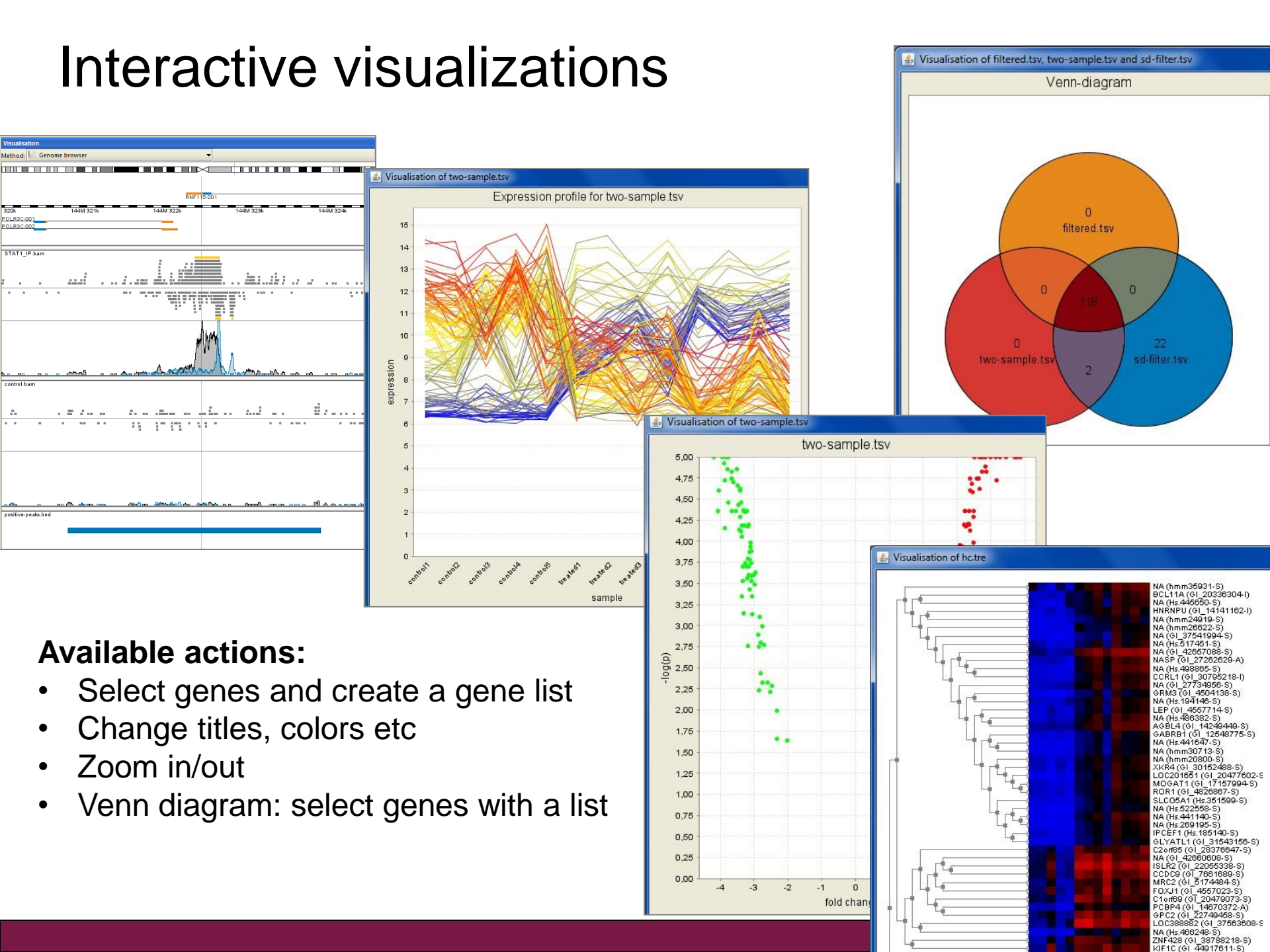

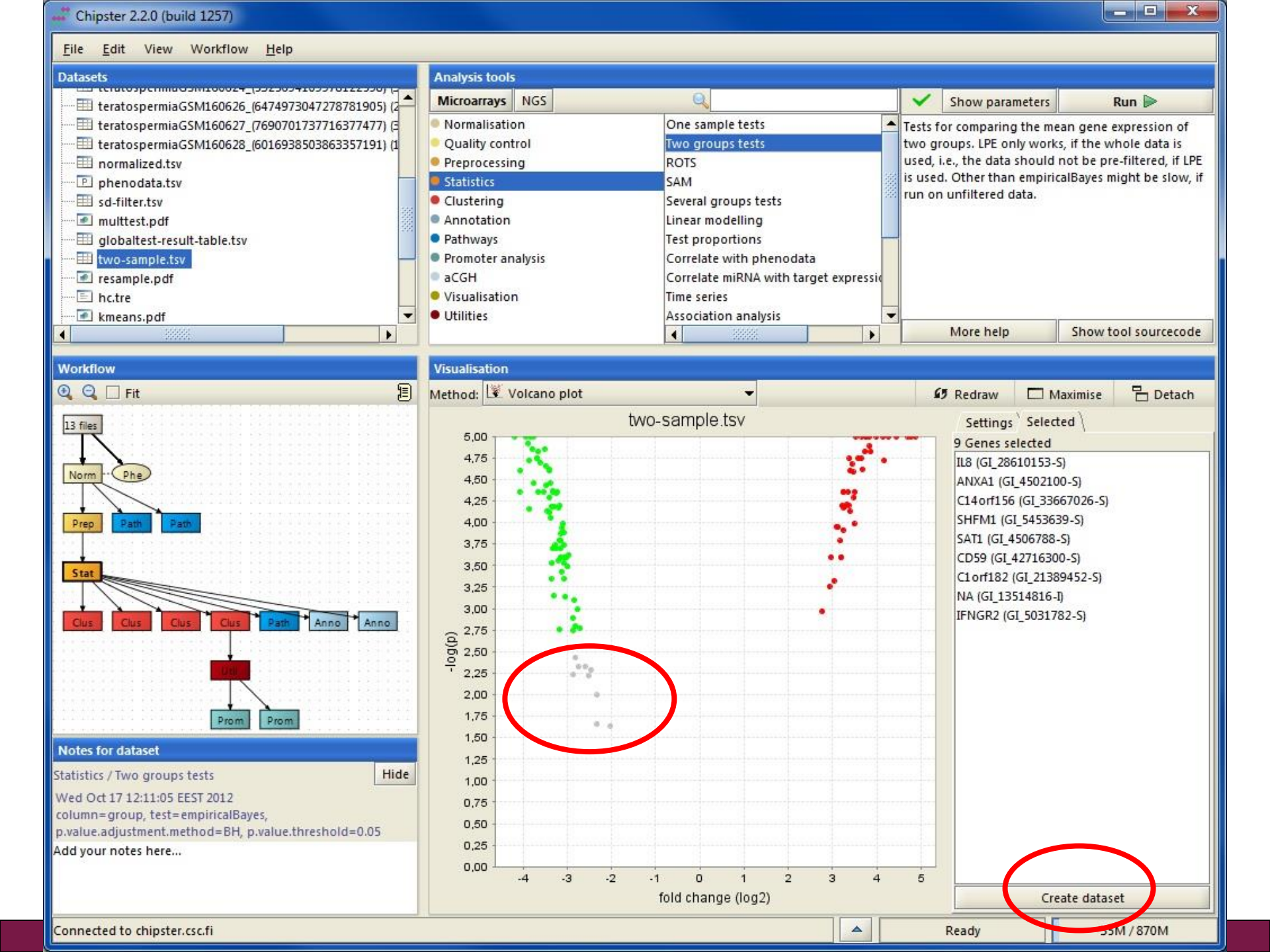

### Static images produced by analysis tools

- > MA plot
- MDS plot
- Box plot
- Histogram
- Heatmap
- Idiogram
- Chromosomal position
- Correlogram
- Dendrogram
- K-means clustering
- SOM-clustering
- Dispersion plot
- > etc

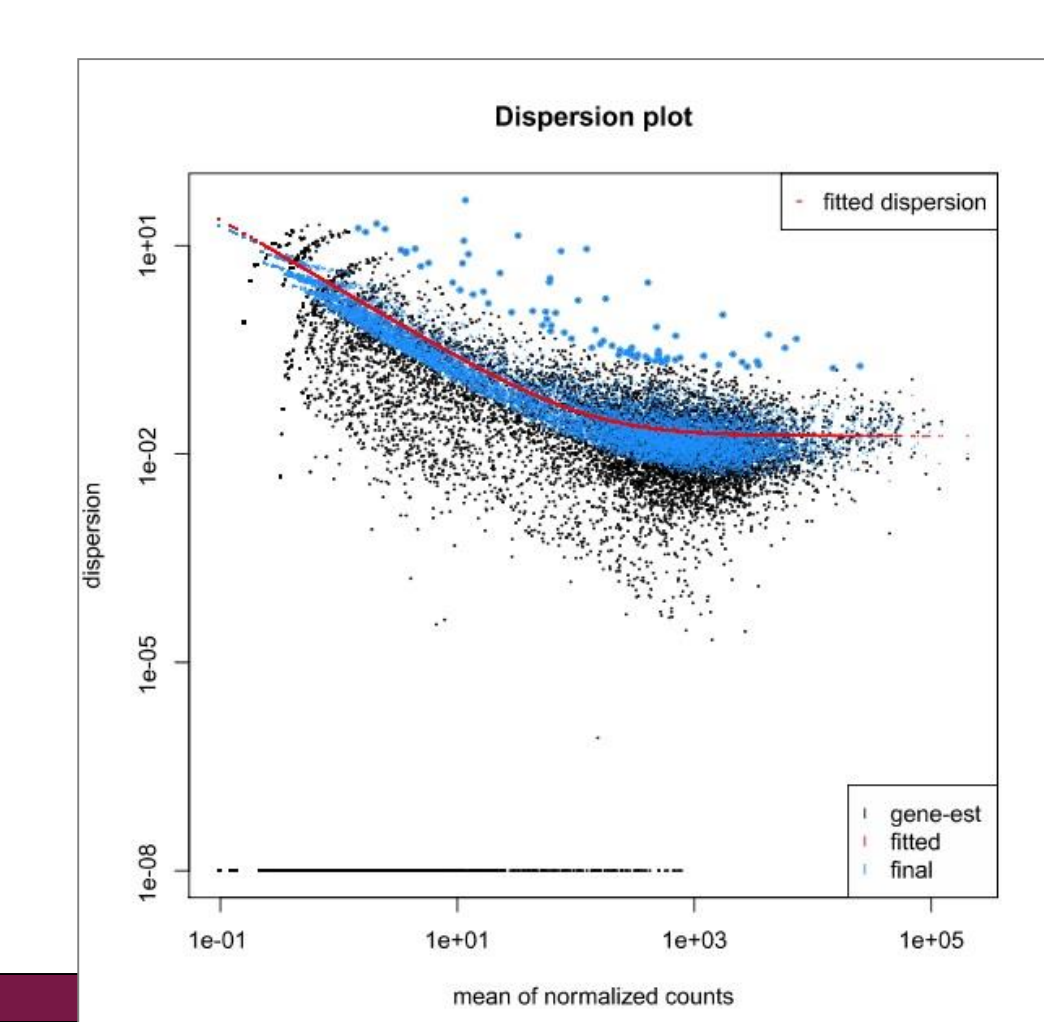

# Analysis tool overview

- > 150 NGS tools for
  - RNA-seq
  - miRNA-seq
  - exome/genome-seq
  - ChIP-seq
  - FAIRE/DNase-seq
  - MeDIP-seq
  - CNA-seq
  - Metagenomics (16S rRNA)
- > 60 tools for sequence analysis
  - BLAST, EMBOSS, MAFFT
  - Phylip

- > 140 microarray tools for
  - gene expression
  - miRNA expression
  - protein expression
  - aCGH
  - SNP
  - integration of different data

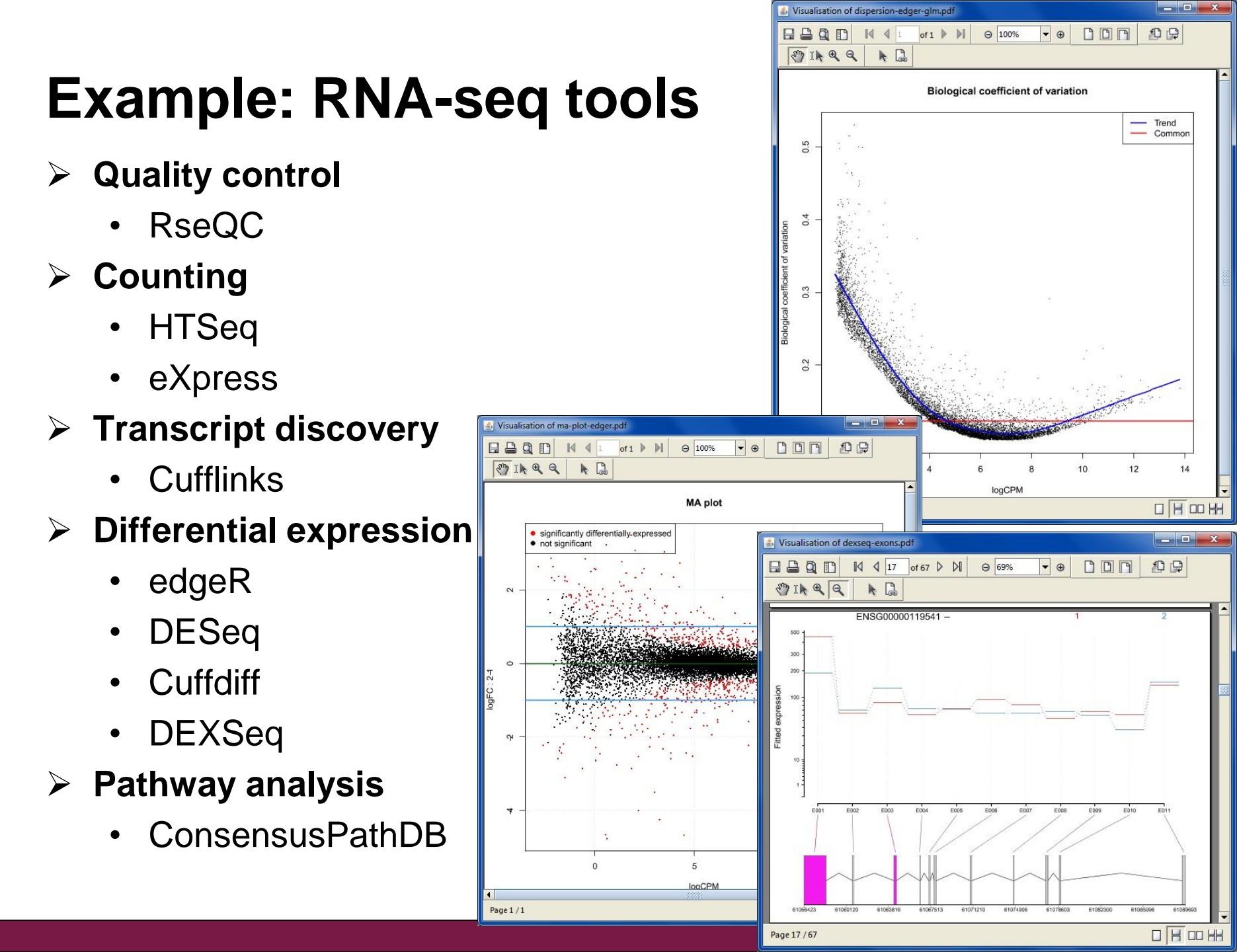

### Acknowledgements to Chipster users and contibutors

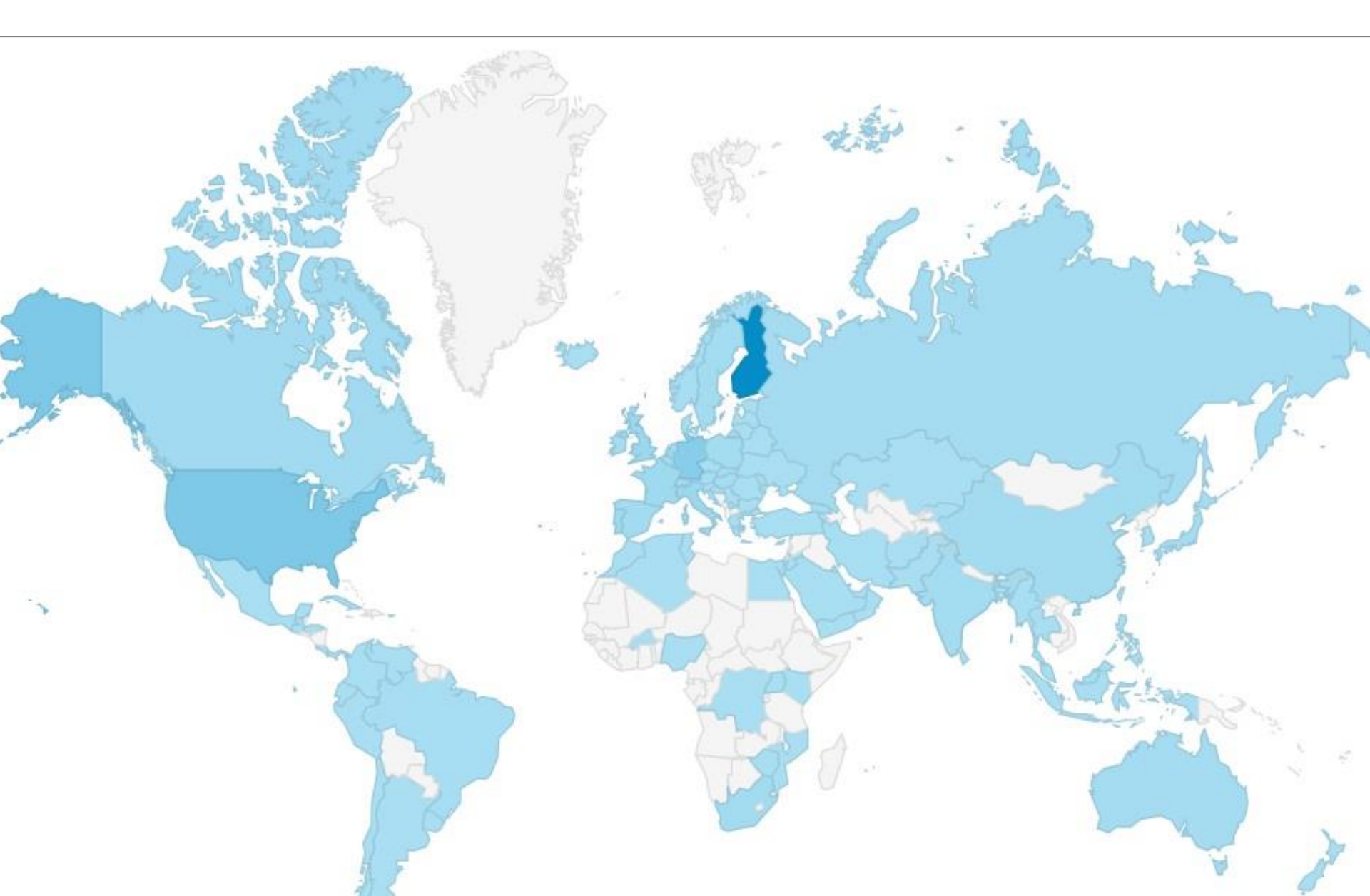

|                  | More i <ul> <li>chipst</li> <li>http://c</li> <li>Chipst</li> </ul> | nfo<br>er@csc.fi<br>chipster.csc<br>er tutorials                                                                                                | .fi<br>in YouTube                                                                                                    | -<br>RNA-seq Data Analysis                        | Chapman & Hall/CRC         Mathematical and Computational Biology Series         BRAA-Seq         Data Abagaa Abagaa Abbagaa Abbagaa Abagaa Abagaa Abbagaa Abbagaa Abagaa Abbagaa Abbababagaa Abbababagaa Abbagaa Abbagaa Abbagaa Abbagaa Abba |
|------------------|---------------------------------------------------------------------|----------------------------------------------------------------------------------------------------|----------------------------------------------------------------------------------------------------|---------------------------------------------------|----------------------------------------------------------------------------------------------------|
| GitHub           | This repository Searc                                               | :h                                                                                                    | Explore Features                                                                                                    | Korp elaine<br>Somervuo, Hu                       |                                                                                                    |
| chipster         | / chipster                                                          |                                                                                                    |                                                                                                    | n, Tuimala,<br>ss. and Weng                       | Eija Korpelainen, Jarno Tuimala,<br>Panu Somervuo, Mikael Huss, and Garry Wong                                                                                                    |
| Chipster is a us | er-friendly analys                                                  | is software for high-thr                                                                                                    | oughput data.                                                                                                    | æ                                                 | CRC Press                                                                                                    |
| ি 7,565 c        | ommits                                                              | 🖗 18 branches                                                                                                    | 123 releases                                                                                                    | 🏦 <b>14</b> co                                    | ontributors                                                                                                    |
| ۲) که branc      | BMC<br>Genomics                                                     | MPACT<br>FACTOR<br>4.21<br>subject areas advanced<br>Software<br>Chipster: us<br>other high-t<br>M Aleksi Kallio 🖾, Jar<br>Scheinin 🖾, Mikko Ko | search   authors   reviewers   librarie<br>er-friendly analysis<br>hroughput data<br>no T Tuimala 🖾, Taavi Hupponen 🛾<br>ski 🖾, Janne Kaki 🖾 and Eija I Kor | s   about  <br>SOftW<br>⊴, Petri Kl<br>pelainen ≥ | my BioMed Central<br>Highly accessed Open Access<br>are for microarray and<br>emela 🖾, Massimiliano Gentile 🖾, Ilari                                                                                                    |

Microarray data analysis

### Microarray data analysis workflow

#### Importing data to Chipster

- Normalization
- Describing samples with a phenodata file
- Quality control
  - Array level
  - Experiment level
- Filtering (optional)
- Statistical testing
  - Parametric and non-parametric tests
  - Linear modeling
  - Multiple testing correction
- > Annotation
- Pathway analysis
- > Clustering
- > Saving the workflow

### Importing data

#### > Affymetrix

• CEL-files are recognized by Chipster automatically

#### Illumina: two importing options

- 1. Import the GenomeStudio file as it is
  - All the samples need to be in one file.
  - Need columns AVG, BEAD\_STDERR, Avg\_NBEADS and DetectionPval
  - When imported this way, the data has to be normalized in Chipster using the lumi method
- 2. Use <u>Import tool</u> to define the sample columns in the file(s)
  - Use the tool "Normalization / Illumina" to normalize the data

#### $\rightarrow$ The import option influences your normalization options later

- Agilent (and any other tab delimited files)
  - Use Import tool to define the sample columns

### 1. Import tool: Select what to do

#### Import

|   | - 22  |   |
|---|-------|---|
|   | · • • |   |
| ÷ |       | _ |
|   |       |   |

#### Choose how to proceed with each file

A file can be imported directly as it is or you can use the Import tool to define the contents of the file. You can also decide not to import a file at all.

| Filename                     | Detected type                              | Action          |
|------------------------------|--------------------------------------------|-----------------|
| affected1.txt                | plain text                                 | Use Import tool |
| affected2.txt                | plain text                                 | Use Import tool |
| affected3.txt                | plain text                                 | Use Import tool |
| affected4.txt                | plain text                                 | Use Import tool |
| affected5.txt                | plain text                                 | Use Import tool |
| affected6.txt                | plain text                                 | Use Import tool |
| affected7.txt                | plain text                                 | Use Import tool |
| affected8.txt                | plain text                                 | Use Import tool |
| control1.txt                 | plain text                                 | Use Import tool |
| control2.txt                 | plain text                                 | Use Import tool |
| control3.txt                 | plain text                                 | Use Import tool |
| control4.txt                 | plain text                                 | Use Import tool |
| control5.txt                 | plain text                                 | Use Import tool |
|                              |                                            | Import directly |
|                              | and any lot the same stations to all films | Use Import tool |
| Define file structure once a | and apply the same settings to all files   | Don't import    |

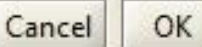

# 2. Import tool: Define rows (header, title, etc)

| 🖆 Import tool     |       |                |            |            |             |              |                  | _ 🗆 🗙     |
|-------------------|-------|----------------|------------|------------|-------------|--------------|------------------|-----------|
| Tools             | Selec | t rows (affect | ed1.txt)   |            |             | AND - 201111 |                  |           |
|                   | TN    | lark header    | 0          | 🕒 Mark fo  | oter 4      | 7295 🚔 📄     | Mark title row   | S Reset   |
| Column Delimiter  | Showi | ng columns 5 d | of 9       |            |             | the later    |                  |           |
| Tab               |       | 1              | 2          | 3          | 4           | 5            |                  | T         |
| ⊖ Space           | 1     | TargetID       | MIN_Signal | AVG_Signal | MAX_Signal. |              |                  | <b>^</b>  |
| O Comma           | 2     | GI_1004708     | 73.7       | 73.7       | 73.7        | Click to the | column title row | <u>22</u> |
| ○ Semicolon       | 3     | GI_1004709     | 312.7      | 312.7      | 312.7       |              | column the low   |           |
| Other             | 4     | GI_1004709     | 170.6      | 170.6      | 170.6       |              |                  |           |
|                   | 5     | GI_1004709     | 98.0       | 98.0       | 98.0        |              |                  |           |
|                   | 6     | GI_1004710     | 354.3      | 354.3      | 354.3       |              |                  |           |
| Decimal Separator | 7     | GI_1004710     | 213.0      | 213.0      | 213.0       |              |                  |           |
|                   | 8     | GI_1004712     | 90.9       | 90.9       | 90.9        |              |                  |           |
| Oot.              | 9     | GI_1004712     | 92.4       | 92.4       | 92.4        |              |                  |           |
| 🔿 Comma ,         | 10    | GI_1004713     | 83.8       | 83.8       | 83.8        |              |                  |           |
| -                 | 11    | GI_10047133-   | 92.3       | 92.3       | 92.3        |              |                  |           |
|                   | 12    | GI_1009257     | 599.3      | 599.3      | 599.3       |              |                  |           |
|                   | 13    | GI_1009258     | 99.0       | 99.0       | 99.0        |              |                  |           |
|                   | 14    | GI_1009259     | 122.1      | 122.1      | 122.1       |              |                  |           |
|                   | 15    | GI_1009260     | 3789.0     | 3789.0     | 3789.0      |              |                  |           |
|                   | 16    | GI_1009260     | 85.4       | 85.4       | 85.4        |              |                  |           |
|                   | 17    | GI_1009260     | 96.0       | 96.0       | 96.0        |              |                  |           |
|                   | 18    | GI_1009261     | 93.8       | 93.8       | 93.8        |              |                  |           |
|                   | 19    | GI_1009261     | 455.9      | 455.9      | 455.9       |              |                  |           |
|                   | 20    | GI_1009261     | 135.8      | 135.8      | 135.8       |              |                  |           |
|                   | 21    | GI_1009263     | 100.0      | 100.0      | 100.0       |              |                  |           |
|                   | 22    | GI_1009265     | 71.9       | 71.9       | 71.9        |              |                  |           |
|                   | 22    | GT 1009266     | 05.8       | 05 R       | 05.8        |              |                  |           |
|                   | 1.4   |                |            |            |             |              |                  | 1.00      |
| Help              |       |                |            |            | ¢           | Back         | Next 🗘 Finish 🕨  | Cancel 🔳  |

# 3. Import tool: Define columns (identifier, sample)

| 🛃 Import tool            |                                               |                           |                              |                                    |               |
|--------------------------|-----------------------------------------------|---------------------------|------------------------------|------------------------------------|---------------|
| Tools                    | Select columns (affecte                       | ed1.txt)                  |                              |                                    |               |
| Chip counts 🛞            | Identifier Sample<br>Showing rows 100 of 4729 | Sample BG Control         | Control BG Flag              | Annotation Unused                  | 3 Reset       |
| Complete with pattern 🛞  | 1 - TargetID<br>Identifier                    | 2 - MIN_Signal-1412091085 | _A 3 - AVG_Signal-1412091085 | 5_A 4 - MAX_Signal-1412091  Unused | 085_A 5 - N/  |
| Complete the rest Undo   | 2 GI_10047089-S<br>3 GI_10047091-S            | 73.7<br>312.7             | 73.7<br>312.7                | 73.7<br>312.7                      | 1.0           |
| Data Modification        | 4 GI_10047093-S<br>5 GI_10047099-S            | 170.6<br>98.0             | 170.6<br>98.0                | 170.6<br>98.0                      | 1.0<br>1.0    |
| Column:                  | 6 GI_10047103-S                               | 354.3                     | 354.3                        | 354.3                              | 1.0           |
| 1 - TargetID   Look For: | 7 GI_10047105-S<br>8 GI_10047121-S            | 90.9                      | 213.0<br>90.9                | 90.9                               | 1.0           |
|                          | 9 GI_10047123-S                               | 92.4                      | 92.4                         | 92.4                               | 1.0           |
| Replace With:            | 11 GI_10047133-I                              | 92.3                      | 92.3                         | 92.3                               | 1.0           |
| Use Regular Expressions  | 12 GI_10092578-S<br>13 GI 10092585-S          | 599.3<br>99.0             | 599.3<br>99.0                | 599.3<br>99.0                      | 1.0           |
| Replace Undo             | 14 GI_10092596-S                              | 122.1                     | 122.1                        | 122.1                              | 1.0           |
|                          | 16 GI_10092602-S                              | 85.4                      | 85.4                         | 85.4                               | Select sample |
|                          | 17 GI_10092603-S                              | 96.0                      | 96.0<br>93.8                 | 96.0                               | 1.0           |
|                          | 19 GI_10092616-S                              | 455.9                     | 455.9                        | 455.9                              | 1.0           |
|                          | 20 GI_10092618-S                              | 135.8                     | 135.8                        | 135.8                              | 1.0           |
|                          | 22 GI_10092658-S                              | 71.9                      | 71.9                         | 71.9                               | 1.0           |
|                          | •                                             | 1000                      |                              |                                    |               |
| Help                     |                                               |                           | Back Next                    | Finish 🕨                           | Cancel 🔳      |

### Import tool - which columns should I mark?

- http://chipster.csc.fi/manual/import-help.html
- Illumina BeadStudio version 3 file and GenomeStudio files
  - Identifier (ProbeID)
  - Sample (text "AVG")
- Illumina BeadStudio version 1-2 file
  - Identifier (TargetID)
  - Sample (text "AVG")
- > Agilent
  - Identifier (Probe<u>Name</u>)
  - Sample (rMeanSignal or rMedianSignal)
  - Sample background (rBGMedianSignal)
  - Control (gMeanSignal or gMedianSignal)
  - Control background (gBGMedianSignal)
  - Flag (Control type)

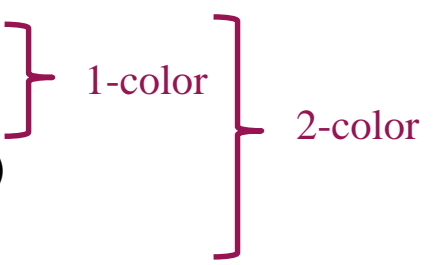

### Exercise 1. Import Illumina data directly

#### Import Illumina data <u>directly</u>

- Select File / Import files.
- Select the file IlluminaHuman6v1\_BS1.txt
- In the Import files -window choose the action "Import directly"
- Select the file and view it as text.

#### Normalize the data with the lumi tool

- Select the file and the tool Normalization/ Illumina lumi pipeline.
   Set the chiptype parameter to Human and click Run.
- Inspect the result file normalized.tsv. How does the first column containing identifiers look like?
- Inspect the file phenodata.tsv. How many samples are there?

### Exercise 2: Import Illumina data with Import tool

#### Import the same file <u>using the Import tool</u>

- Select File / Import files and select the file IlluminaHuman6v1\_BS1.txt
- In the Import files -window choose the action Use Import tool
- Click the Mark header button and paint the header rows.
- Click the Mark title row button and click on the title row. Click Next.
- Click the Identifier button and click in the TargetID column.
- Click the Sample button and click in a couple of AVG columns. Click the Complete the rest button and check that all the AVG columns were selected.
- Click Finish.
- How many files do you get now? Inspect one of them.

#### Normalize the data

- Select the 8 files and run Normalization/ Illumina so that:
  - Illumina software version = BeadStudio1
  - identifier type = TargetID
  - chiptype = Human-6v1.
- Inspect the normalized.tsv and phenodata.tsv. Are there differences if compared to the files from exercise 1?

### Exercise 3: Import several files with Import tool

- Save the session and start a new one.
  - Select File / Save local session.
  - Select File / New session.
- Import a new dataset containing several files (one for each sample) using the Import tool
  - Select File / Import folder and
  - Select the folder IlluminaTeratospermiaHuman6v1\_BS1
  - Choose the action **Use Import tool** for each file
  - Click the Mark title row button and click on the title row. Click Next.
  - Click the **Identifier** button and click in the **TargetID** column.
  - Click the **Sample** button and click in the **AVG** column. Click **Finish**.
  - How many files do you get now?

### Importing <u>normalized</u> data

- The data should be tab delimited and preferably log-transformed
  - If your data is not log-transformed, you can transform it with the tool "Change interpretation"
- Import the data file to Chipster using the Import tool. Mark the identifier column and all the sample columns.
- Run the tool <u>Normalize / Process prenormalized.</u> This
  - Converts data to Chipster format by adding "chip." to expression column names
  - Creates the phenodata file. You need to indicate the chiptype using names given at http://chipster.csc.fi/manual/supported-chips.html

### Microarray data analysis workflow

#### Importing data to Chipster

#### Normalization

- Describing samples with a phenodata file
- Quality control
  - Array level
  - Experiment level
- Filtering (optional)
- Statistical testing
  - Parametric and non-parametric tests
  - Linear modeling
  - Multiple testing correction
- > Annotation
- Pathway analysis
- > Clustering
- > Saving the workflow

### Normalization

> The goal is to make the arrays comparable to each other

- Makes the expression value distributions similar
- Assumes that most genes don't change expression
- > After normalization the expression values are in log2-scale
  - Hence a fold change of 2 means 4-fold up

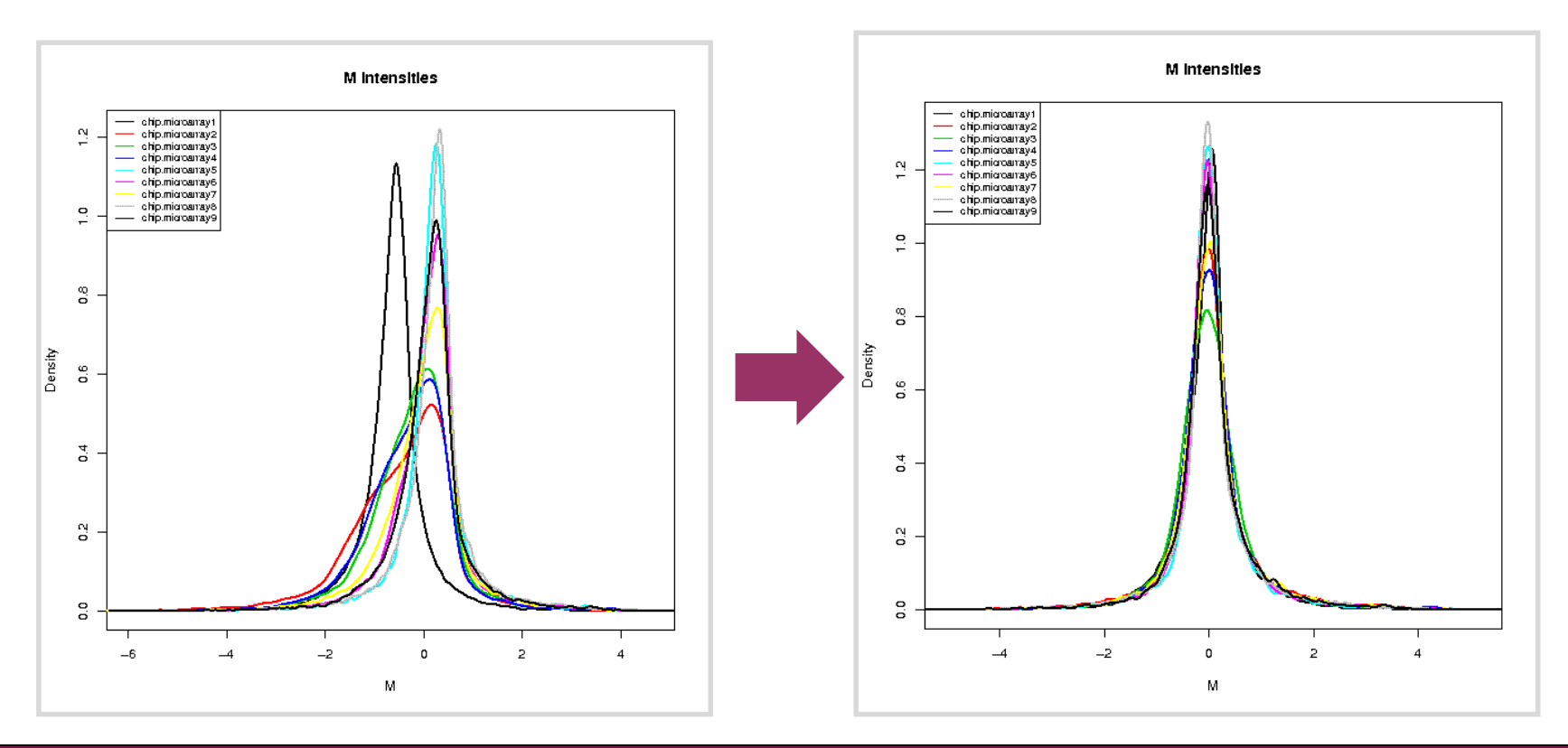
# Illumina normalization: two analysis tools

### 1. Illumina

- Normalization method Quantile, vsn (variance stabilizing normalization), scale, none
- Illumina software version
  <u>GenomeStudio or BeadStudio3</u>, BeadStudio2, BeadStudio1
- Chiptype
- Identifier type

Probe ID (for BeadStudio version 3 data and newer), Target ID

### 2. Lumi pipeline (data needs to be in one file, imported directly!)

- Normalization method <u>Quantile</u>, vsn, rsn (robust spline normalization), loess, none
- Transformation

Log2, vst (variance stabilizing transformation), none

Chiptype

human, mouse, rat

 Background correction (usually done already in GenomeStudio) <u>none</u>, bgAdjust.Affy

### Quantile normalization procedure

|        | Sample A | Sample B | Sample C |
|--------|----------|----------|----------|
| Gene 1 | 20       | 10       | 350      |
| Gene 2 | 100      | 500      | 200      |
| Gene 3 | 300      | 400      | 30       |

Sample A

200

350

Gene 2

Gene 3

#### 1. Raw data

|            | Sample A | Sample B | Sample C | Median |  |
|------------|----------|----------|----------|--------|--|
| Quantile 1 | 20       | 10       | 30       | 20     |  |
| Quantile 2 | 100      | 400      | 200      | 200    |  |
| Quantile 3 | 300      | 500      | 350      | 350    |  |

Sample C

200

20

Median

2. Rank data within sample and calculate median intensity for each row

3. Replace the raw data of each row with its median (or mean) intensity

4. Restore the original gene order

| Quantile 1 | 20       | 20       | 20       | 20  |
|------------|----------|----------|----------|-----|
| Quantile 2 | 200      | 200      | 200      | 200 |
| Quantile 3 | 350      | 350      | 350      | 350 |
|            |          |          |          |     |
|            | Sample A | Sample B | Sample C |     |
| Gene 1     | 20       | 20       | 350      |     |

350

200

Sample B

# Normalization of Affymetrix data

> Normalization = background correction + expression estimation + summarization

#### > Methods

- <u>RMA</u> (Robust Multichip Averaging) uses only PM probes, fits a model to them, and gives out expression values after quantile normalization and median polishing. Works nicely if you have more than a few chips
- **GCRMA** is similar to RMA, but takes also GC% content into account
- MAS5 is the older Affymetrix method, Plier is a newer one
- Li-Wong is the method implemented in dChip

#### Custom chiptype parameter to use remapped probe information

- Because some of the Affymetrix probe-to-transcript mappings are not correct, probes have been remapped in the Bioconductor project.
- To use these remappings (alt CDF environments), select the matching chiptype from the Custom chiptype menu.
- > Variance stabilization option makes the variance similar over all the chips
  - Works only with MAS5 and Plier (the other methods log2-transform the data, which corrects for the same phenomenon)

# Normalization of Agilent data

- Background correction + averaging duplicate spots + normalization
- Background subtraction often generates negative values, which are coded as missing values after log2-transformation.
  - Using normexp + offset 50 will not generate negative values, and it gives good estimates
- Loess removes curvature from the data (recommended)

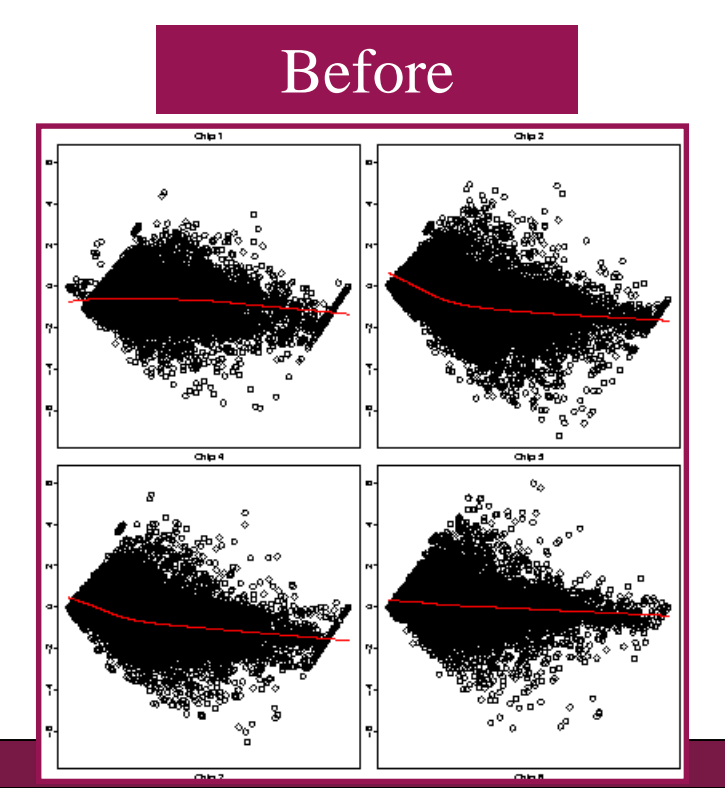

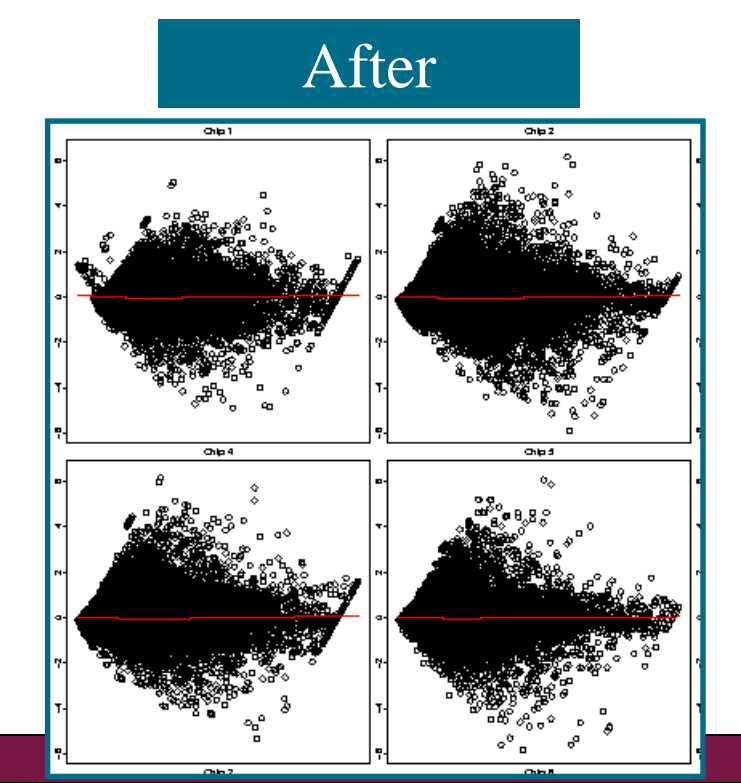

# Agilent normalization parameters in Chipster

### Background treatment

• <u>Normexp</u>, Subtract, Edwards, None

### Background offset

- <u>50</u> or 0
- Normalize chips
  - Loess, median, none

### Chiptype

- You must give this information in order to use annotation-based tools later
- > Normalize genes
  - None, scale (to median), quantile
  - not needed for statistical analysis

# **Checking normalization**

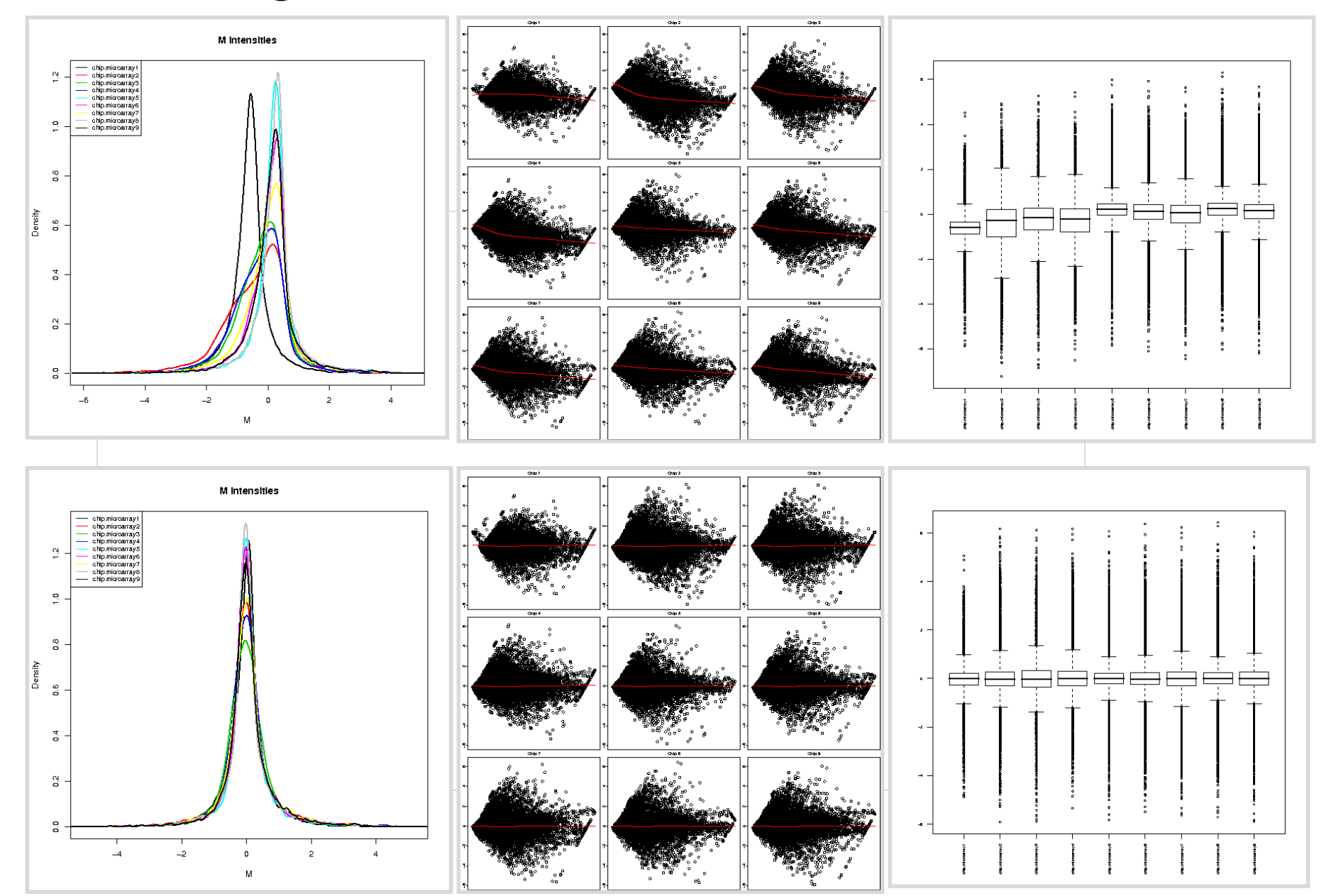

### Exercise 4: Normalize Illumina data

- > Select all the files by clicking on the box "13" in the Workflow view
- Select the tool Normalization / Illumina. Set parameters so that
  - Illumina software version = BeadStudio1
  - identifier type = TargetID
  - chiptype = Human-6v1
- Make an unnormalized, log-transformed file to be used as a comparison in exercise 6 when checking the normalization effect
  - Repeat the run as before, but change <u>Normalization method = none</u>
  - Rename the result file to unnormalized.tsv

# Microarray data analysis workflow

- Importing data to Chipster
- Normalization
- Describing samples with a phenodata file
- Quality control
  - Array level
  - Experiment level
- Filtering (optional)
- Statistical testing
  - Parametric and non-parametric tests
  - Linear modeling
  - Multiple testing correction
- > Annotation
- Pathway analysis
- > Clustering
- Saving the workflow

### Phenodata file

- Experimental setup is described with a phenodata file, which is created during normalization
- > Fill in the group column with numbers describing your experimental groups
  - e.g. 1 = control sample, 2 = cancer sample
  - necessary for the statistical tests to work
  - note that you can sort a column by clicking on its title

| Workflow view                        | Visualisation                    |               |          |         |              |                    |          |            |         |
|--------------------------------------|----------------------------------|---------------|----------|---------|--------------|--------------------|----------|------------|---------|
| 🔍 🔍 Fit 📒                            | Method: 🥖 Phenodata editor 🗸 🗸 🗸 |               | ? Help   |         | 🕼 Redraw 🗖 🗖 |                    | laximise | 🖥 Detach   |         |
| 17 files                             | sample                           | original_name | chiptype | group 🔺 | training     | description        | ₽,       | Add a new  | column: |
|                                      | microarray010.cel                | GSM11805.cel  | hgu133a  |         |              | GSM11805.cel       |          | new colun  | op.     |
|                                      | microarray011.cel                | GSM11823.cel  | hgu133a  | 1       |              | GSM11823.cel       |          | non_coldin |         |
| Norm - Phe a sea a sea a sea a sea a | microarray012.cel                | GSM12075.cel  | hgu133a  | 1       |              | GSM12075.cel       |          |            | Add     |
|                                      | microarray013.cel                | GSM12098.cel  | hgu133a  | 1       |              | GSM12098.cel       |          |            |         |
|                                      | microarray014.cel                | GSM12268.cel  | hgu133a  | 1       |              | GSM12268.cel       |          | Remove co  | lumn:   |
|                                      | microarray015.cel                | GSM12283.cel  | hgu133a  | 1       |              | GSM12283.cel       |          |            | -       |
|                                      | microarray016.cel                | GSM12300.cel  | hgu133a  | 1       |              | GSM12300.cel       |          |            |         |
|                                      | microarray017.cel                | GSM12444.cel  | hgu133a  | 1       |              | GSM12444.cel       |          | Re         | emove   |
|                                      | microarray001.cel                | cancerGSM1181 | hgu133a  | 2       |              | cancerGSM11814.cel |          |            |         |
|                                      | microarray002.cel                | cancerGSM1183 | hgu133a  | 2       |              | cancerGSM11830.cel |          |            |         |
|                                      | microarray003.cel                | cancerGSM1206 | hgu133a  | 2       |              | cancerGSM12067.cel |          |            |         |
|                                      | microarray004.cel                | cancerGSM1207 | hgu133a  | 2       |              | cancerGSM12079.cel |          |            |         |
|                                      | microarray005.cel                | cancerGSM1210 | hgu133a  | 2       |              | cancerGSM12100.cel |          |            |         |
|                                      | microarray006.cel                | cancerGSM1210 | hgu133a  | 2       |              | cancerGSM12105.cel |          |            |         |
|                                      | microarray007.cel                | cancerGSM1227 | hgu133a  | 2       |              | cancerGSM12270.cel |          |            |         |
|                                      | microarray008.cel                | cancerGSM1229 | hgu133a  | 2       |              | cancerGSM12298.cel |          |            |         |

### How to describe pairing, replicates, time, etc?

- > You can add new columns to the phenodata file
- How to describe different variables
  - **Time:** Use either real time values or recode with group codes
  - **Replicates:** All the replicates are coded with the same number
  - **Pairing:** Pairs are coded using the same number for each pair
  - Gender: Use numbers
  - Anything else: Use numbers

# Creating phenodata for normalized data

- When you import data which has been already normalized, you need to create a phenodata file for it
  - Use Import tool to bring the data in
  - Use the tool Normalize / Process prenormalized to create phenodata
    - Remember to give the chiptype
  - Fill in the group column
- > Note: If you already have a phenodata file, you can import it too
  - Choose "Import directly" in the Import tool
  - Right click on normalized data, choose "Link to phenodata"

### Exercise 5: Describe the experiment

- > Double click the phenodata file of the real normalization
- > In the phenodata editor, fill in the group column so that you enter
  - 1 for control samples
  - 2 for teratospermia affected samples
- For the interest of visualizations later on, give shorter names for the samples in the Description column
  - Name the teratospermia samples t1, t2,....t8
  - Name the control samples c1, c2 ,...c5

# Microarray data analysis workflow

- Importing data to Chipster
- Normalization
- Describing samples with a phenodata file

### Quality control

- Array level
- Experiment level
- Filtering (optional)
- Statistical testing
  - Parametric and non-parametric tests
  - Linear modeling
  - Multiple testing correction
- > Annotation
- Pathway analysis
- > Clustering
- Saving the workflow

## Array level quality control

- > Allows you to check if arrays are comparable to each other
- Tools in Chipster
  - Illumina: density plot and boxplot
  - Agilent 1-color: density plot and boxplot
  - Agilent 2-color: MA-plot, density plot and boxplot
  - Affymetrix basic: RNA degradation and Affy QC
  - Affymetrix RLE and NUSE: fit a model to expression values

### Density plot and box plot

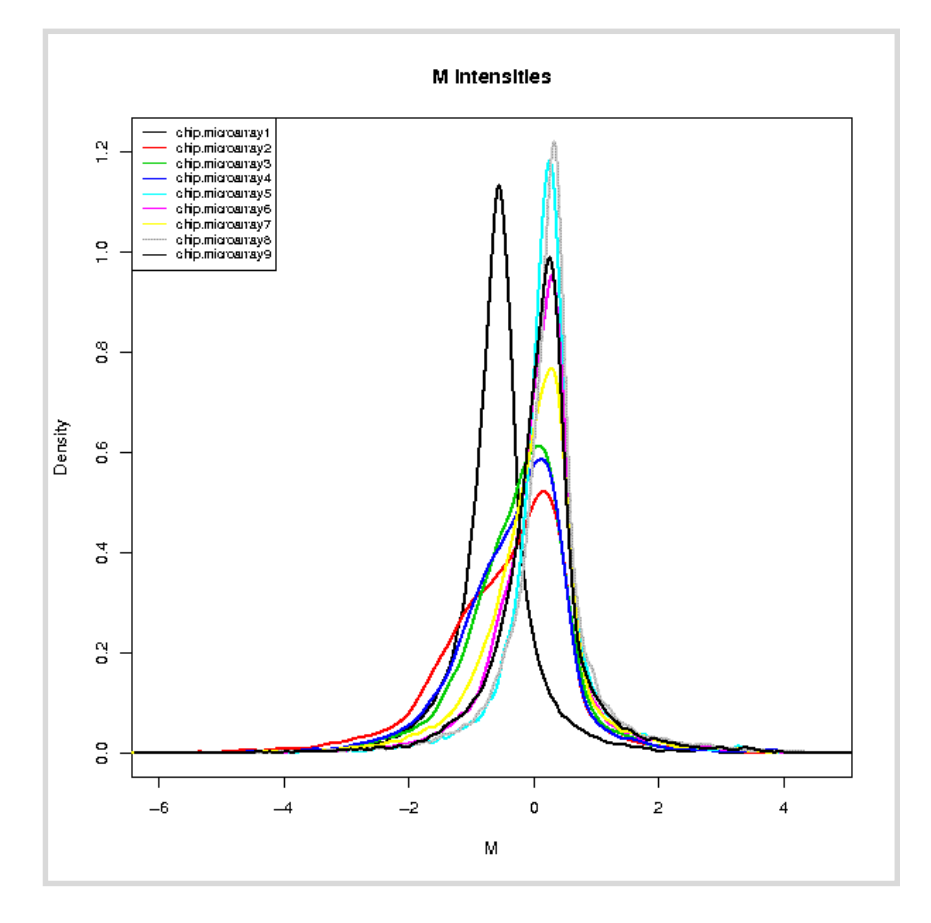

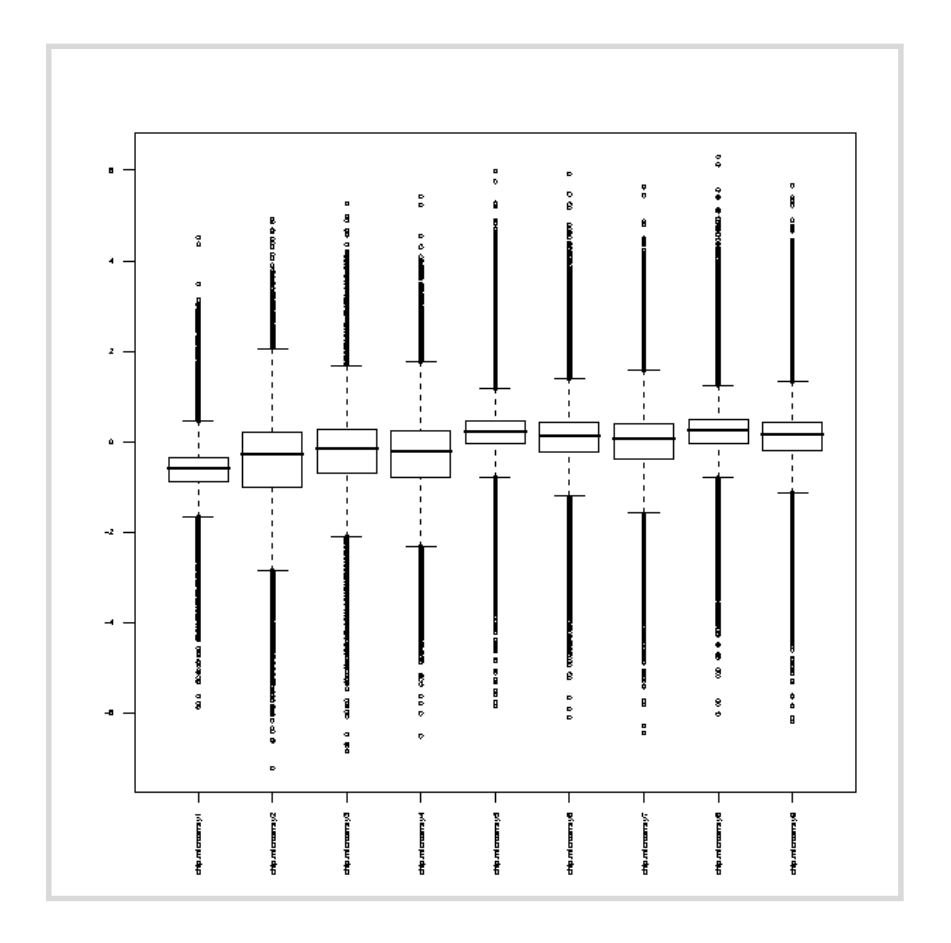

# Agilent QC: MA-plot

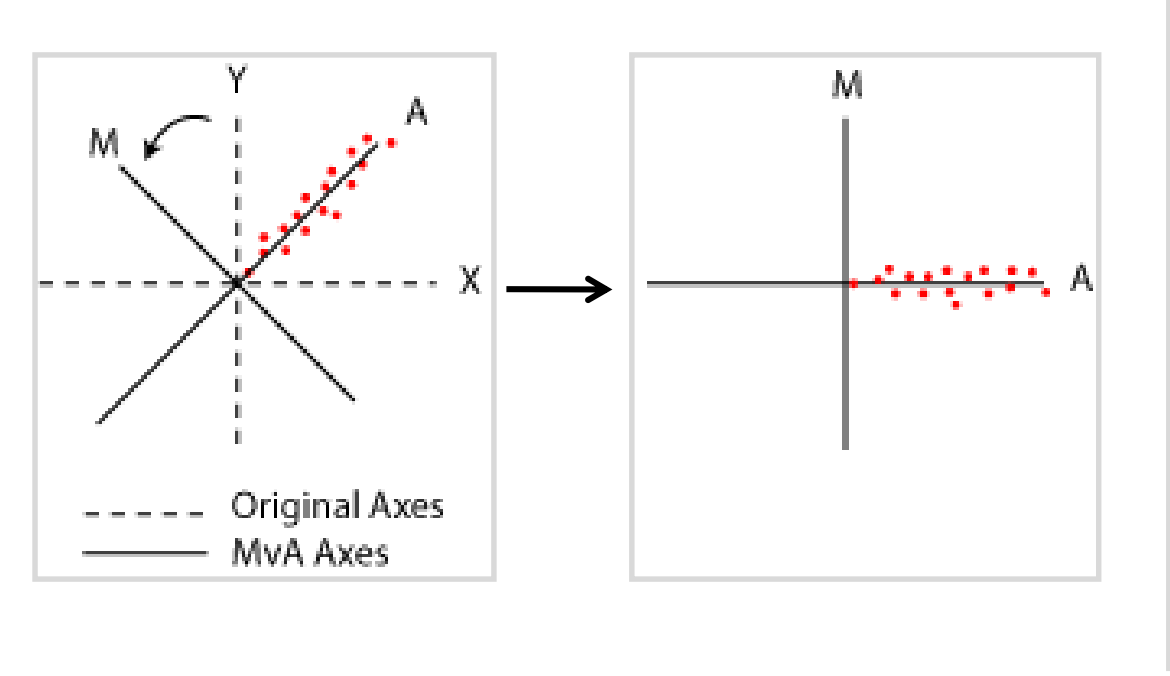

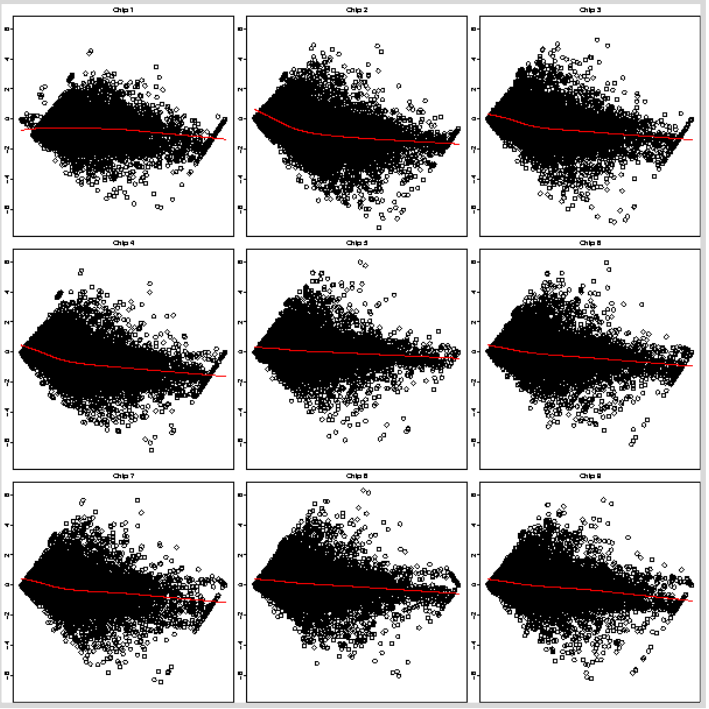

- > Scatter plot of log intensity ratios M=log2(R/G) versus average log intensities  $A = log2 \sqrt{(R^*G)}$ , where R and G are the intensities for the sample and control, respectively
- > M is a mnemonic for  $\underline{m}$  inus, as M = log R log G
- > A is mnemonic for <u>a</u>dd, as  $A = (\log R + \log G) / 2$

# Affymetrix QC

#### Several options

- Affymetrix QC metrix
- RNA degradation
- Spike-in controls linearity
- RLE (relative log expression)
- NUSE (normalized unscaled standard error plot)

Note that Affymetrix array level QC tools are run on <u>raw</u> data (CEL files), not on normalized data

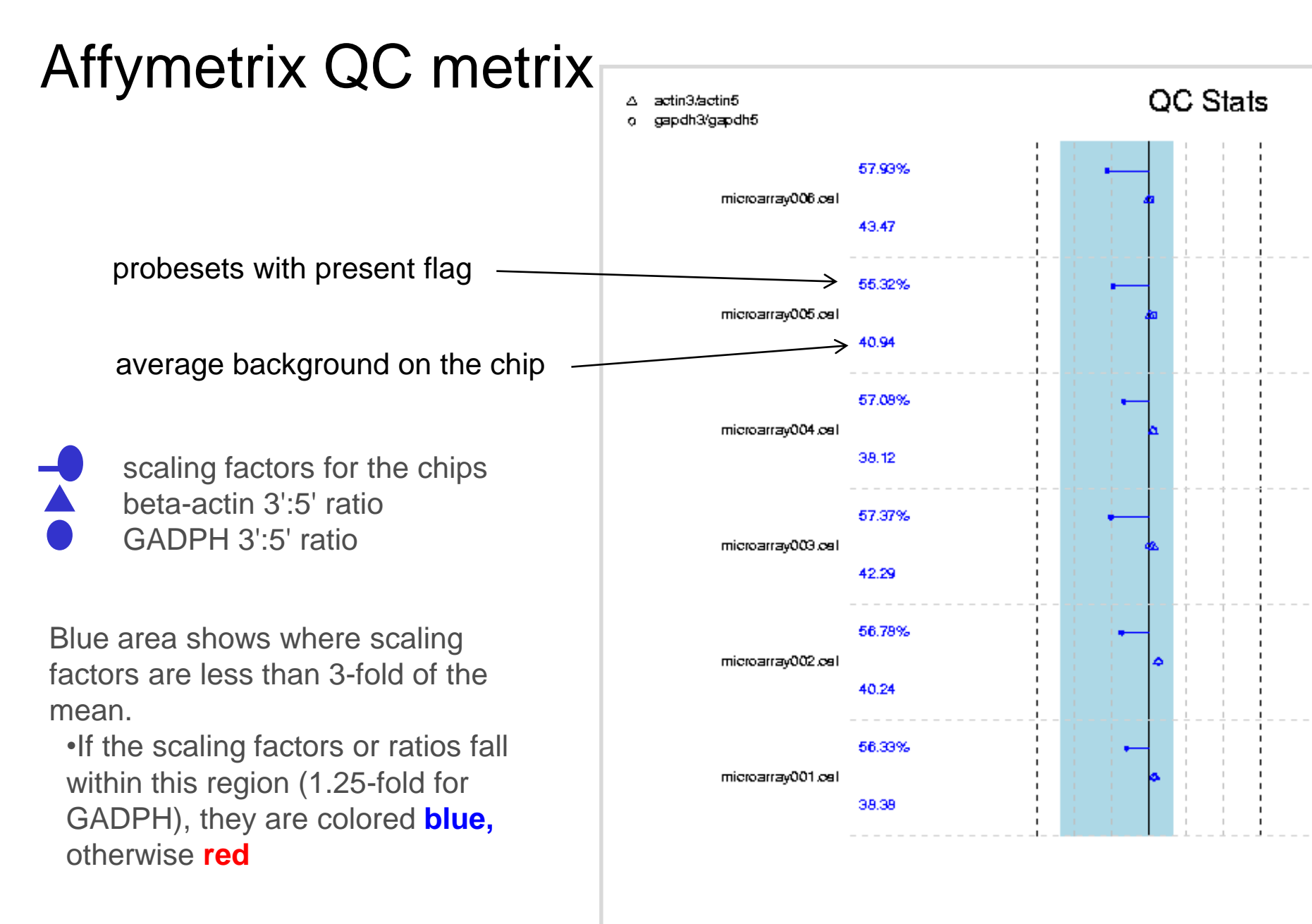

#### 2 э -3 -2 -1 0 1

### Affymetrix spike-ins and RNA degradation

Spike-in linearity

**RNA degradation plot** 

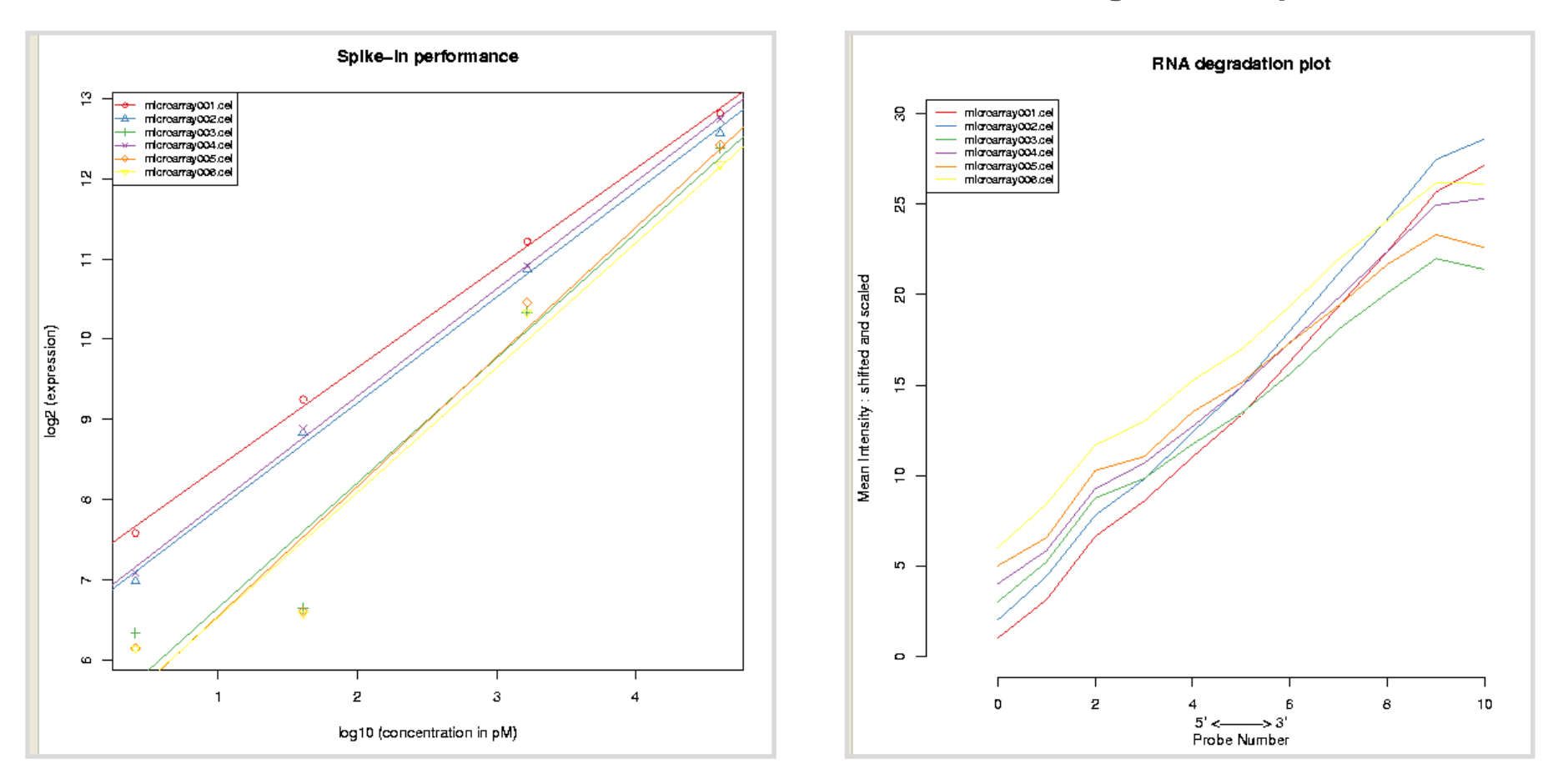

# Affymetrix: RLE and NUSE

**RLE (relative log expression)** 

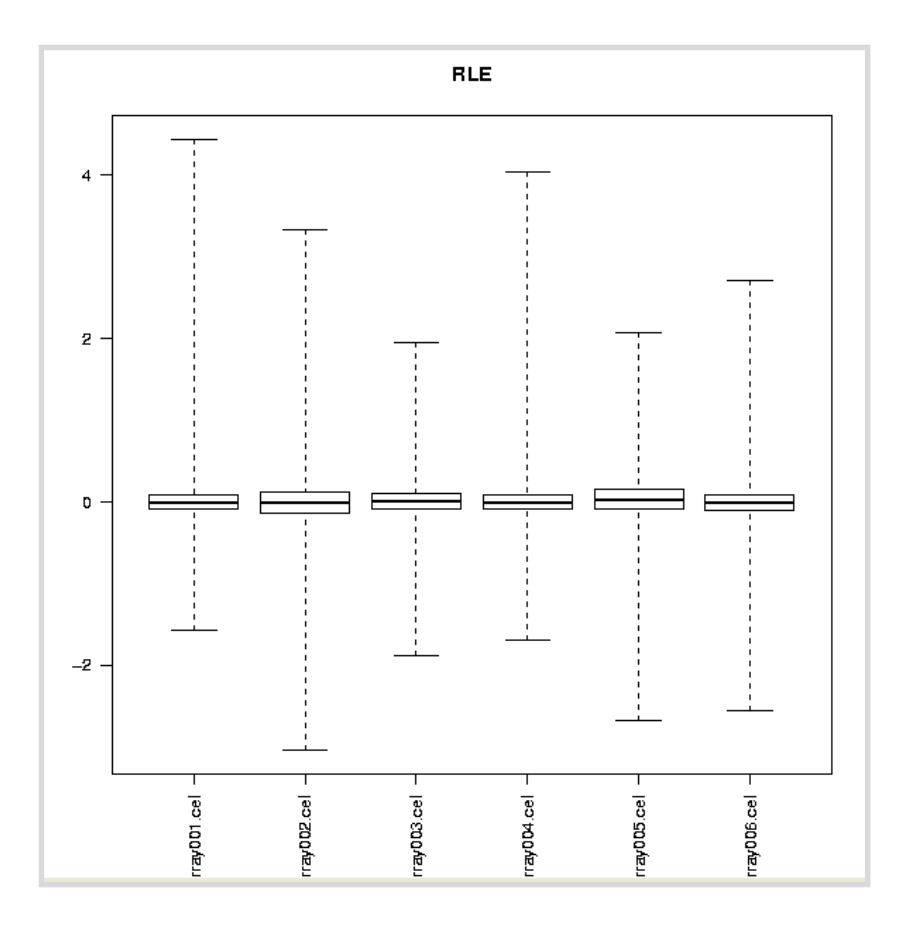

#### **NUSE (normalized unscaled standard error)**

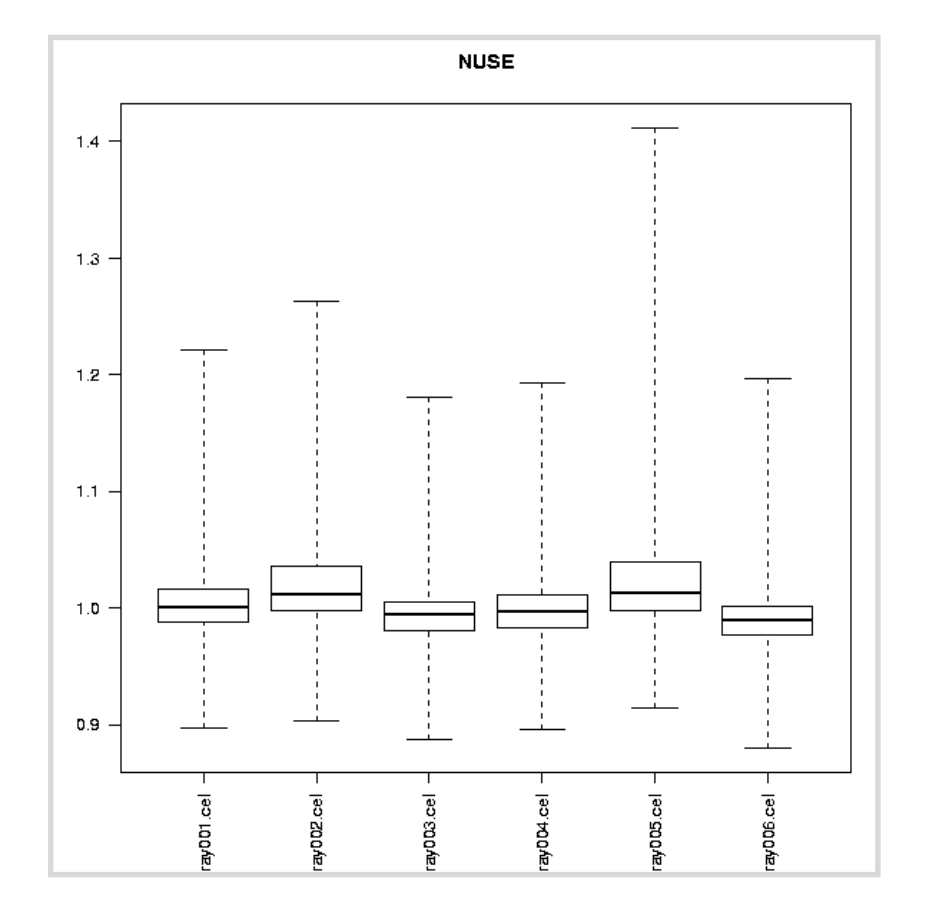

### Exercise 6: Illumina array level quality control

- Run <u>Quality control / Illumina</u> for the normalized data
- Repeat this for the file unormalized.tsv and compare the results (use the Detach button to view the images side by side). Can you see the effect of normalization?

# Microarray data analysis workflow

- Importing data to Chipster
- Normalization
- Describing samples with a phenodata file

### Quality control

- Array level
- Experiment level
- Filtering (optional)
- Statistical testing
  - Parametric and non-parametric tests
  - Linear modeling
  - Multiple testing correction
- > Annotation
- Pathway analysis
- > Clustering
- Saving the workflow

# Experiment level quality control

- Getting an overview of similarities and dissimilarities between samples allows you to check
  - Do the experimental groups separate from each other?
  - Is there a confounding factor (e.g. batch effect) that should be taken into account in the statistical analysis?
  - Are there sample outliers that should be removed?

#### Several methods available

- NMDS (non-metric multidimentional scaling)
- PCA (principal component analysis)
- Clustering
- Dendrogram
- Correlogram

### Non-metric multidimensional scaling (NMDS)

#### Goal is to reduce dimensions from several thousands to two

- High dimensional space is projected into a 2-dimensional space
- Check that the experimental groups separate on dimension 1
  - Do the samples separate according to something else on dimension 2?

#### > Method

- Computes a distance matrix for all genes
- Constructs the dimensions so that the similarity of distances between the original and the 2-dimensional space is maximized

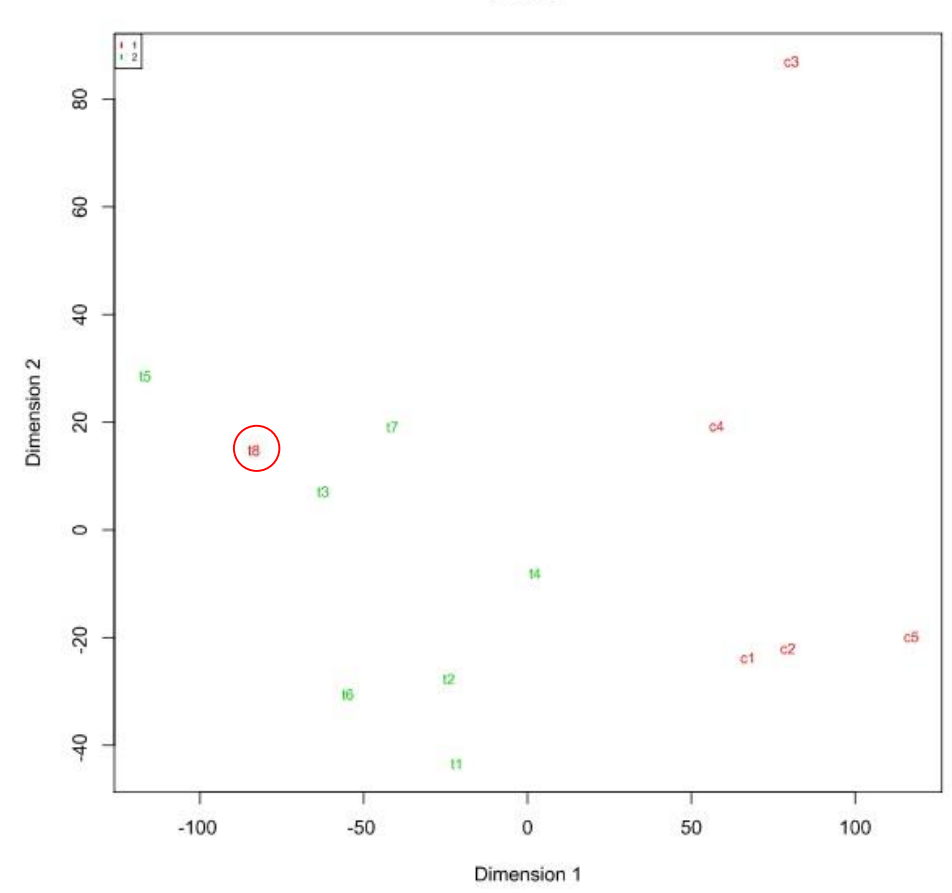

NMDS

### Principal component analysis (PCA)

#### Goal is to reduce dimensions

- High dimensional space is projected into a lower dimensional space
- Check the percentage of variance explained by each component
  - If PC2 explains only a small percentage of variance, it can be ignored.

### Method

- Computes a variance-covariance matrix for all genes
- PC1, the first principal component, is the linear combination of variables that maximizes the variance
- PC2 is a linear combination orthogonal to the previous one which maximizes variance.

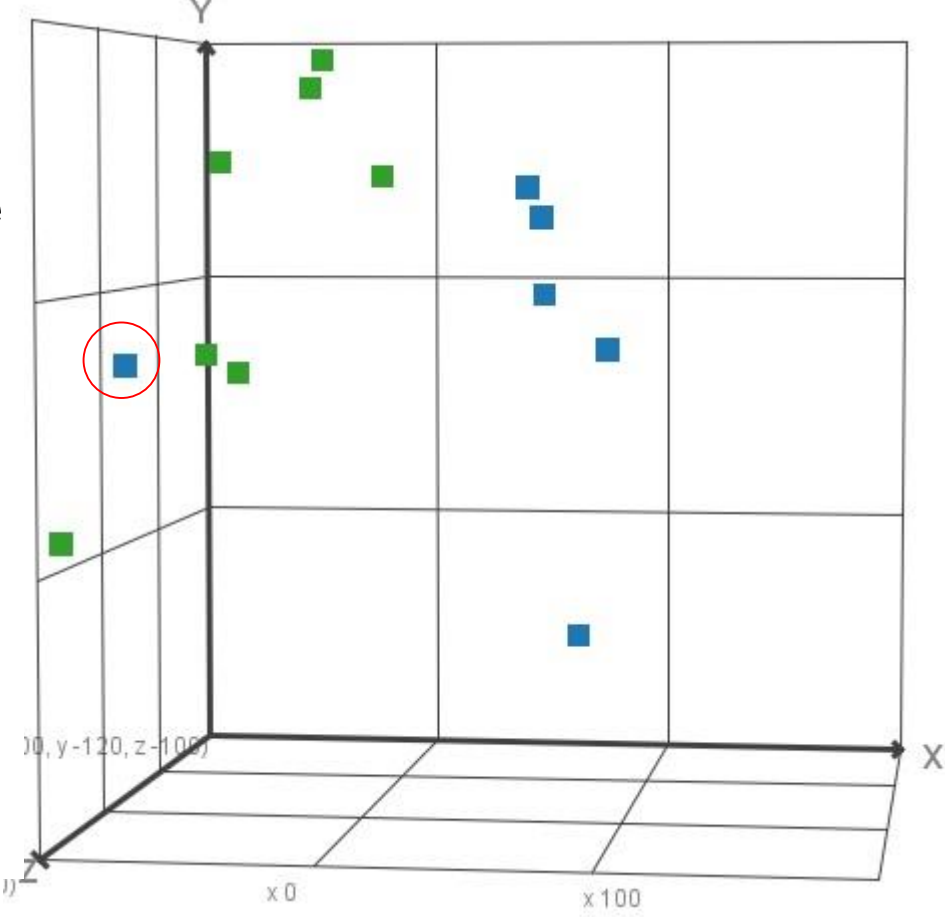

• etc

### **PCA illustration**

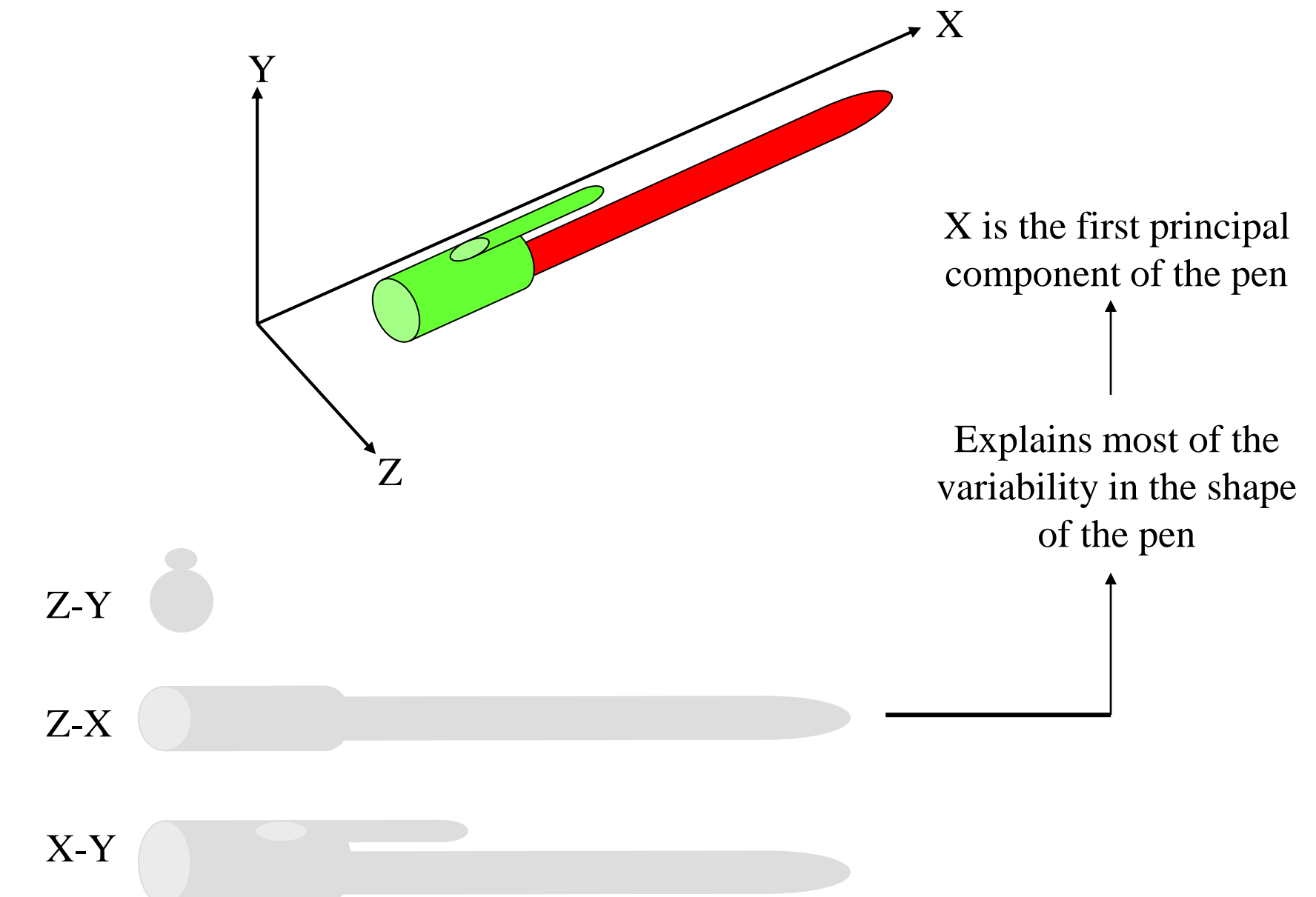

### PCA illustration, continued

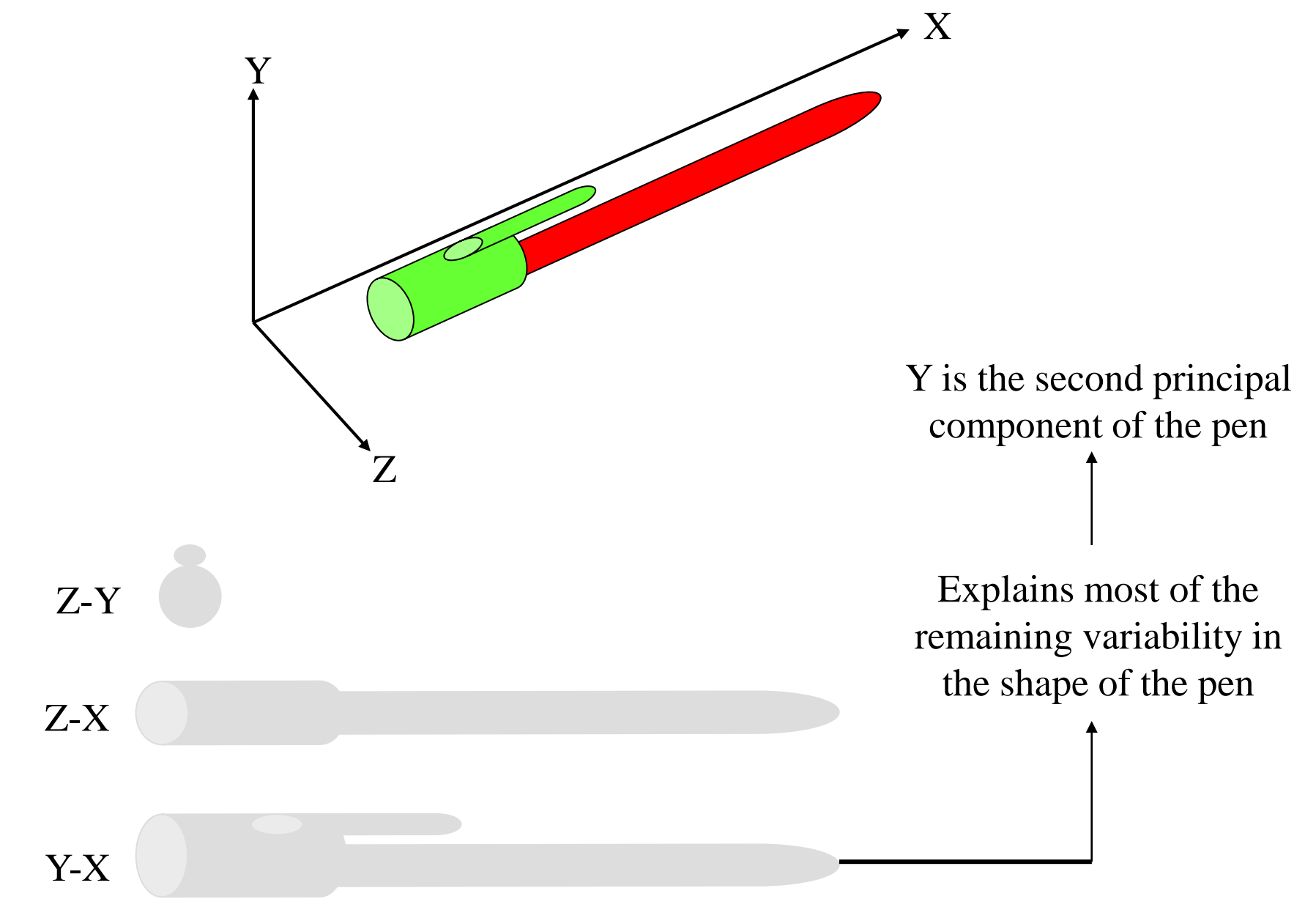

### Dendrogram and correlogram

Dendrogram (2 groups)

Labels

groups

0.05

8

2

Correlogram

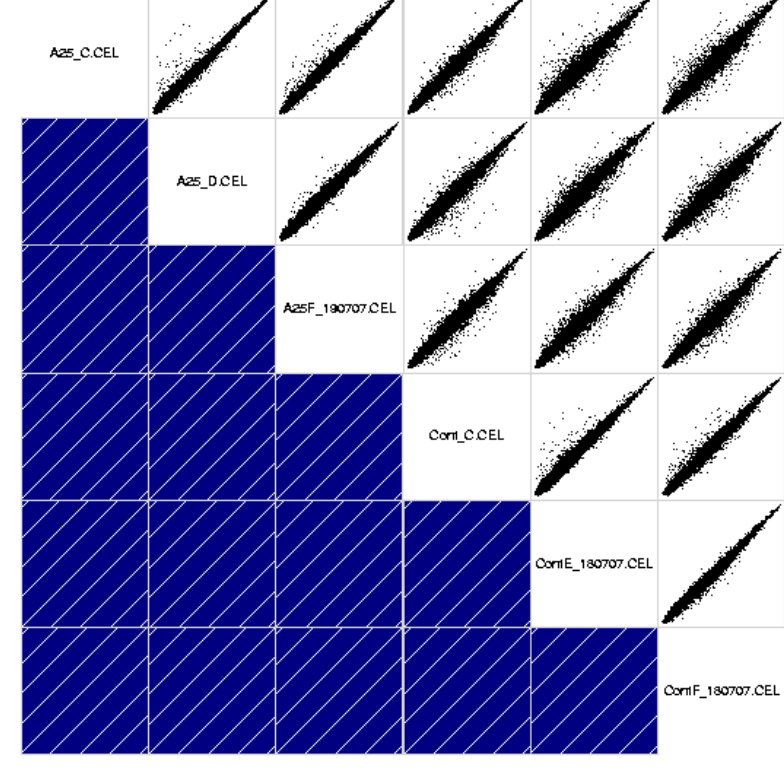

# Exercise 7: Experiment level quality control

- Run <u>Statistics / NMDS</u> for the normalized data
  - Do the groups separate along the first dimension?
- ➢ Run <u>Statistics / PCA</u> on the normalized data.
  - View pca.tsv as 3D scatter plot for PCA. Can you see 2 groups?
  - Check in **variance.tsv** how much variance the first principal component explains? And the second one?
- Run <u>Visualization / Dendrogram</u> for the normalized data
  - Do the groups separate well?
- Save the analysis session with name sessionTeratospermia.zip

# Microarray data analysis workflow

- Importing data to Chipster
- > Normalization
- Describing samples with a phenodata file
- Quality control
  - Array level
  - Experiment level

### Filtering (optional)

- Statistical testing
  - Parametric and non-parametric tests
  - Linear modeling
  - Multiple testing correction
- Annotation
- Pathway analysis
- > Clustering
- Saving the workflow

# Filtering

### > Why?

 Reducing the number of genes tested for differential expression reduces the severity of multiple testing correction of p-values. As the p-values remain better, we detect more differentially expressed genes.

### > Why not?

• Some statistical testing methods (inc. the emprical Bayes option in Chipster) need many genes, because they estimate variance by borrowing information from other genes which are expressed at similar level. Hence the more genes the better.

#### Filtering should

- remove genes which don't have any chance of being differentially expressed: genes that are not expressed or don't change
- be independent: should not use the sample group information

# Filtering tools in Chipster

- Filter by standard deviation (SD)
  - Select the percentage of genes to be filtered out
- Filter by coefficient of variation (CV = SD / mean)
  - Select the percentage of genes to be filtered out

#### Filter by flag

• Flag value and number of arrays

#### Filter by expression

- Select the upper and lower cut-offs
- Select the number of chips required to fulfil this rule

#### Filter by interquartile range (IQR)

• Select the IQR

# **Exercise 8: Filtering**

#### Select the normalized data and play with the SD filter and CV filter.

- Set the cutoffs so that you filter out 90% of genes (Percentage to filter out = 0.9).
- Preprocessing / Filter by SD
- Preprocessing / Filter by CV
- Select the result files and compare them using the interactive Venn diagram visualization
  - Save the genes specific to SD filter to a new file. Rename it sd.tsv.
  - Save the genes specific to CV filter to a new file. Rename it cv.tsv.
  - View both as expression profiles. Is there a difference in expression levels of the two sets?

# Microarray data analysis workflow

- Importing data to Chipster
- > Normalization
- Describing samples with a phenodata file
- Quality control
  - Array level
  - Experiment level
- Filtering (optional)

### Statistical testing

- Parametric and non-parametric tests
- Linear modeling
- Multiple testing correction
- Annotation
- Pathway analysis
- > Clustering
- Saving the workflow

### Statistical analysis: Why?

- Distinguish the treatment effect from biological variability and measurement noise
  - replicates
  - estimation of uncertainty (variability)

#### Generalisation of results

- representative sample
- statistical inference

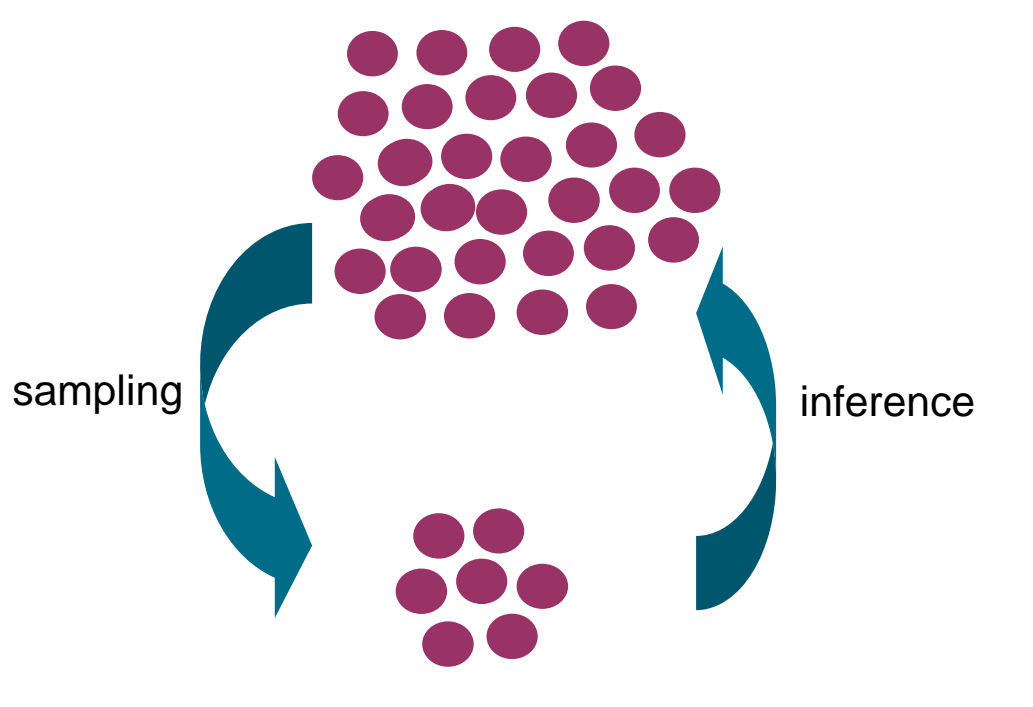

### **Parametric statistical methods**

- Comparing means of 1-2 groups
  - student's t-test
- Comparing means of more than 2 groups
  - 1-way ANOVA

### > Comparing means in a multifactor experiment

• 2-way ANOVA

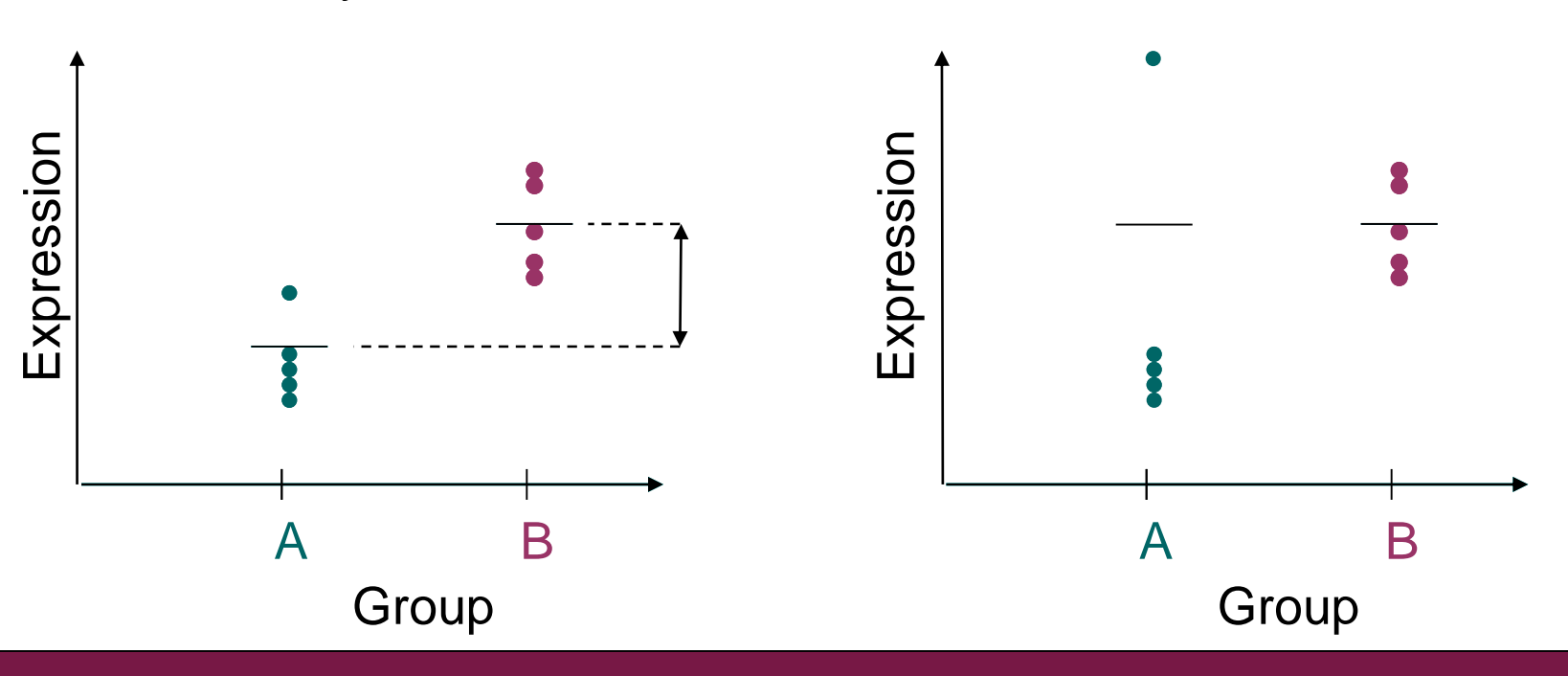
### **Parametric statistics**

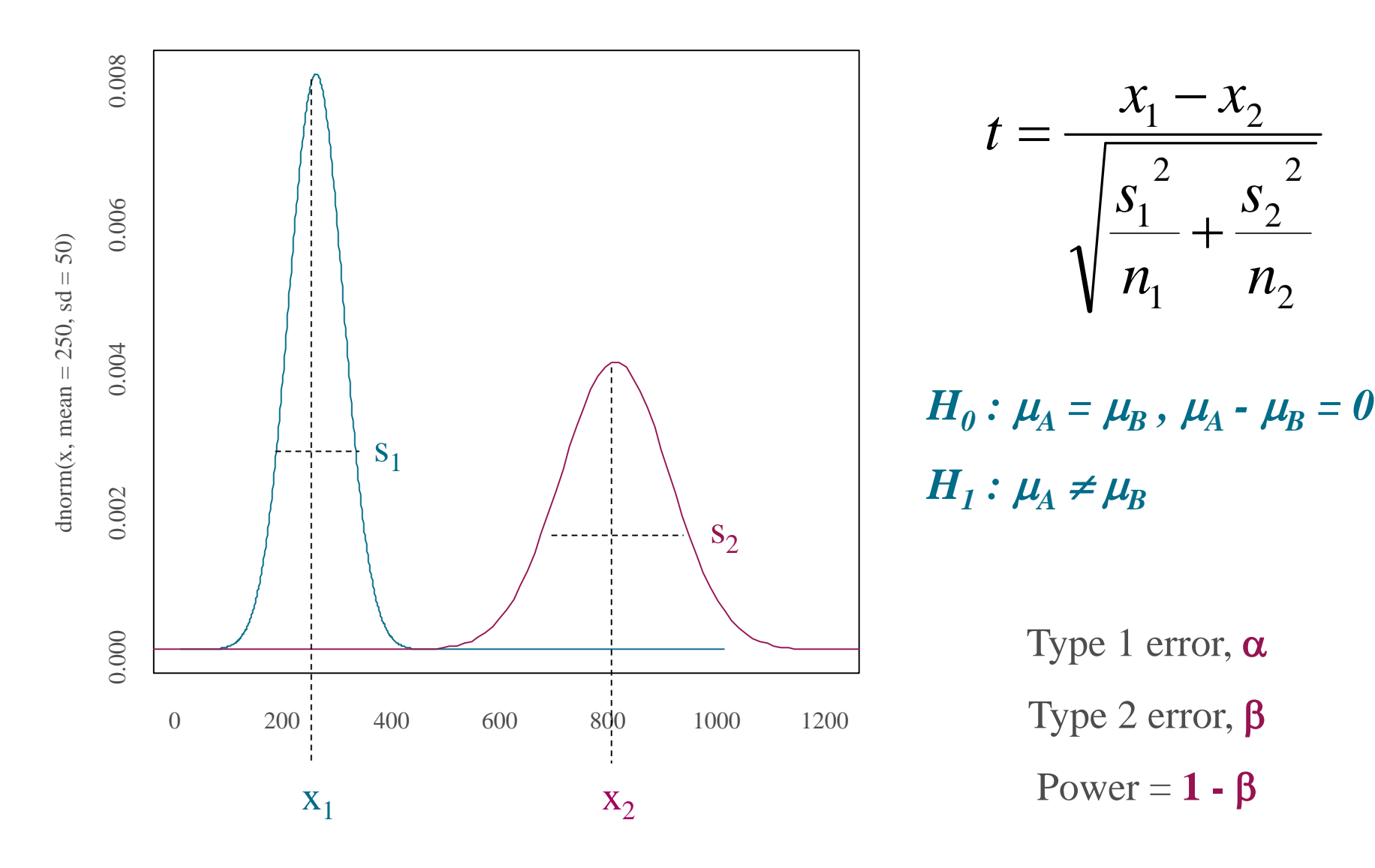

### Non-parametric statistical methods

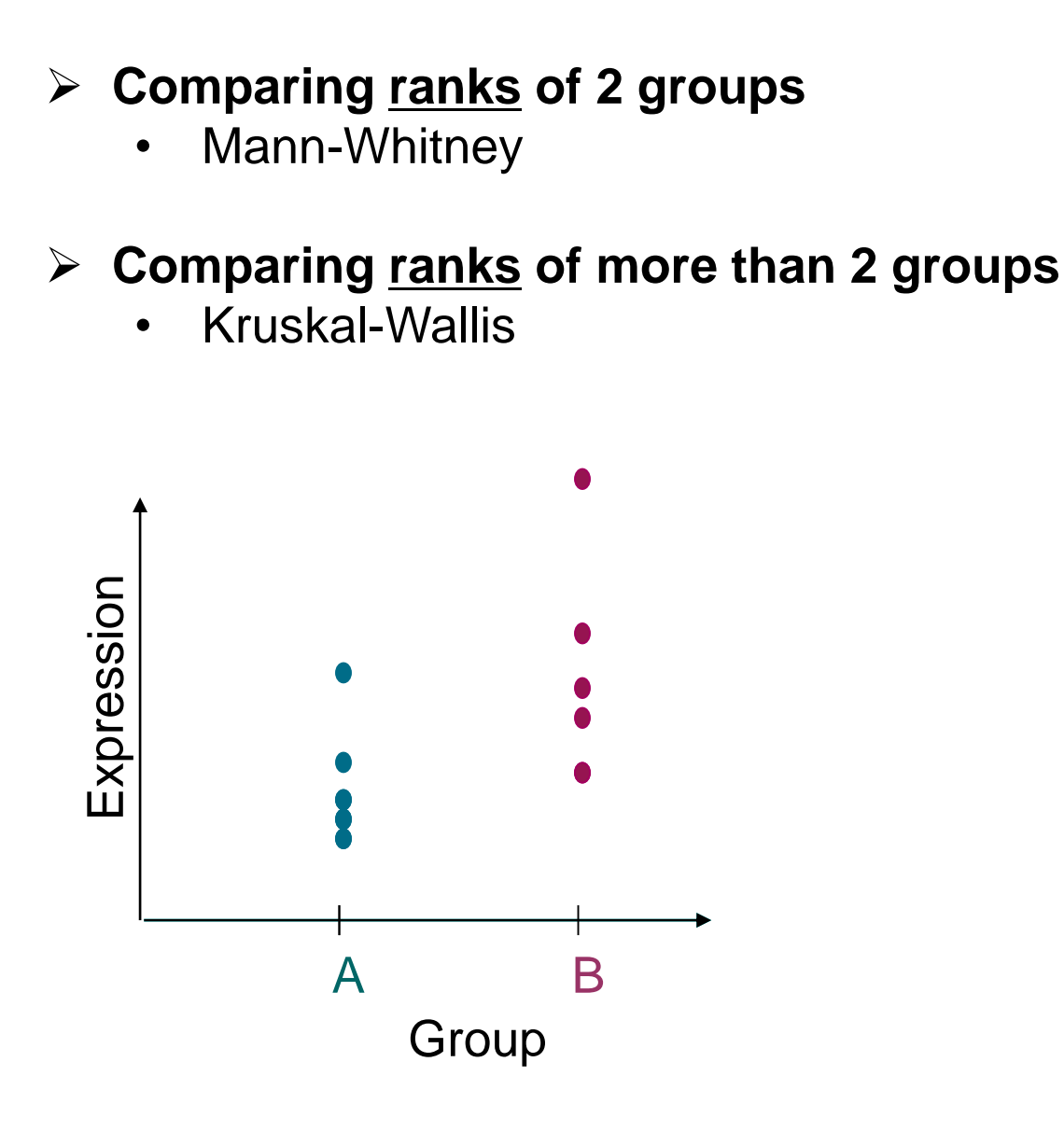

| Ranks   |         |  |  |  |  |
|---------|---------|--|--|--|--|
| group A | group B |  |  |  |  |
|         |         |  |  |  |  |
| 1       | 4       |  |  |  |  |
| 2       | 6       |  |  |  |  |
| 3       | 7       |  |  |  |  |
| 5       | 9       |  |  |  |  |
| 8       | 10      |  |  |  |  |

$$U_1 = n_1 * n_2 + \frac{n_1 * (n_1 + 1)}{2} - R_1$$

 $U_2 = n_1 * n_2 + \frac{n_2 * (n_2 + 1)}{2} - R_2$ 

## Non-parametric compared to parametric tests

### **Benefits**

- Do not make any assumptions on data distribution
  - $\Rightarrow$  robust to outliers
  - $\Rightarrow$  allow for cross-experiment comparisons

### Drawbacks

- Lower power than parametric counterpart
- Granular distribution of calculated statistic
  - $\Rightarrow$  many genes get the same rank
  - $\Rightarrow$  requires at least 6 samples / group

## How to improve statistical power?

Need more accurate estimates of variability and effect size

### Improved analysis methods

- Variance shrinking: Empirical Bayes method
- Partitioning variability: ANOVA, linear modeling

### Improved experimental design

- Increase number of biological replicates
- Use paired samples if possible
- Randomization
- Blocking

### Pairing = matched samples from the same individual

#### Unpaired analysis

#### **Paired analysis**

|       | Before | After |
|-------|--------|-------|
|       | 2      | 3     |
|       | 2      | 4     |
|       | 3      | 2     |
|       | 1      | 3     |
| Mean  | 2      | 3     |
| Stdev | 0.8    | 0.8   |

| Before | After | Difference |
|--------|-------|------------|
| 2      | 3     | 1          |
| 2      | 3     | 1          |
| 3      | 4     | 1          |
| 1      | 2     | 1          |

**One sample T-test** 

# Improving power with variance shrinking

- Concept
  - Borrow information from other genes which are expressed at similar level, and form a pooled error estimate

### > How?

- models the error intensity dependence by comparing replicates
- uses a smoothing function to estimate the error for any given intensity
- calculates a weighted average between the observed gene specific variance and the model-derived variance (pooling)
- incorporates the pooled variance estimate in the statistical test (usually t- or F-test)

### Available in Chipster

- Two group test: Select empirical Bayes as the test
- Linear modeling tool

# Microarray data analysis workflow

- Importing data to Chipster
- > Normalization
- Describing samples with a phenodata file
- Quality control
  - Array level
  - Experiment level
- Filtering (optional)

### Statistical testing

- Parametric and non-parametric tests
- Linear modeling
- Multiple testing correction
- Annotation
- Pathway analysis
- > Clustering
- Saving the workflow

### Linear modeling

Models the expression of a gene as a linear combination of explanatory factors (e.g. group, gender, time, patient,...)

 $y = a + (b \cdot group) + (c \cdot gender) + (d \cdot group \cdot gender)$ 

- y = gene's expression
- a, b, c and d = parameters estimated from the data
- a = intercept (expression when factors are at "reference" level)
- b and c = main effects
- d = interaction effect

### Taking multiple factors into account

#### 1 factor: treatment

|      | Control | Treatment |
|------|---------|-----------|
|      | 2       | 5         |
|      | 9       | 7         |
|      | 1       | 3         |
|      | 7       | 5         |
|      | 8       | 4         |
|      | 3       | 6         |
| Mean | 5       | 5         |

#### 2 factors: treatment and gender

|         | Control | Treatment |
|---------|---------|-----------|
|         | 2       | 6         |
| Males   | 3       | 7         |
|         | 1       | 5         |
| Mean    | 2       | 6         |
|         |         |           |
|         | 8       | 4         |
| Females | 9       | 5         |
|         | 7       | 3         |
| Mean    | 8       | 4         |

### Linear modeling: Interaction effect

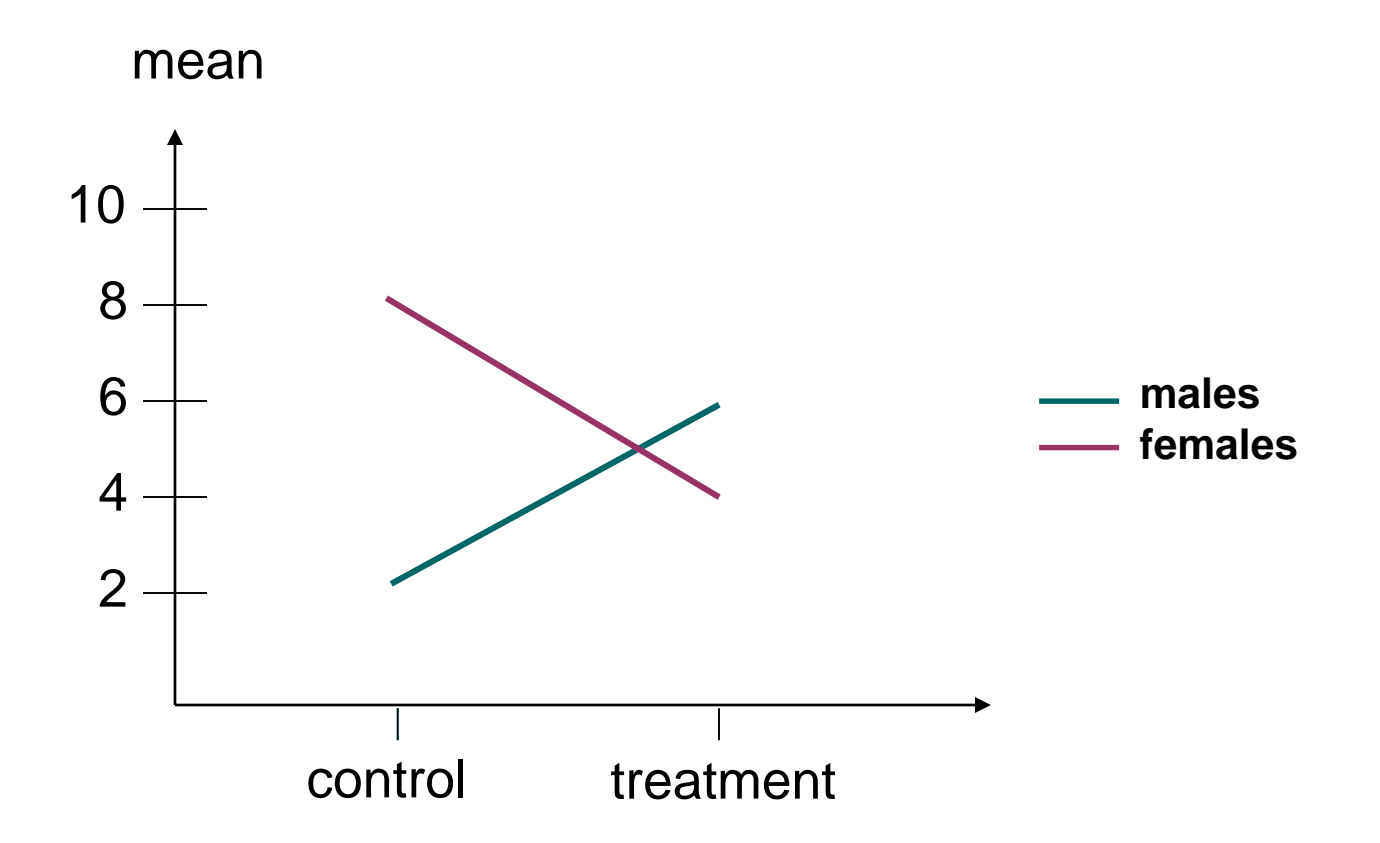

# Linear modeling tool in Chipster

- Linear modeling tool in Chipster can take into account
  - 3 main effects
  - Their interactions
  - Pairing
  - Technical replication (one sample is hybridized to several arrays)

#### Main effects can be tested as

- Linear = is there a trend towards higher numbers?
- Factor = are there differences between the groups?

If the main effect has only two levels (e.g. gender), selecting linear or factor gives the same result

Note that the result table contains all the genes, so to get the differentially expressed genes you have to filter it

- Use the tool Filter using a column value
- Select the p.adjusted column that corresponds to the comparison of your interest

# Microarray data analysis workflow

- Importing data to Chipster
- > Normalization
- Describing samples with a phenodata file
- Quality control
  - Array level
  - Experiment level
- Filtering (optional)

### Statistical testing

- Parametric and non-parametric tests
- Linear modeling
- Multiple testing correction
- Annotation
- Pathway analysis
- Clustering
- Saving the workflow

# Multiple testing correction

Problem: When thousands of genes are tested for differential expression, a gene can get a good p-value just by chance.

```
1 gene, \alpha = 0.05

\Rightarrow false positive incidence = 1 / 20
```

```
30 000 genes, \alpha = 0.05

\Rightarrow false positive incidence = 1500
```

### Solution: Correct the p-values for multiple testing. Methods:

- Bonferroni
- Holm (step down)
- Westfall & Young
- Benjamini & Hochberg

more false negatives

more false positives

# Benjamini & Hochberg method (BH)

### How does it work?

- rank p-values from largest to smallest
- largest p-value remains unaltered
- second largest p-value = p \* n / (n-1)
- third largest p-value = p \* n / (n-2)
- .
- smallest p-value = p \* n / (n-n+1) = p \* n

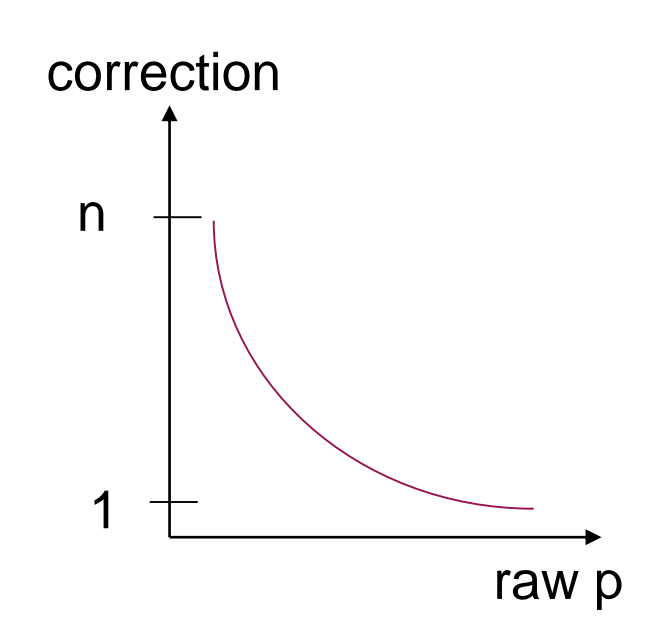

- We can reduce the severity of multiple testing correction by reducing the number of genes tested (n)
  - use independent filtering
- The adjusted p-value is FDR (false discovery rate)
  - Tells what proportion of <u>results</u> can be false positives

## **Exercise 9: Statistical testing**

### Run different two group tests

- Select the file cv-filter.tsv\_and Statistics / Two group test. What is the default value of parameter test? How many differentially expressed genes do you get?
- Repeat the run but change test = t-test. Rename the result file to t.tsv. How many differentially expressed genes do you get now?
- Repeat the run but change test = Mann-Whitney. Rename the result file to MW.tsv. How many differentially expressed genes do you get now?

### Compare the results with a Venn diagram

- Which method seems most powerful?
- Select the genes common to all three datasets and create a new dataset.

### Exercise 10: Visualize and filter results

- View the Empirical Bayes result as an interactive volcano plot and filter genes based on visual selection
  - Select the two-sample.tsv and visualization method Volcano plot
  - Draw a box around the genes whose log2 FC > 3 and create a new dataset from this selection.
  - Visualize the new file as **Expression profile**

- Filter genes based on fold change using an analysis tool
  - Select two-sample.tsv and the tool Preprocessing / Filter using a column value. Keep genes whose log2 FC > 3:
    - Column = FC
    - Cut-off = 3
    - Smaller or larger = larger-than.

# Microarray data analysis workflow

- Importing data to Chipster
- > Normalization
- Describing samples with a phenodata file
- Quality control
  - Array level
  - Experiment level
- Filtering (optional)
- Statistical testing
  - Parametric and non-parametric tests
  - Linear modeling
  - Multiple testing correction

### Annotation

- Pathway analysis
- > Clustering
- Saving the workflow

### Annotation

- Gene annotation = information about biological function, pathway involvement, chromosal location etc
- Annotation information is collected from different biological databases to a single database by the Bioconductor project
  - Bioconductor provides annotation packages for many microarrays
- Annotation package is required by many analysis tools
  - Annotation, GO/KEGG enrichment, promoter analysis, chromosomal plots
  - These tools don't work for those chiptypes which don't have Bioconductor annotation packages

#### Annotations for the selected gene list

| Probe              | Symbol  | Description                                                                       | Chromosome | Chromosome<br>Location | GenBank          | Gene        | Cytoband                       | UniGene          | PubMed    | Gene Ontology                                                                                                    | Pathway                                   |
|--------------------|---------|-----------------------------------------------------------------------------------|------------|------------------------|------------------|-------------|--------------------------------|------------------|-----------|----------------------------------------------------------------------------------------------------|-------------------------------------------|
| <u>205626 s at</u> | CALB1   | calbindin 1, 28kDa                                                                | 8          | -91140013              | <u>NM 004929</u> | <u>793</u>  | <u>8q21.3-</u><br><u>q22.1</u> | <u>Hs.65425</u>  | 22        | locomotory behavior<br>cytoplasm<br>vitamin D binding<br>calcium ion binding<br>protein binding                                                                                                    |                                           |
| <u>220281_at</u>   | SLC12A1 | solute carrier family 12<br>(sodium/potassium/chloride<br>transporters), member 1 | 15         | 46285789               | <u>AI632015</u>  | <u>6557</u> | <u>15q15-</u><br><u>q21.1</u>  | <u>Hs.123116</u> | <u>13</u> | ion transport<br>potassium ion transport<br>sodium ion transport<br>chloride transport<br>membrane fraction<br>plasma membrane<br>membrane<br>integral to membrane<br>transporter activity<br>sodium:potassium:chloride<br>symporter activity<br>symporter activity<br>potassium ion binding<br>sodium ion binding                                                                                                    |                                           |
| <u>206054 at</u>   | KNG1    | kininogen 1                                                                       | 3          | 187917813              | <u>NM 000893</u> | 3827        | <u>3q27</u>                    | <u>Hs.77741</u>  | <u>86</u> | smooth muscle contraction<br>inflammatory response<br>negative regulation of cell<br><u>adhesion</u><br>elevation of cytosolic calcium<br><u>ion concentration</u><br>blood coagulation<br>diuresis<br>natriuresis<br>natriuresis<br>negative regulation of blood<br><u>coagulation</u><br>vasodilation<br>positive regulation of<br><u>apoptosis</u><br>extracellular region<br><u>cysteine protease inhibitor</u><br><u>activity</u><br>receptor binding<br>heparin binding<br>zinc ion binding | Complement and<br>coagulation<br>cascades |
|                    |         |                                                                                   |            |                        |                  |             |                                |                  |           | <u>behavior</u><br><u>gamma-aminobutyric acid</u><br><u>catabolic process</u><br>neurotransmitter catabolic                                                                                                    | Glutamate                                 |

## Alternative CDF environments for Affymetrix

- > CDF is a file that links individual probes to gene transcripts
- Affymetrix default annotation uses old CDF files that map many probes to wrong genes
- Alternative CDFs fix this problem
- In Chipster selecting "custom chiptype" in Affymetrix normalization takes altCDFs to use

#### For more information see

- Dai et al, (2005) Nuc Acids Res, 33(20):e175: Evolving gene/transcript definitions significantly alter the interpretation of GeneChip data
- http://brainarray.mbni.med.umich.edu/Brainarray/Database/Cust omCDF/genomic\_curated\_CDF.asp

## Also a problem with Illumina

- Probes are remapped in the R/Bioconductor project
- Chipster uses remapped probes
- For more information see
  - Barbosa-Morais NL, Dunning MJ, Samarajiwa SA, Darot JFJ, Ritchie ME, Lynch AG, Tavaré S. "A re-annotation pipeline for Illumina BeadArrays: improving the interpretation of gene expression data". Nucleic Acids Research, 2009 Nov 18, doi:10.1093/nar/gkp942
  - https://prod.bioinformatics.northwestern.edu/nuID/

## **Exercise 11: Annotation**

### Annotate genes

- Select the file column-value-filter.tsv
- Run **Annotation / Illumina gene list** so that you include the FC and p-value information to the result file
- Open the result file **annotations.html** in external browser and explore the NASP gene by clicking on the link in the Gene column. Find the LEP gene and read about the JAK-STAT signaling pathway by clicking on the link in the pathway column.

# Microarray data analysis workflow

- Importing data to Chipster
- > Normalization
- Describing samples with a phenodata file
- Quality control
  - Array level
  - Experiment level
- Filtering (optional)
- Statistical testing
  - Parametric and non-parametric tests
  - Linear modeling
  - Multiple testing correction
- > Annotation
- Pathway analysis
- > Clustering
- > Saving the workflow

### Pathway analysis – why?

- Statistical tests can yield thousands of differentially expressed genes
- It is difficult to make "biological" sense out of the result list
- Looking at the bigger picture can be helpful, e.g. which pathways are differentially expressed between the experimental groups
- Databases such as KEGG, GO, Reactome and ConsensusPathDB provide grouping of genes to pathways, biological processes, molecular functions, etc

### > Two approaches to pathway analysis

- Gene set enrichment analysis
- Gene set test

# Approach I: Gene set enrichment analysis

- 1. Perform a statistical test to find differentially expressed genes
- 2. Check if the list of differentially expressed genes is "enriched" for some pathways

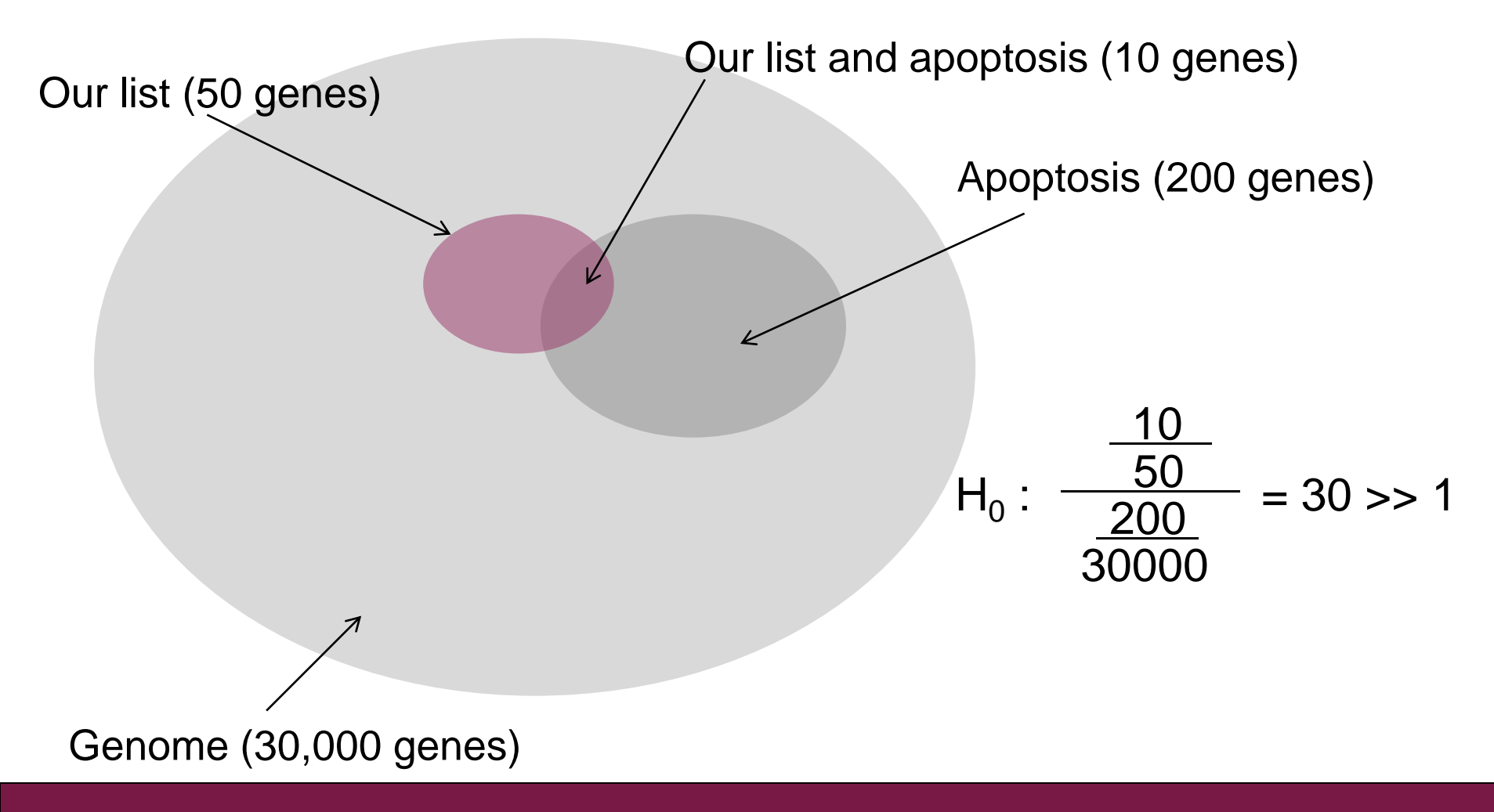

# Approach II: Gene set test

- 1. Do NOT perform differential <u>gene</u> expression analysis
- 2. Group genes to pathways and perform differential expression analysis <u>for</u> <u>the whole pathway</u>
- Advantages
  - More sensitive than single gene tests
  - Reduced number of tests
     → less multiple testing correction
    - $\rightarrow$  increased power

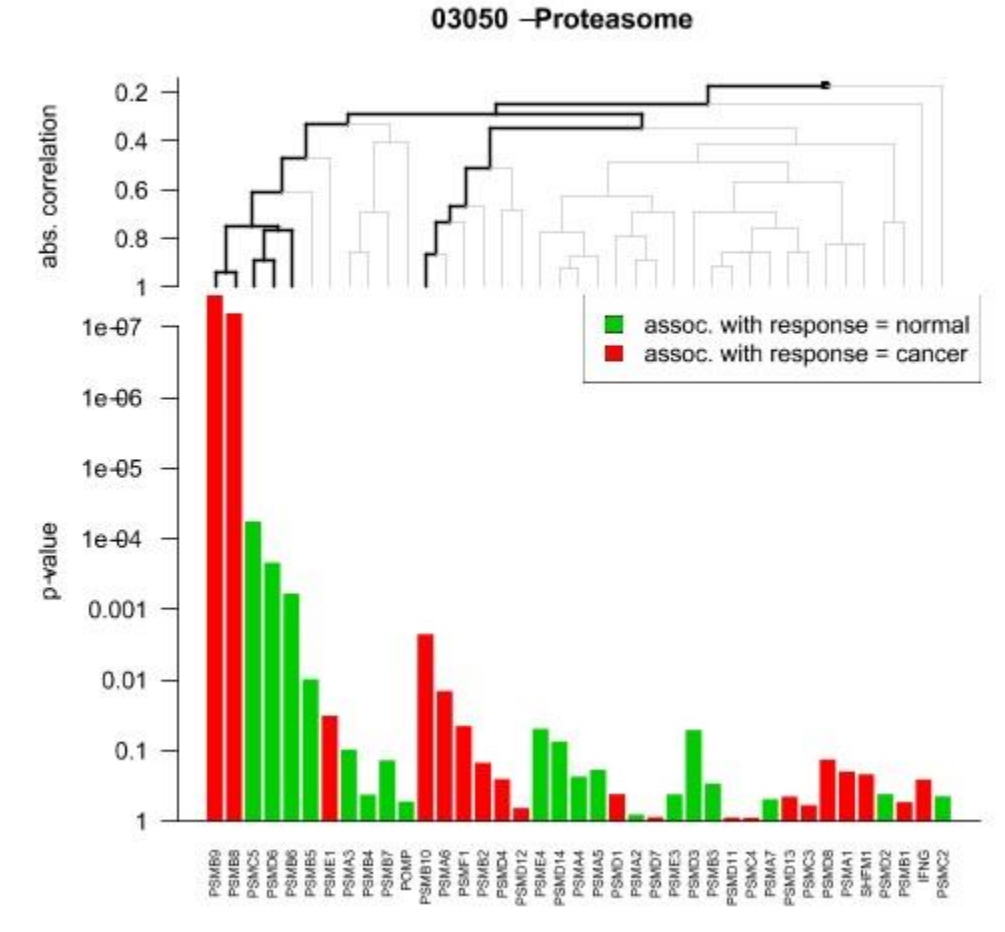

## ConsensusPathDB

One-stop shop: Integrates pathway information from 32 databases covering

- biochemical pathways
- protein-protein, genetic, metabolic, signaling, gene regulatory and drug-target interactions
- Developed by Ralf Herwig's group at the Max-Planck Institute in Berlin
- ConsensusPathDB over-representation analysis tool is integrated in Chipster
  - runs on the MPI server in Berlin

# GO (Gene Ontology)

- Controlled vocabulary of terms for describing gene product characteristics
- > 3 ontologies
  - Biological process
  - Molecular function
  - Cellular component

### Hierarchical structure

■ all : all [841457 gene products]

- - - - ☑ GO:0048518 : positive regulation of biological process [42078 gene products]
        - - - - - ☑ I GO:0045860 : positive regulation of protein kinase activity [2860 gene products]
                  - ∃ GO:0032147 : activation of protein kinase activity [1745 gene products]
                    - ⊞ GO:0000185 : activation of MAPKKK activity [82 gene products]
                  - ☑ GO:0071902 : positive regulation of protein serine/threonine kinase activity [1815 get]
                    - ⊞ GO:0000185 : activation of MAPKKK activity [82 gene products]
            - ∃ GO:0010562 : positive regulation of phosphorus metabolic process [6341 gene products]

# KEGG

- Kyoto Encyclopedia for Genes and Genomes
- Collection of pathway maps representing molecular interaction and reaction networks for
  - metabolism
  - cellular processes
  - diseases, etc

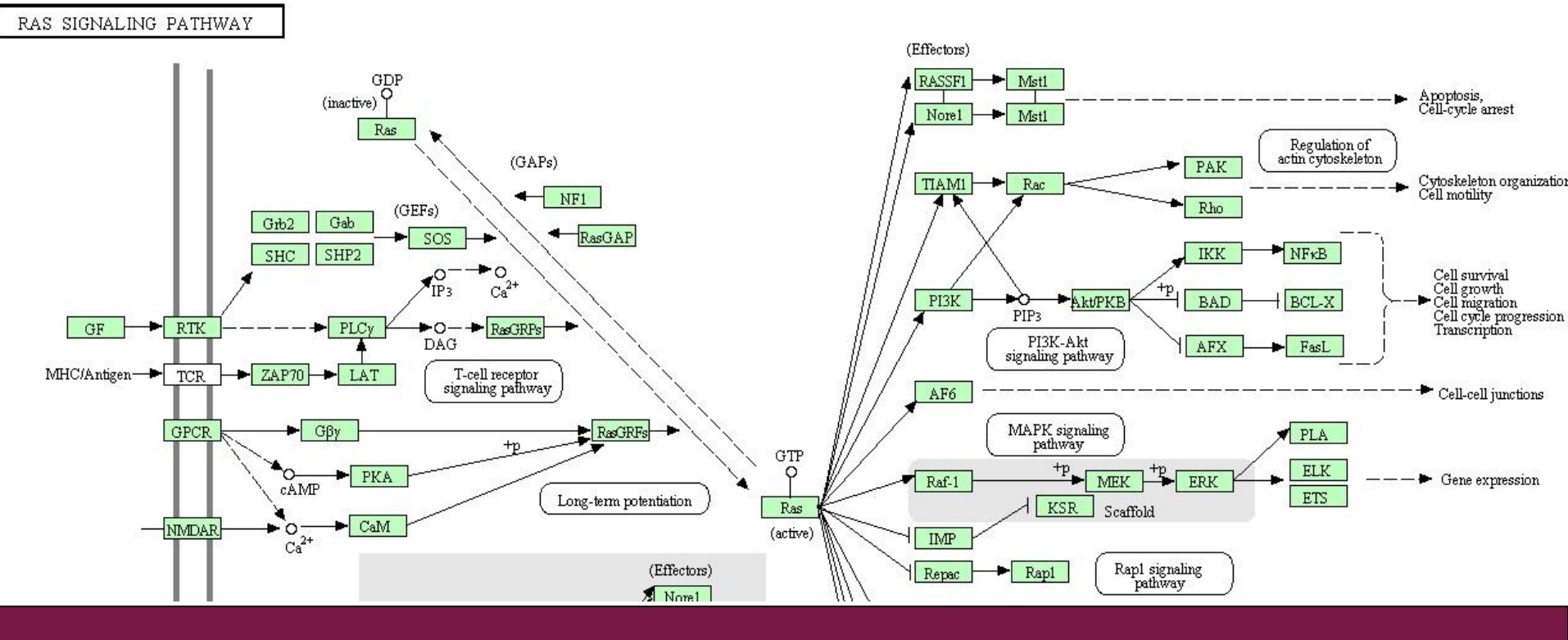

## Exercise 12: Gene set enrichment analysis

### Identify over-represented GO terms

 Select the two-sample.tsv file and run Pathways / Hypergeometric test for GO. Open hypergeo.html and read about the first term. Check in hypergeo.tsv how many terms do you get.

### Extract genes for a specific GO term

- Copy the GO identifier for the top term (GO:0000184).
- Select **two-sample.tsv** and run tool **Utilities / Extract genes from GO**, pasting the GO identifier into the parameter field.
- Open **extracted-from-GO.tsv.** How many genes do you get? Are they up- or down-regulated (use also Volcano plot and Expression profile)?

### Identify over-represented ConsensusPathDB pathways

- Select two-sample.tsv and run Pathways / Hypergeometric test for ConsensusPathDB.
- Click on the links in the **cpdb.html** file to read about the pathways.

### Exercise 13: Gene set test

- Identify differentially expressed KEGG pathways
  - Select the <u>normalized.tsv</u> file and Pathways / Gene set test. Set the Number of pathways to visualize = 4
  - Explore **global-test-result-table.tsv.** How many differentially expressed KEGG pathways do you get?
  - Explore **multtest.png.** Which gene contributes most to the first pathway?

# Microarray data analysis workflow

- Importing data to Chipster
- > Normalization
- Describing samples with a phenodata file
- Quality control
  - Array level
  - Experiment level
- Filtering (optional)
- Statistical testing
  - Parametric and non-parametric tests
  - Linear modeling
  - Multiple testing correction
- Annotation
- Pathway analysis

### Clustering

> Saving the workflow

# **Clustering in Chipster**

- Hierarchical
  - Includes reliability checking of the resulting tree with bootstrapping
- K-means
  - Additional tool to estimate K
- Quality threshold
- Self-organizing maps
- K-nearest neighbor (KNN)
  - Classification aka class prediction

# Hierarchical clustering

- Provides stable clusters
- Assumes pairwise correlations
- Early mistakes cannot be corrected
- Computationally intensive
- Drawing methods
  - Single / average / complete linkage
- Distance methods
  - Euclidean distance
  - Pearson / Spearman correlation

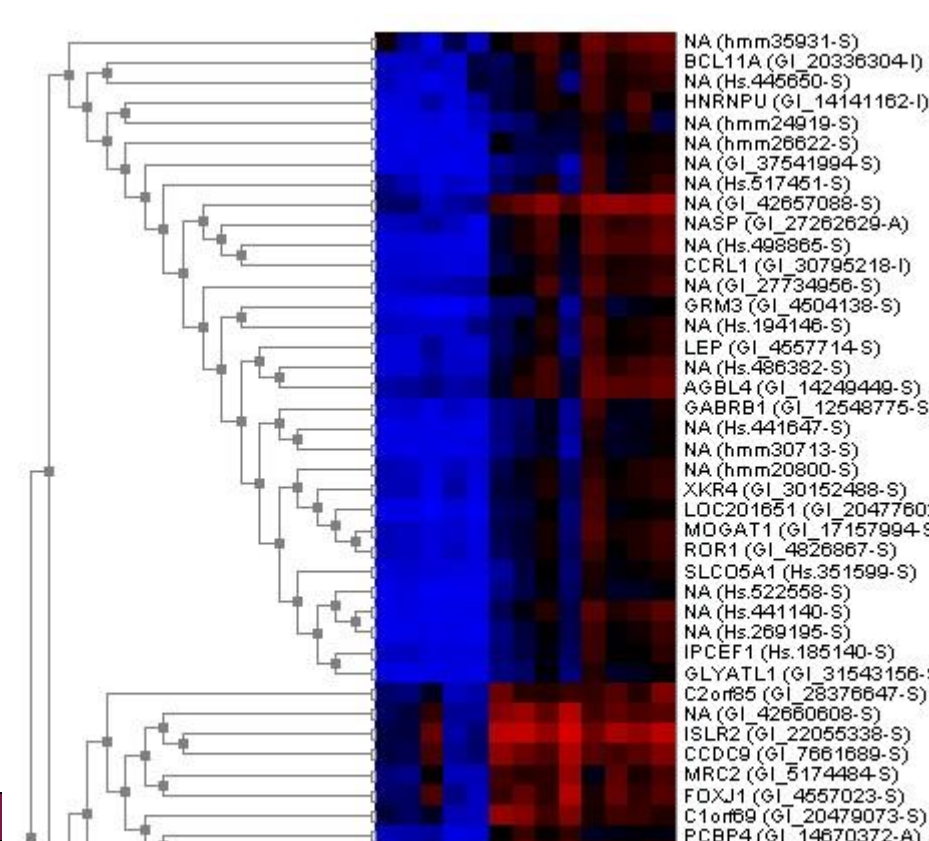

## Hierarchical clustering: distance methods

One can either calculate the <u>distance</u> between two pairs of data sets (e.g. samples) or the <u>similarity</u> between them

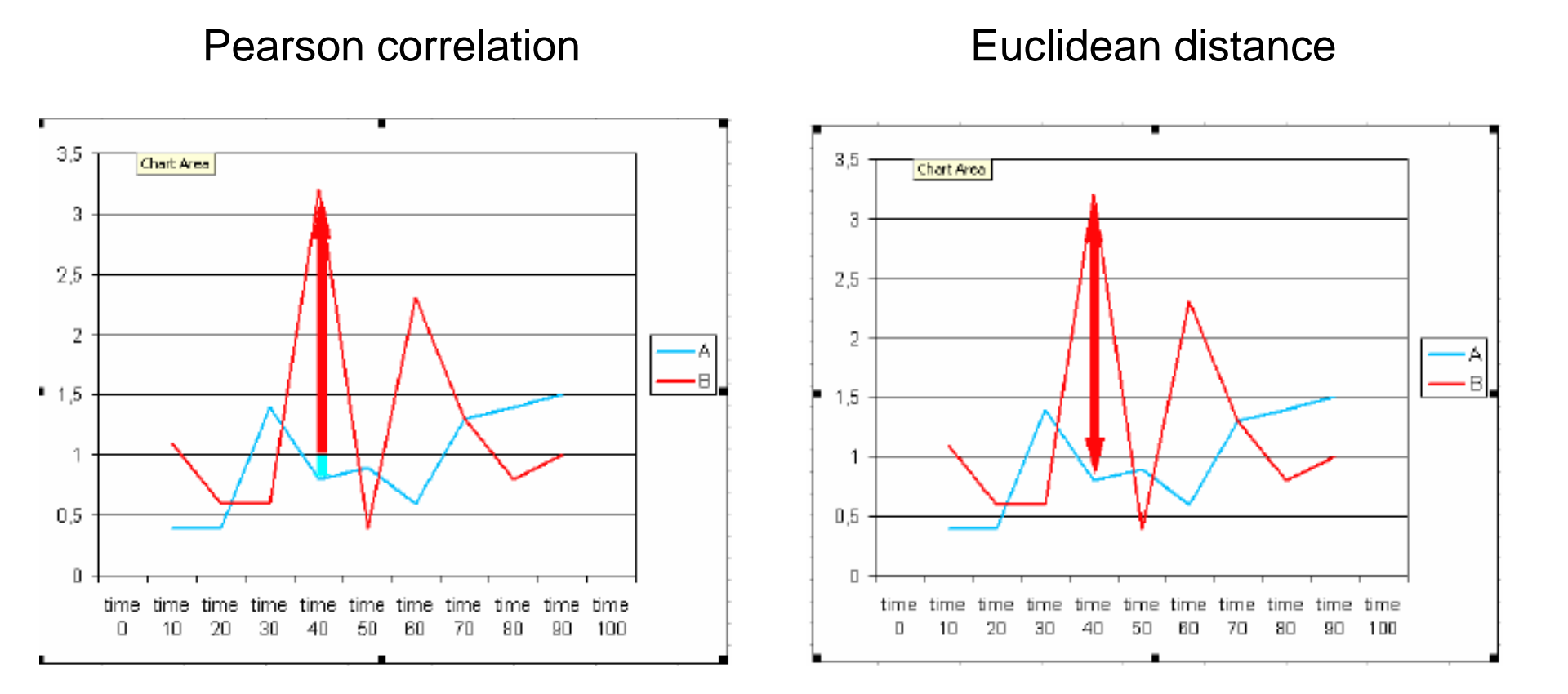

### Distance methods can yield very different results

# Distances

- the Correlation distance
  - red-blue is 0.006
  - red-gray is 0.768
  - blue-gray is 0.7101
- Euclidean distance:
  - red-blue is 9.45
  - red-gray is 10.26
  - blue-gray is 3.29

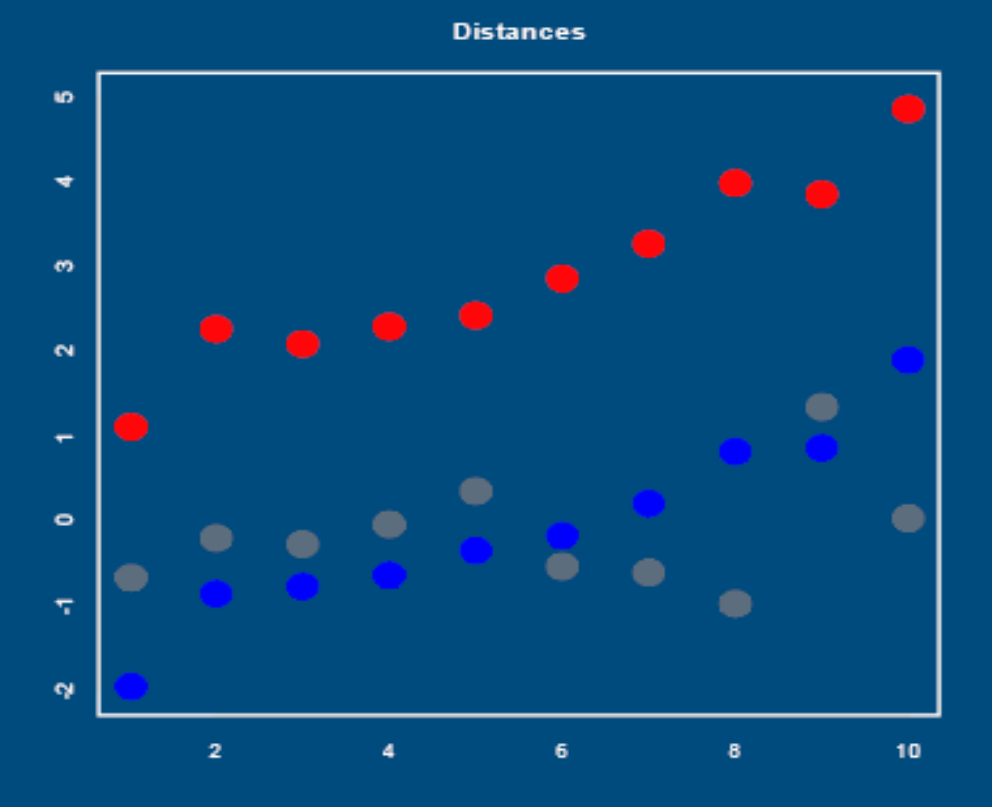
Correlations are sensitive to outliers (use Spearman)!

# Correlations gone wrong

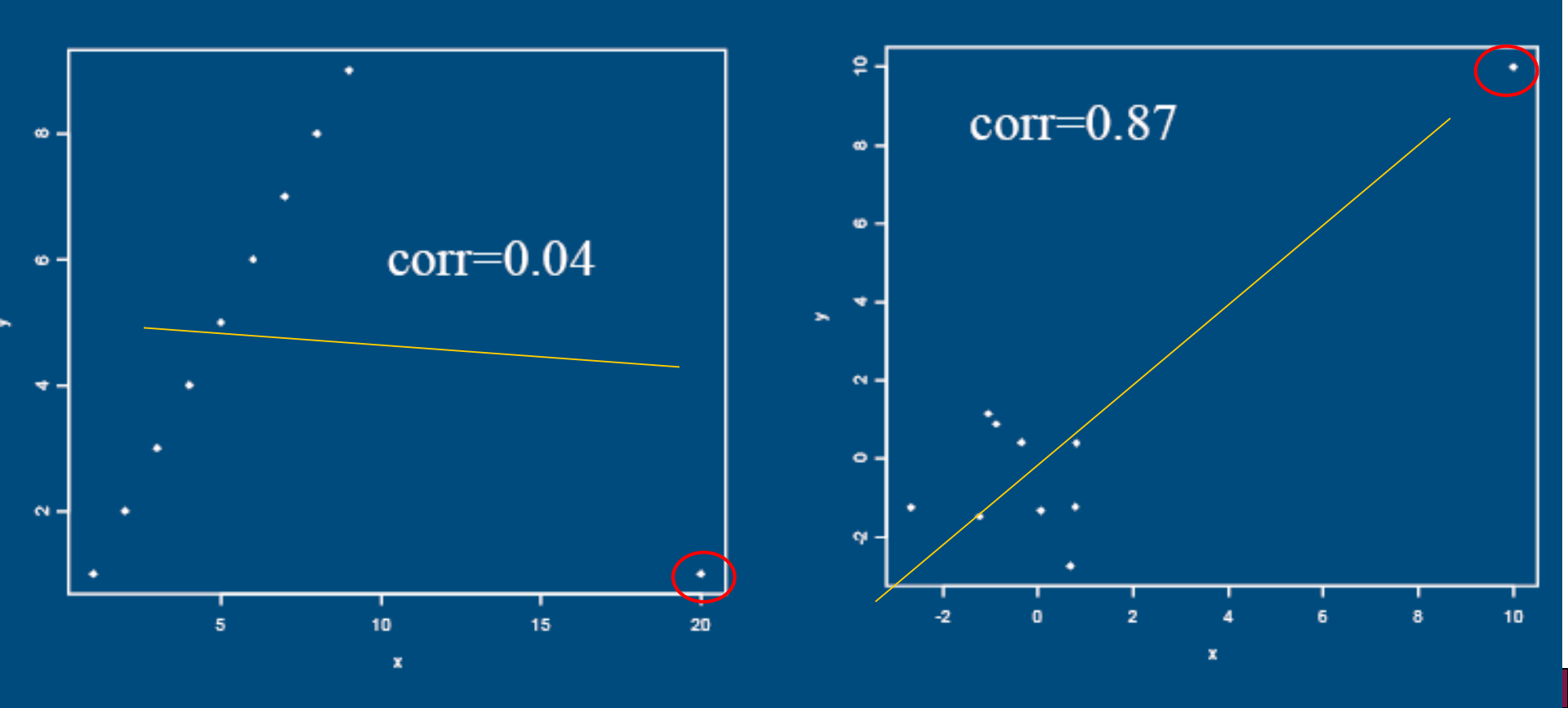

### Hierarchical clustering: drawing methods

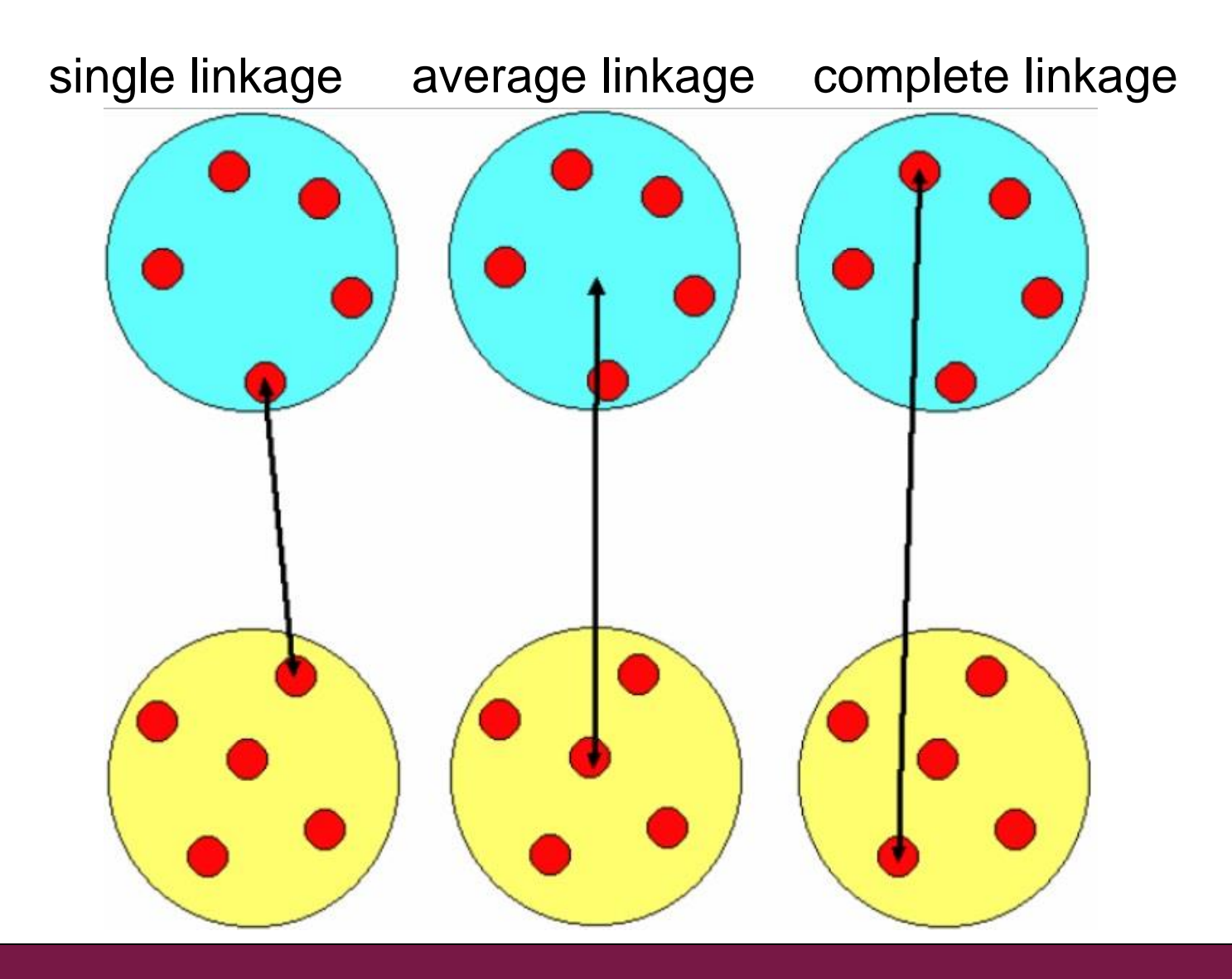

#### **Hierarchical clustering (euclidean distance)**

| calculate    |          | gene 1                | gene 2   | gene 3 | gene 4 |  |
|--------------|----------|-----------------------|----------|--------|--------|--|
| distance     | gene 1   | 0                     |          |        |        |  |
| • matrix     | gene 2   | 2                     | 0        |        |        |  |
|              | gene 3   | 8                     | 7        | 0      |        |  |
|              | gene 4   | 10                    | 12       | 4      | 0      |  |
|              |          |                       |          |        |        |  |
| └ <b>───</b> |          |                       |          |        |        |  |
|              |          | calculate averages of |          |        |        |  |
|              |          | most similar          |          |        |        |  |
|              |          |                       |          |        |        |  |
|              |          | _                     |          |        |        |  |
|              |          | gene 1,2              | gene 3   | gene 4 |        |  |
|              | gene 1,2 | 0                     |          |        |        |  |
|              | gene 3   | 7.5                   | 0        |        |        |  |
|              | gene 4   | 11                    | 4        | 0      |        |  |
|              |          | 11                    |          |        |        |  |
|              |          | aslaulata avaragas of |          |        |        |  |
|              |          | Calcula               |          |        |        |  |
| <b>↑</b>     |          | most similar          |          |        |        |  |
|              |          |                       |          |        |        |  |
|              |          |                       |          |        |        |  |
|              |          | gene 1,2              | gene 3,4 |        |        |  |
|              | gene 1,2 | 0                     | 0        |        |        |  |
|              | gene 3,4 | 9.25                  | 0        |        |        |  |
|              |          |                       |          |        |        |  |

#### **Hierarchical clustering (avg. linkage)**

| <b>†</b>           | calculate          |                                           | gene 1                                | gene 2       | gene 3 | gene 4 |  |
|--------------------|--------------------|-------------------------------------------|---------------------------------------|--------------|--------|--------|--|
| distance<br>matrix | distance<br>matrix | gene 1<br>gene 2<br>gene 3<br>gene 4      | 0<br>2<br>8<br>10                     | 0<br>7<br>12 | 04     | 0      |  |
|                    |                    |                                           | calculat<br>mo                        |              |        |        |  |
| Dendrogram         |                    |                                           | gene 1,2                              | gene 3       | gene 4 |        |  |
| 1 2 3 4            |                    | gene 1,2<br><mark>gene 3</mark><br>gene 4 | 0<br>7.5<br>11                        | 0<br>4       | 0      |        |  |
|                    |                    |                                           | calculate averages of<br>most similar |              |        |        |  |
|                    |                    | gene 1.2                                  | <b>gene 1,2</b><br>0                  | gene 3,4     | L      |        |  |
|                    |                    | gene 3,4                                  | 9.25                                  | 0            |        |        |  |

When assessing similarity, look at the branching pattern instead of sample order

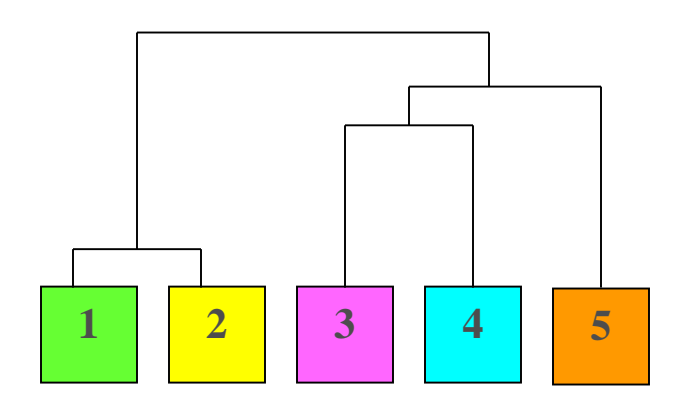

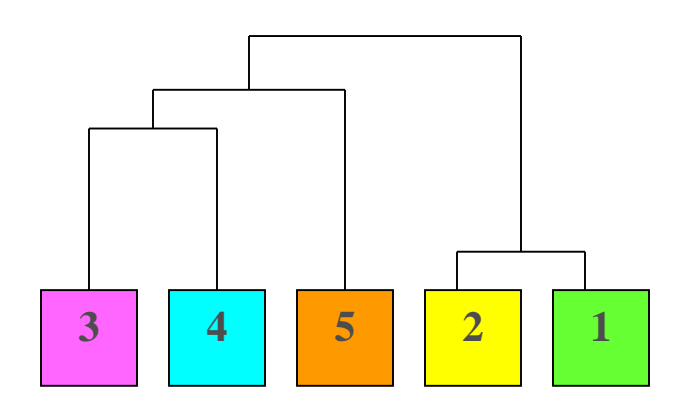

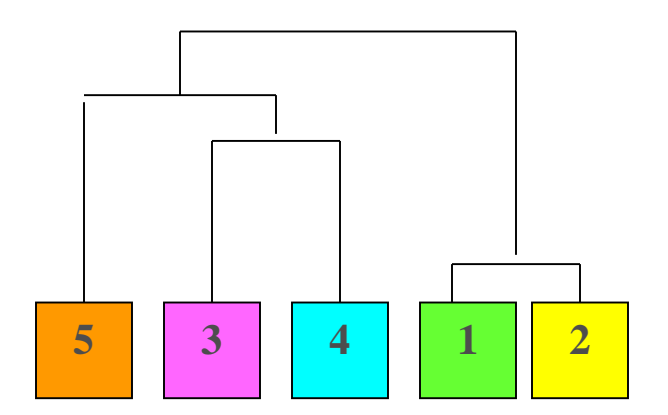

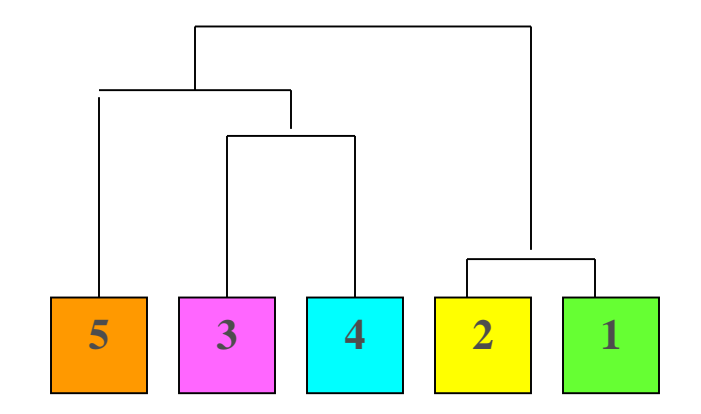

### Bootstrap resampling

au bo μ 0 100 50 201909\_a1 Height 100 70 0.5 10 0 0 00

Cluster dendrogram with AU/BP values (%)

- checks uncertainty in hierarchical cluster analysis
- AU = approximately unbiased p-value, computed by multiscale bootstrap resampling. Clusters with AU larger than 95% are strongly supported by data.
- BP = bootstrap probability p-value, computed by normal bootstrap
   resampling

Distance: correlation Cluster method: average

#### K-means clustering

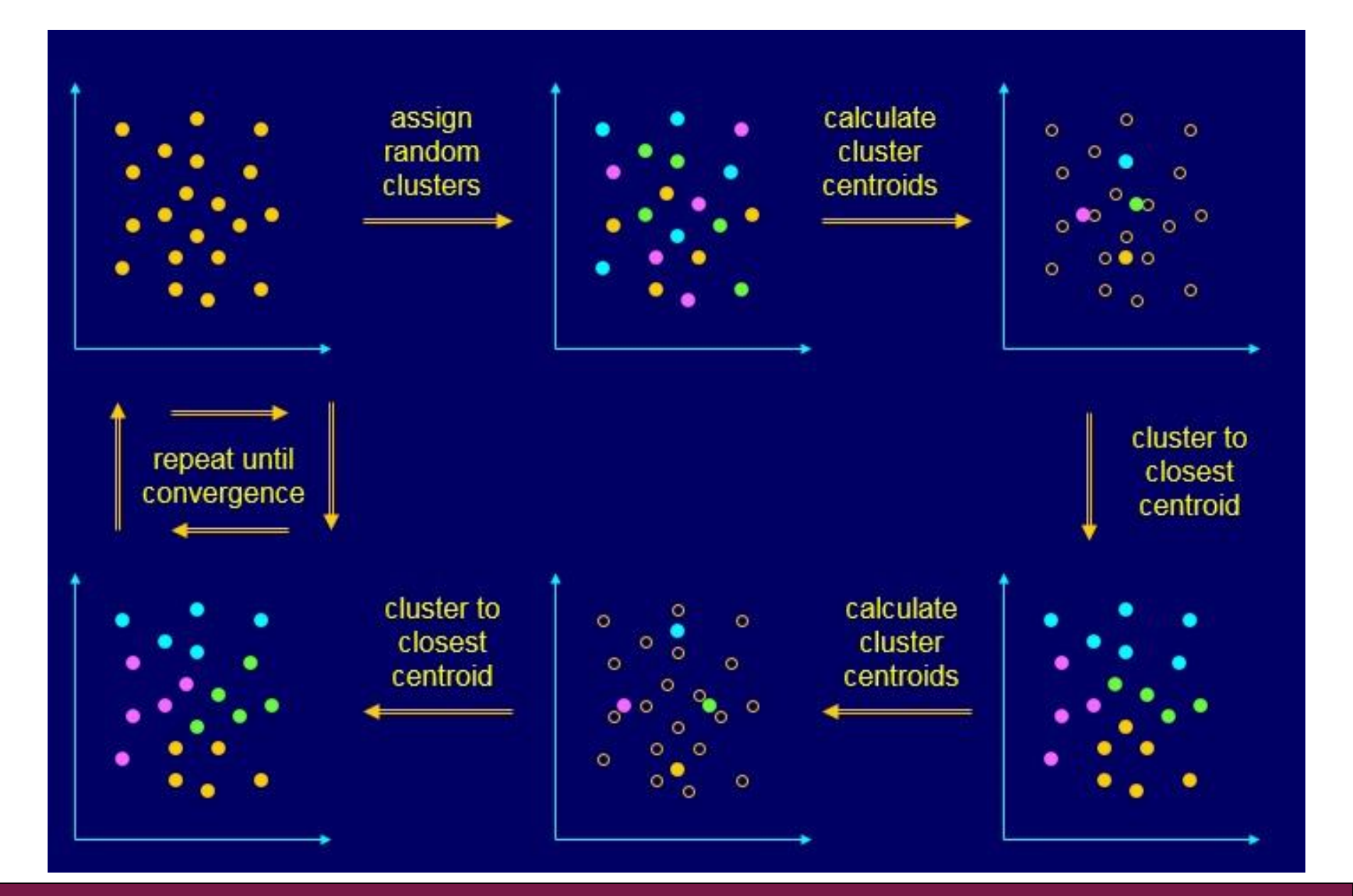

#### Quality threshold clustering

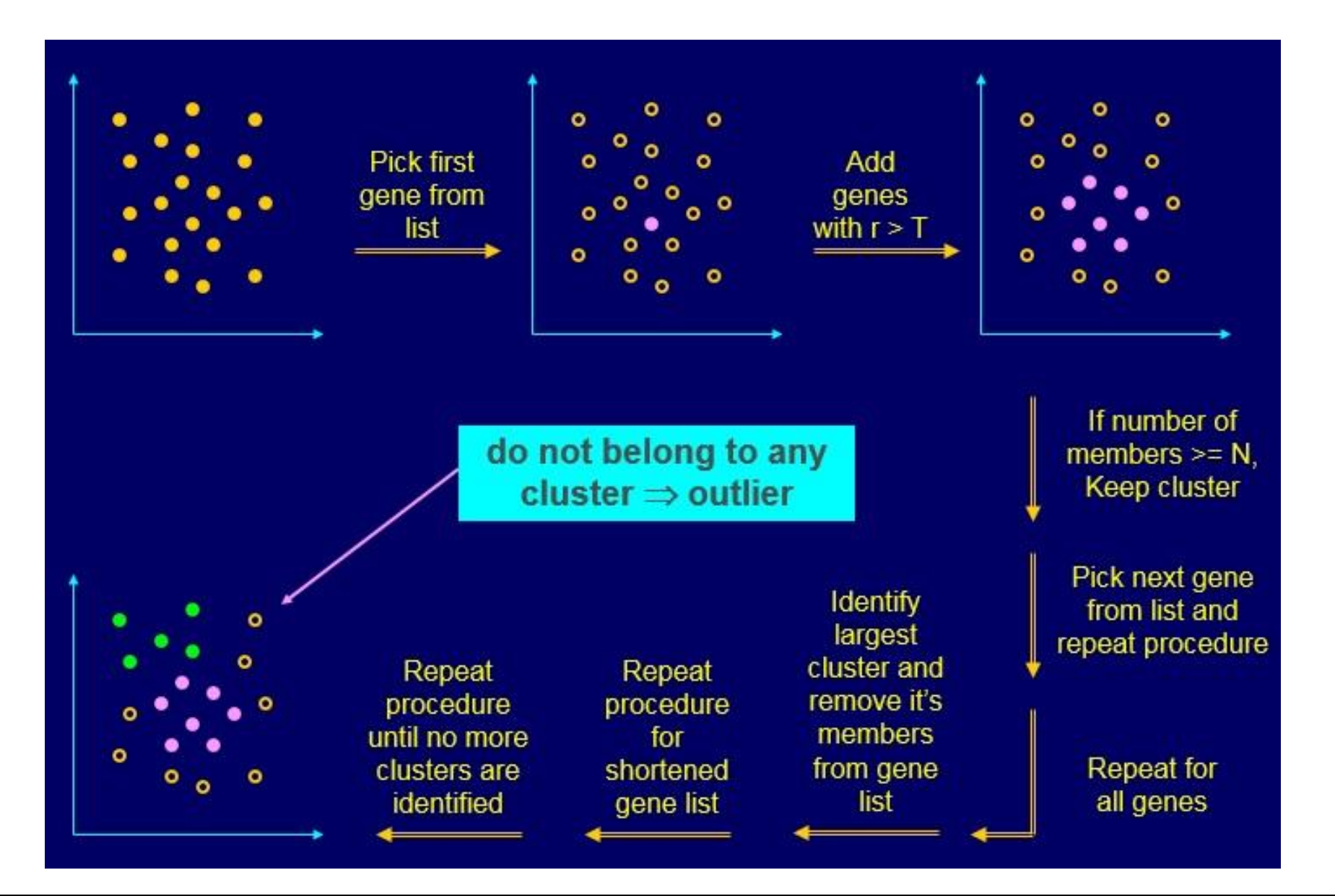

### K nearest neighbour clustering

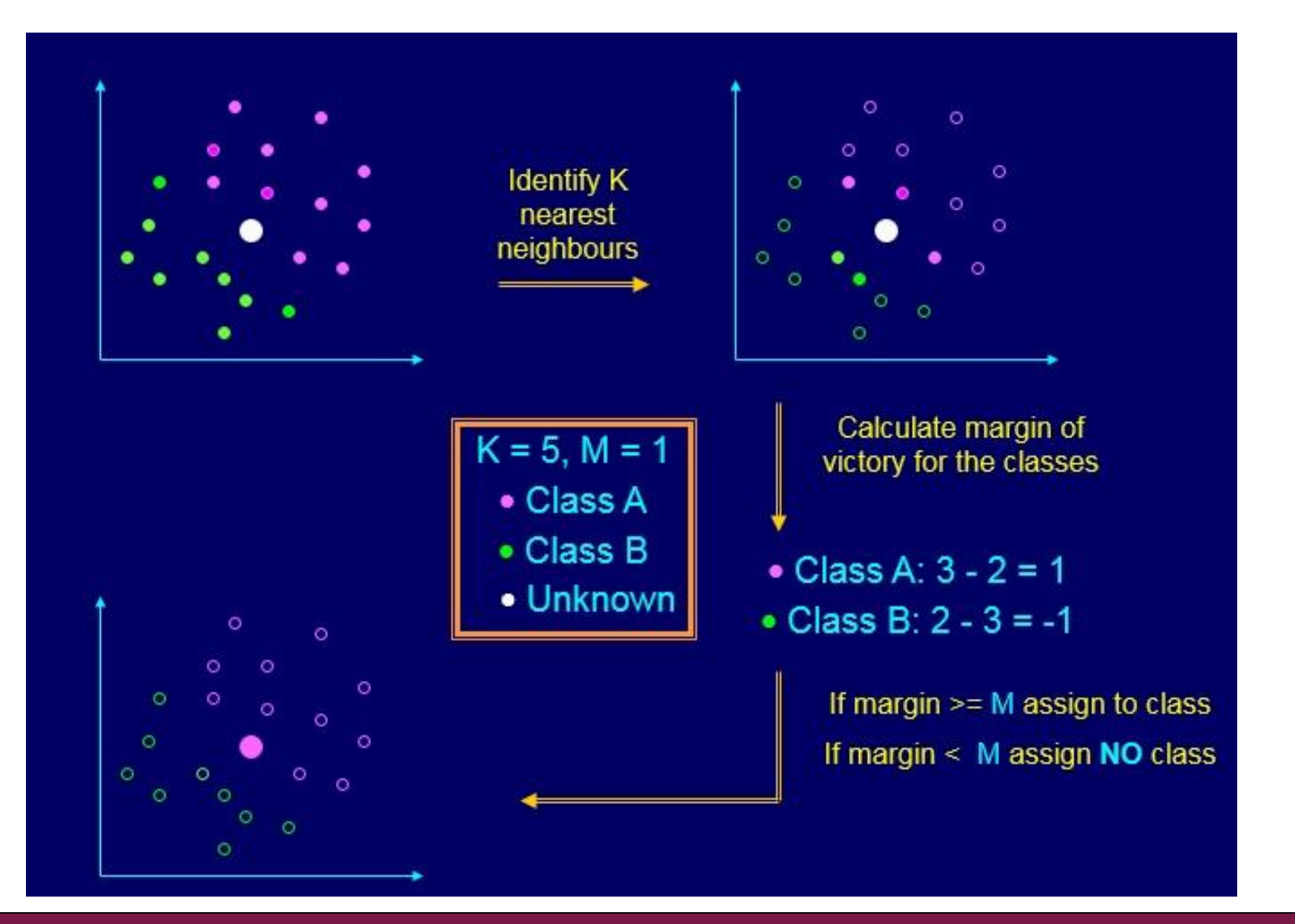

### **Exercise 14: Hierarchical clustering**

#### Cluster genes

- Select the column-value-filter.tsv and run Clustering / Hierachical.
- View the resulting file **hc.tre** as **Hiearchical clustering**. Select the genes in the last cluster by clicking on the heatmap rows. Create a new dataset out of the selection.

#### Cluster genes and samples

- Select the **column-value-filter.tsv** and run the tool **Visualization / Heatmap.**
- Select the column-value-filter.tsv and run the tool
  Visualization / Annoated heatmap, using parameters
  - Coloring scheme = Blue white red
  - Cluster samples only = no

## Microarray data analysis workflow

- Importing data to Chipster
- > Normalization
- Describing samples with a phenodata file
- Quality control
  - Array level
  - Experiment level
- Filtering (optional)
- Statistical testing
  - Parametric and non-parametric tests
  - Linear modeling
  - Multiple testing correction
- Annotation
- Pathway analysis
- > Clustering
- Saving the workflow

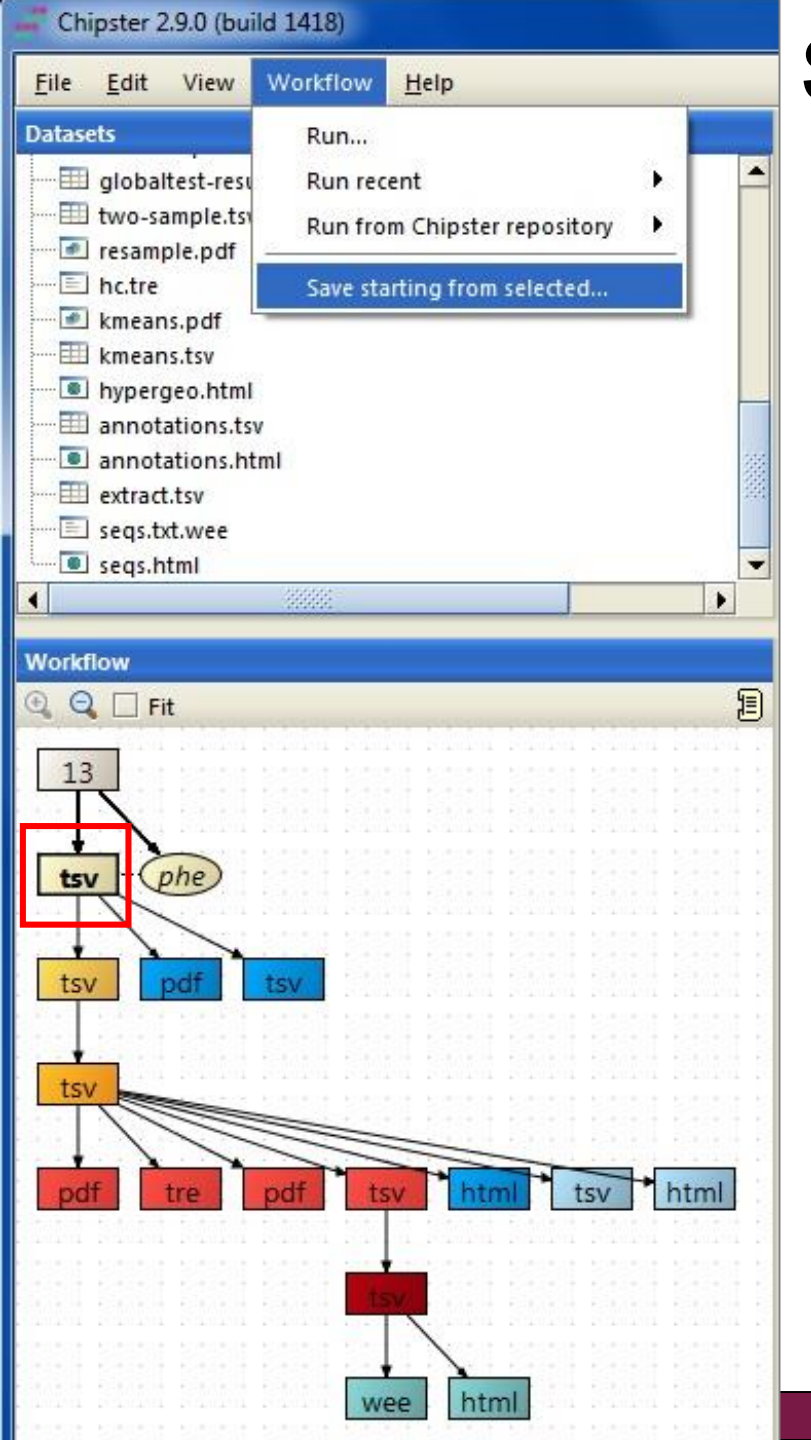

# Saving and using workflows

- Select the <u>starting point</u> for your workflow
- Select "Workflow/ Save starting from selected"
- Save the workflow file on your computer with a meaningful name
  - Don't change the ending (.bsh)

#### To run a workflow on another dataset, select

- Workflow  $\rightarrow$  Open and run
- Workflow → Run recent (if you saved the workflow recently).

### Exercise 15: Saving a workflow

- Prune your workflow if necessary by removing
  - cyclic structures
  - files produced by visual selection (gray boxes)
- Save the workflow
  - Select normalized.tsv and click on Workflow / Save starting from selected. Give your workflow a meaningful name and save it.

## Illumina data analysis: summary

#### Normalization

- lumi method
- Quality control at array level: are there outlier arrays?
  - density graph and boxplot
- Quality control at experiment level: do the sample groups separate? Are there batch effects or outliers?
  - PCA, NMDS, dendrogram
- Independent filtering of genes
  - e.g. 50% based on coefficient of variation
  - · Depends on the statistical test to be used later
- Statistical testing
  - Empirical Bayes method (two group test / linear modeling)
- Annotation, pathway analysis, promoter analysis, clustering, classification...

Design of experiments

## When planning an experiment, pay attention to

- The number of biological replicates
  - Technical replicates are a different thing!
- Sample pairing
  - Use paired samples if you can
- > Pooling
  - Avoid it if possible
- Reference samples
  - Should be as similar as possible: same individual, tissue...

## Technical vs. biological replicates

- Biological replicates are separate individuals/samples
  - Necessary for a properly controlled experiment
- Fechnical replicates are repeated measurements using the same RNA isolate or sample
  - Waste of resources?
  - Can cause unnecessary variance reduction → increases number of false positives
- > Avoid mixing biological and technical replicates!

# Technical vs. biological replicates

- Dummy example: Let's measure the average height of a Finnish male.
  - **Biological** replicates: different individuals
  - **Technical** replicates: measure the same individual with different measuring tape

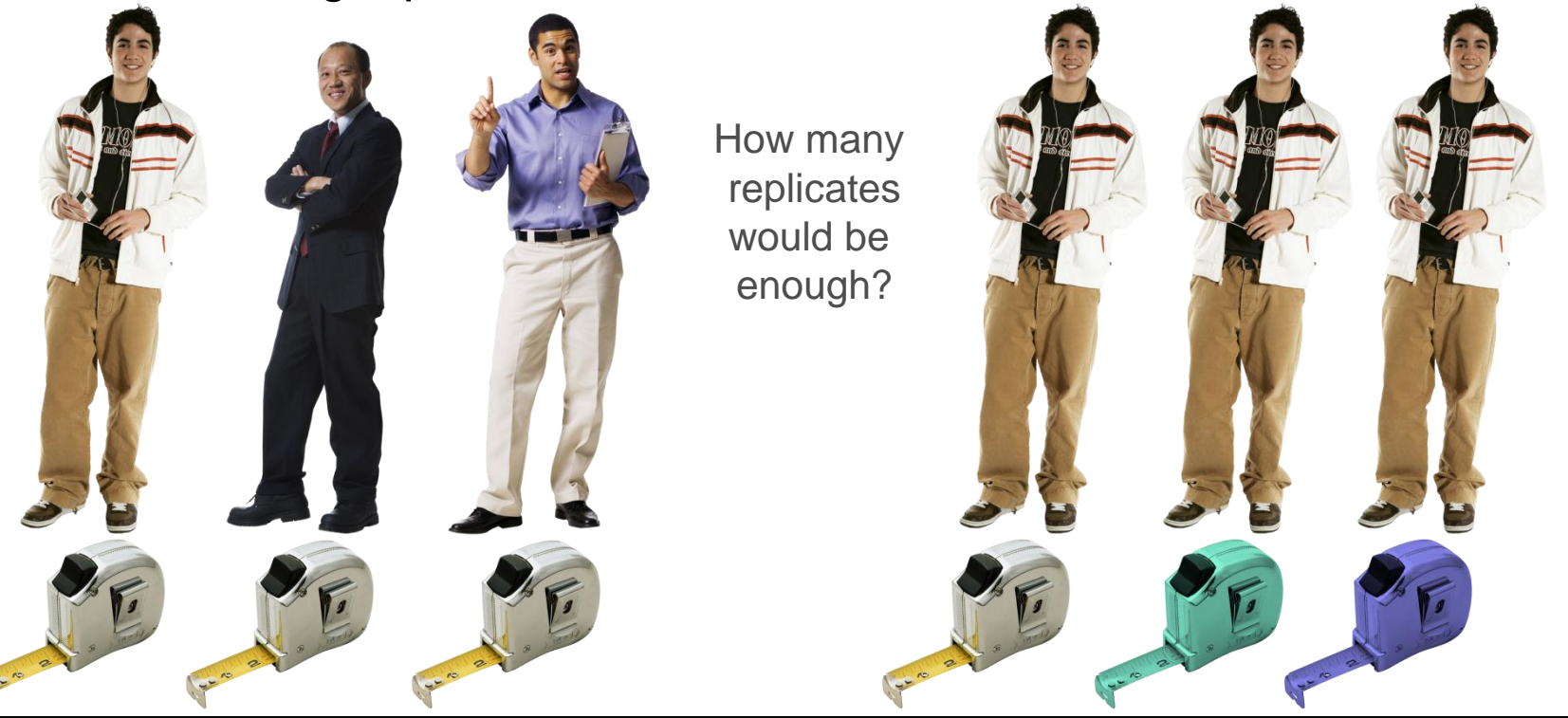

### Technical vs. biological replicates

#### Distinction between technical and biological replicates is fuzzy.

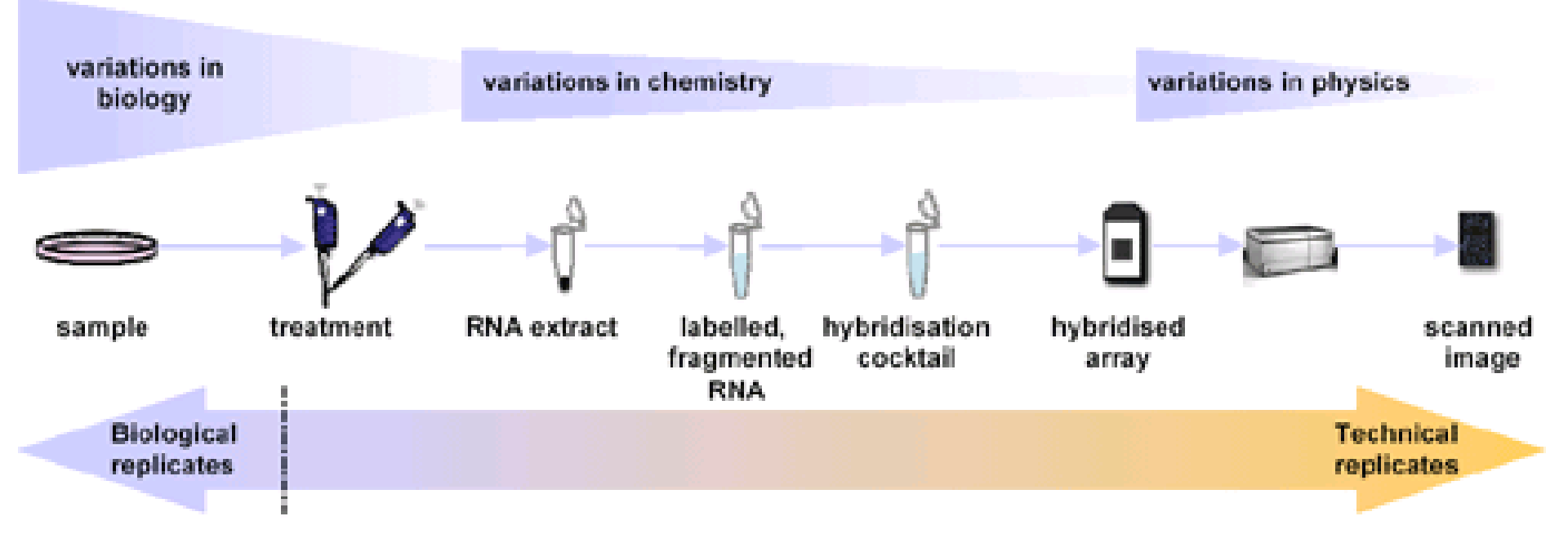

### Replicate number

- Publication quality data needs at least 3 biological replicates per sample group.
  - This can be sufficient for cell-cultures and test animals
- More reasonable numbers:
  - Cell cultures / test animals: 3 is minimum, 4-5 OK, >7 excellent
  - Patients: 3 is minimum, 10-20 OK, >50 good
  - Power analysis can be used to estimate sample sizes

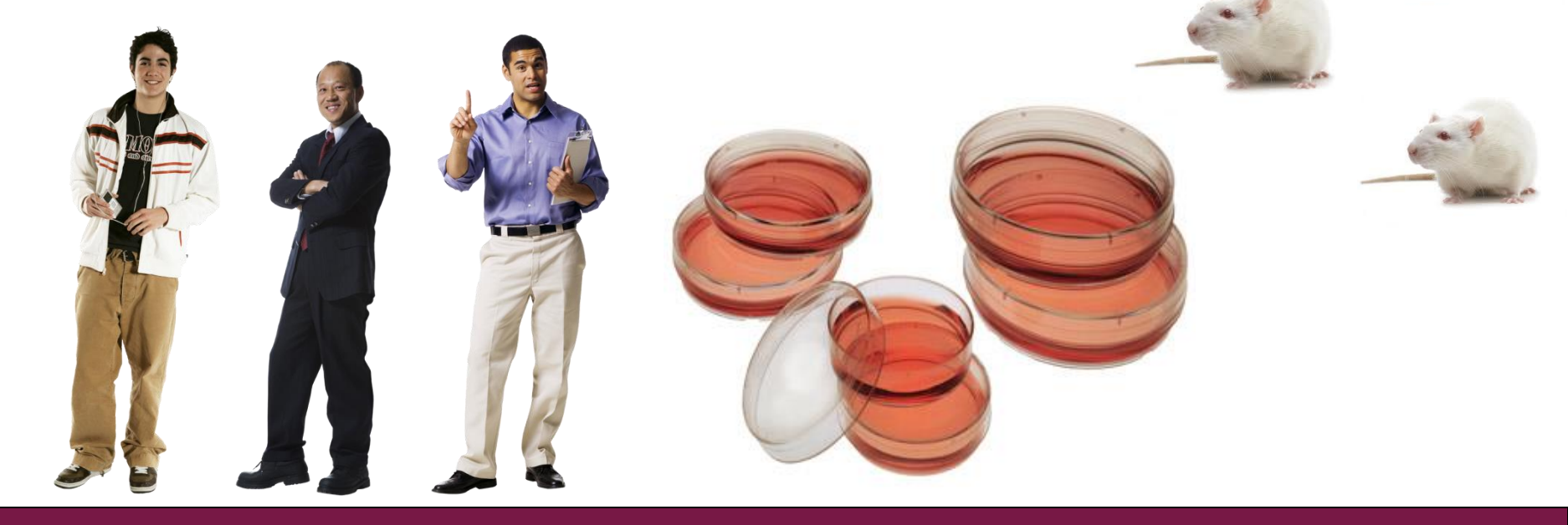

### Paired samples

Using paired samples reduces variance, as individual variation can be tackled using a matched control

- Pre vs. post treatment samples
- Tumor vs. normal samples from the same patient

#### Example

 6 patients, 2 samples from each. Enough money to analyze only 6 samples. Which option do you choose?

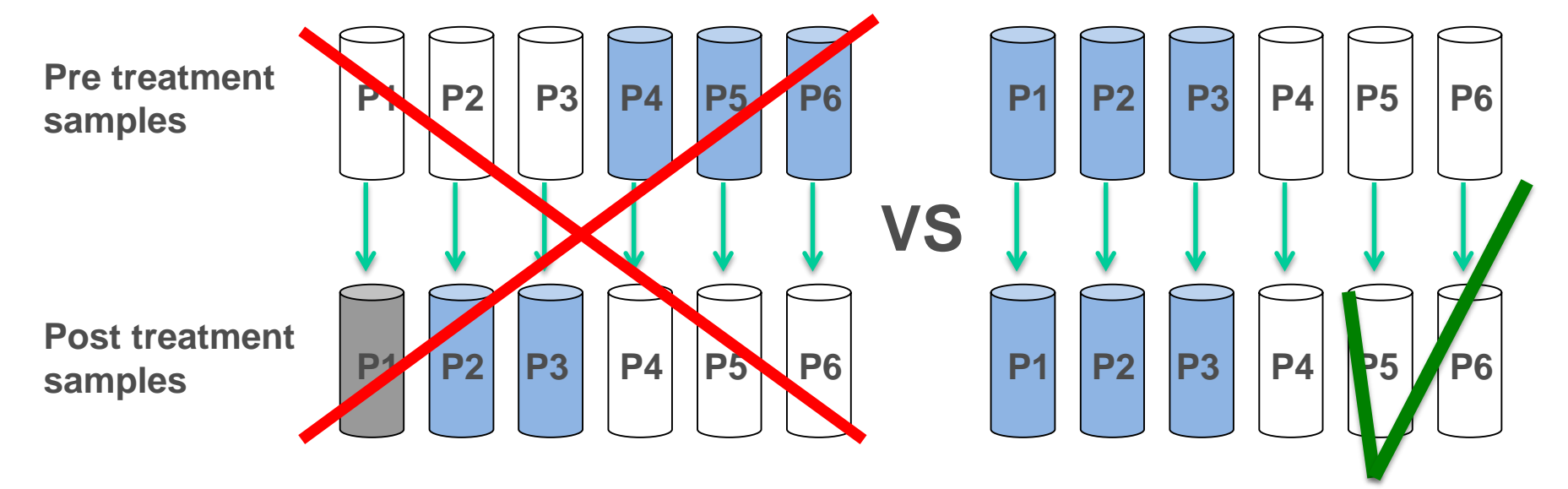

# Pooling

- If possible, don't pool samples.
- If you don't have enough material to analyze each sample on its own, you might have to pool.
- Careful with concentrations!
- Make pools as similar as possible

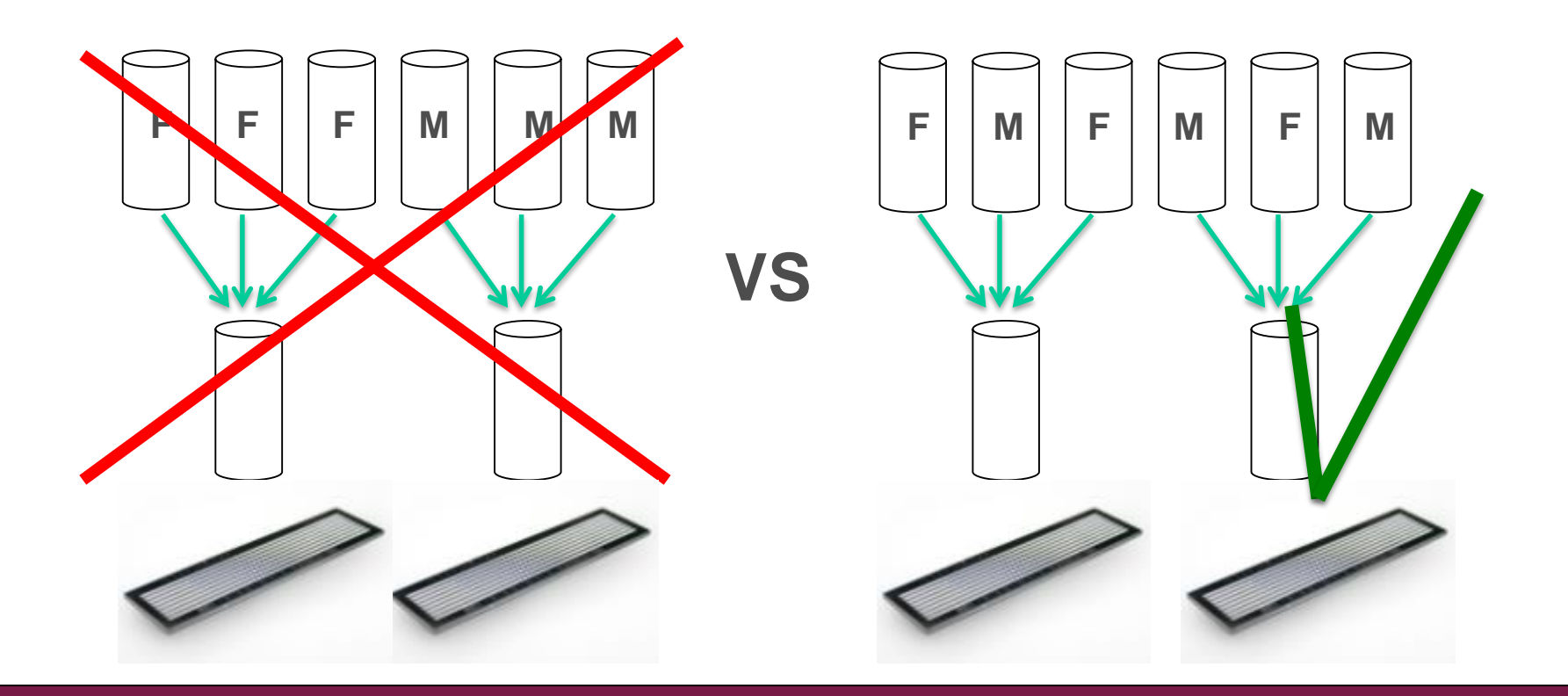